# いちい信用金庫WEBバンキングサービス

# 操作マニュアル

いちい信用金庫

# はじめに

この度はいちい信用金庫WEBバンキングサービス(以下「本サービス」といいます) をご利用いただきまして、まことにありがとうございます。

本サービスのご利用に際しては、本マニュアルに記載されている操作方法、注意事項を よくお読みいただき、正しい操作によってご利用されるようお願いいたします。

(なお、この操作マニュアルの画面例は、実際の画面と一部相違するところがあります。)

# 目 次

| 1 | . ログイン・ログアウトをするには                                                                       | 1                                      |
|---|-----------------------------------------------------------------------------------------|----------------------------------------|
|   | 1 - 1 . ログインをするには                                                                       | 2                                      |
|   | 1 - 2 . ログアウトをするには                                                                      | 4                                      |
| 2 | 2. 残高照会をするには                                                                            | 6                                      |
| 3 | 3.入出金明細照会をするには                                                                          | 10                                     |
| 4 | ↓.振込をするには                                                                               | 14                                     |
|   | 4 - 1 . 振込処理                                                                            | 15                                     |
|   | 4 - 2 . 振込結果照会                                                                          | 29                                     |
|   | 4 - 3 . 振込予約照会                                                                          | 32                                     |
|   | 4 - 4 . 振込予約取消                                                                          | 35                                     |
|   | 4 - 5 . 振込先メンテナンス                                                                       | 40                                     |
| 5 | 5 .定期                                                                                   | 56                                     |
| 6 | 5. 諸届け                                                                                  | 56                                     |
| 7 | 7. 契約情報を変更するには                                                                          | 57                                     |
|   | 7 - 1 . ログインパスワード変更                                                                     | 58                                     |
|   | 7 - 2 . 利用限度額変更                                                                         | 61                                     |
|   | 7 - 3   契約者氏名変更                                                                         |                                        |
|   |                                                                                         | 64                                     |
|   | 7 - 4.口座追加                                                                              | 64<br>67                               |
|   | 7 - 4.口座追加                                                                              | 64<br>67<br>67                         |
|   | 7 - 4.口座追加<br>7 - 5.口座解除<br>7 - 6.IB取引中止                                                | 64<br>67<br>67<br>67                   |
|   | 7 - 4.口座追加<br>7 - 5.口座解除<br>7 - 6.IB取引中止<br>7 - 7.契約終了                                  | 64<br>67<br>67<br>67<br>67             |
|   | <ul> <li>7 - 4. 口座追加</li></ul>                                                          | 64<br>67<br>67<br>67<br>67<br>67       |
| 8 | 7 - 4.口座追加<br>7 - 5.口座解除<br>7 - 6.IB取引中止<br>7 - 7.契約終了<br>7 - 8.Eメール設定<br>3.取引履歴照会をするには | 64<br>67<br>67<br>67<br>67<br>68<br>78 |

1. ログイン・ログアウトをするには

WEBバンキングをご利用いただく際のログイン、ご利用終了時のログアウトの手順 は次のとおりです。

業務の流れ

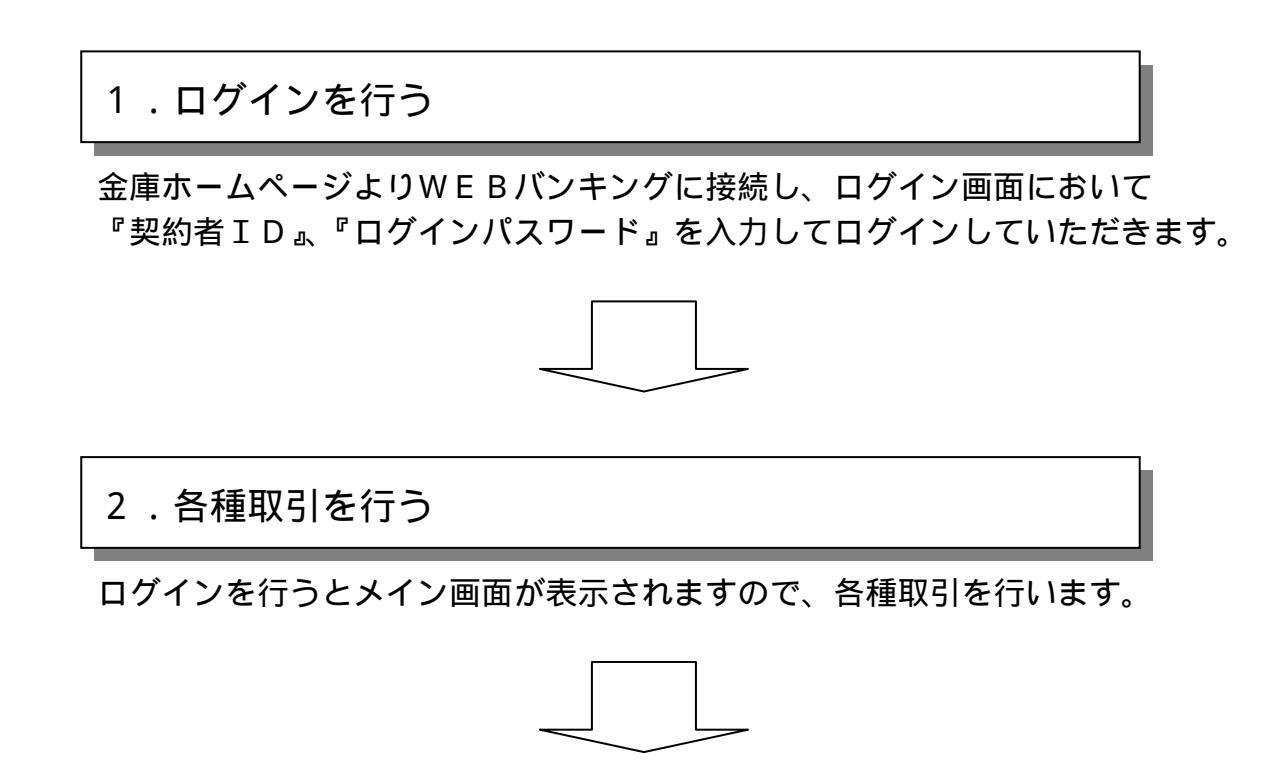

3. ログアウトを行う

取引終了時には、ログアウトしていただきます。

## 1 - 1 . ログインをするには

| Distance Bank - Microsoft Enternet Explorer                                                 |                  |              | - # X |
|---------------------------------------------------------------------------------------------|------------------|--------------|-------|
| There are supported on the dama dama                                                        |                  |              | Rt.   |
| 今日日・中・夏日日日日日日の時代の日本日本のの日本日本日本の日本日本日本日本日本日本日本日本日本日本日本日本日                                     | 000Hm            | 12 (24)      | 900 × |
| 8 ○○信用金庫                                                                                    |                  |              | _     |
| ログイン                                                                                        | (\$20%-9028054F) |              |       |
| −ひターキット・Cキンガコリナビルます。 ■契約者(D)、ログインパボタンを押してください。                                              |                  |              |       |
| 17.C                                                                                        |                  |              |       |
|                                                                                             |                  |              |       |
| <ul> <li>■ 実下は大平と小平相区時、ますので、)</li> <li>■ ブラウブの(営払)(書も)(考え)(は使用)</li> <li>↓ やりため、</li> </ul> |                  |              |       |
|                                                                                             |                  |              |       |
|                                                                                             |                  |              |       |
|                                                                                             |                  |              |       |
|                                                                                             |                  |              |       |
|                                                                                             |                  |              |       |
| 2) オージが表示されました                                                                              |                  | \$1.10-7-7-7 |       |

金庫ホームページよりWEBバンキングに接続してください。

ログインIDが表示されますので、『契約者ID』と『ログインパスワード』を入力します。

『ログイン』ボタンをクリックしてください。

| BCC                                                                                                    | ○信用金庫                                                                                                    |                                                                                                    |                                                  |                                                                                                    |                                                                                                    | 100000年ご覧<br>この日本                                                                                                    | アウト ボメイン制作<br>(用作りが255まいます。<br>(の取引な名類などの思い)                                                                                                    |   |
|----------------------------------------------------------------------------------------------------|----------------------------------------------------------------------------------------------------|----------------------------------------------------------------------------------------------------|--------------------------------------------------|----------------------------------------------------------------------------------------------------|----------------------------------------------------------------------------------------------------|----------------------------------------------------------------------------------------------------|----------------------------------------------------------------------------------------------------|---|
| 0 **                                                                                                    | 480 e <sup>®</sup> à                                                                                                    |                                                                                                    | <b>-</b> = 2                                     |                                                                                                    | MB17                                                                                                    |                                                                                                    |                                                                                                    | _ |
| ().9-4-9<br>emperie                                                                                                    | ットノモンダきご利用<br>シュート日時にたいの高の                                                                                                    | 1. (たたぎめ))<br>2月16日 1.445                                                                                                 | がとうございます。                                        | ł.                                                                                                    |                                                                                                    |                                                                                                    |                                                                                                    | 1 |
| -ft stor                                                                                                    | TRAN                                                                                                    | CHINE HAR                                                                                                    | and info (3.5                                    |                                                                                                    |                                                                                                    |                                                                                                    |                                                                                                    |   |
| 1.000.00                                                                                                    | ABRID                                                                                                    |                                                                                                    | 110                                              | rivee                                                                                                    | 12.22                                                                                                    |                                                                                                    | A 11 TO MARKET                                                                                                    |   |
|                                                                                                    |                                                                                                    |                                                                                                    |                                                  |                                                                                                    | 2.20.20                                                                                                    |                                                                                                    | and the second second se |   |
| 代表口                                                                                                    | 1屋から棚込をする<br>1屋の入出金明細                                                                                                    | #18<br>場合は、「<br>開会をする                                                                                                    | 振込」ボタンを<br>場合は、「人き                               | 1882147<br>押してください。<br>8金明編開会」7                                                                                                    | 1000年                                                                                                    | 200004<br>200004<br>0.1.<br>0.8081408090                                                                                                    | 80000 <sup>21</sup>                                                                                                    |   |
| #は<br>代表ロ<br>代表ロ<br>代表ロ                                                                                                    | 1屋から振込をする<br>1屋の入出金明細<br>口座の最新入1                                                                                                    | #18<br>(場合は、「<br>開会をする)<br>社会明細(                                                                                          | 振込」ボタンを<br>場合は、「人当<br>(10明細まで                    | 1002147<br>1002147<br>日本内証明金17<br>日<br>〇                                                                                                    | 1000年<br>1000年                                                                                                    | 800009<br>800009<br>8,1,<br>018081408050                                                                                                    | 8000094                                                                                                    |   |
| #は<br>代表ロ<br>代表ロ<br># RB                                                                                                    | 1屋から振込をする<br>1屋の入出金明相<br>1日座の最新入1<br>除罪                                                                                                    | ##<br> 場合は、「<br> <br> 県会をする<br> <br> <br> <br> <br> <br> <br> <br> <br> <br> <br> <br> <br> <br> <br> <br> <br> <br> <br> | 振送」ボタンを<br>場合は、「人き<br>(10明報まで<br>実払いを調明)         | 1002147<br>押してください。<br>出金明道開会」7<br>)                                                                                                    | 1000年<br>ドタンを押してくださ<br>2000年                                                                                                    | ασμαβ<br>40.00<br>0.5.00<br>0.5.000<br>0.5.000<br>0.5.000<br>0.5.00000000                                                                                                    | #2000月1<br>2014年の時期です。<br>1918年(月)                                                                                                    |   |
| #は<br>代表ロ<br>代表ロ<br>代表ロ<br>作表<br># 月日<br>5-00-25                                                                                                | ロ座から想込をする<br>目前の入出金明細<br>口座の最新入れ<br>操業                                                                                                    | #油<br>場合は、「<br>開会をする<br>社会明細<br>あ                                                                                         | 振送」ボタンを<br>場合は、「人品<br>(10明編まで<br>支払注意 門)         | 1002147<br>押してくだきい。<br>法金明道明会」<br>)                                                                                                    | 7000<br>15分~を押してくださ<br>2000年<br>お待り出録 FPD                                                                                                    | 40,000(F4)<br>(0,1,<br>0,7,00(E) + 449,07,50<br>(0,7,00(E) + 449,07,50<br>(0,7,00(E) + 449,07,50<br>(0,7,00(E) + 449,07,50)<br>(0,7,00(E) + 449,07,50)<br>(0,7,00)<br>(0,7,00)<br>(0 |                                                                                                    |   |
| #ロ<br>代表ロ<br>代表ロ                                                                                                    | 1座から想込をする<br>1座の入出金明細<br>に1座の最新入社<br>1座の                                                                                                    | #通<br>(場合は、「)<br>開会をする<br>社会(明細)<br>あ                                                                                     | 振送」ボタンを<br>場合は、「人品<br>(10明編まで<br>実体)注意 門)        | 1002147<br>190.てください。<br>主金明道明会」:<br>0                                                                                                    | 1<br>ボタンを押してくださ<br>2001年<br>古神J主雄 印)                                                                                                    | 20000(4)<br>4( ) .<br>0: Rice : ++++++> (0:<br>10000                                                                                                    | 9000000 <sup>21</sup><br>00006.4 0.00 W CT.<br>500.000<br>1000.000<br>990.000                                                                                                    |   |
| #ロ<br>代表ロ<br>代表ロ<br>年月日<br>5-0-25<br>5-0-35<br>5-0-35<br>5-0-35<br>5-0-35                                                                       | 1座から想込をする<br>1座の入出金明細<br>に1座の最新入1<br>1座の<br>単新<br>10座の最新入1<br>10座の<br>単新<br>10座の                                                                                                   | #18<br>(場合は、「<br>開会をする)<br>社会(明細)<br>あ                                                                                    | 振送」ボタンを<br>場合は、「人品<br>(10明編まで<br>実体)を算得る         | 1002147<br>194してください。<br>主金町細原会」:<br>つ<br>10000<br>210<br>2000 co4y / 0                                                                                                    | 1<br>ボタンを持してくださ<br>2001年<br>お神道士師 FPD                                                                                                    | α                                                                                                    | 900000071<br>90000071<br>900000<br>990000<br>990000<br>990000<br>990000<br>990000                                                                                                    |   |
| #は<br>代表ロ<br>代表ロ<br>年月日<br>5-0-25<br>5-0-25<br>5-0-25<br>5-0-25<br>5-0-25                                                                       | 1座から想込をする<br>1座の入出金明細<br>に1座の最新入1<br>1座の最新入1<br>1座の<br>単新<br>10座の<br>単新<br>10座の<br>1座の<br>1座の<br>1座の<br>1座の<br>1座の<br>1座の<br>1座の<br>1座の<br>1座の<br>1                                | #通<br>(場合は、「<br>開会をする)<br>社会(明細)<br>あ                                                                                     | #12<br>振込1ボタンを<br>場合は、「人品<br>(10時間まで<br>実証1注意 呼) | 1002147<br>199してください。<br>会会の知道明会」:<br>つ<br>10000<br>210<br>21000 (04)・//<br>2020                                                                                                    | スパロ<br>T タンを19してくださ<br>2001年<br>あ行時が金額 FPD                                                                                                    | 200004<br>40 1.<br>10 R H H H H H H H H H H H H H H H H H H                                                                                                    | 900.0000 <sup>24</sup><br>900.0000 <sup>24</sup><br>900.000<br>1,000.000<br>990.000<br>990.000<br>990.000<br>990.000<br>990.000<br>990.000<br>990.000                                                                                                    |   |
| #は<br>代表ロ<br>代表ロ<br>#月日<br>5-0-35<br>5-0-35<br>5-0-35<br>5-0-35<br>5-0-35<br>5-0-35<br>5-0-35<br>5-0-35<br>5-0-35                               | 1座から想込をする<br>1座の入出金明細<br>に1座の最新入1<br>度調<br>CD<br>手続料<br>ATMR込<br>手続料<br>報込入金                                                                                                    | #通<br>開会をする<br>記金明細。<br>お<br>(24) Ata                                                                                     | #12<br>様心はポタンを<br>場合は、「人品<br>(10明編まで<br>実際/連載 明) | 1002147<br>190-でください。<br>会会の知道の会会」。<br>り<br>10000<br>2000 0042-0<br>2000 0042-0<br>2020                                                                                                    | 7333<br>11タンを19してくださ<br>2001年<br>2月時J金銀 FPD                                                                                                    | 20000(F4)<br>(1)<br>(1)<br>(1)<br>(1)<br>(1)<br>(1)<br>(1)<br>(1)<br>(1)<br>(1                                                                                                    | 900.000074<br>900.000074<br>900.000<br>900.000<br>900.000<br>900.000<br>900.000<br>900.000<br>900.000<br>900.000<br>900.000<br>900.000<br>900.000<br>900.000                                                                                                    |   |
| #は<br>代表ロ<br>代表ロ<br>#月日<br>5-0-35<br>5-0-35<br>5-0-35<br>5-0-35<br>5-0-35<br>5-0-35<br>5-0-35<br>5-0-35                                         | 1座から振込をする<br>1座の入出金明細<br>に1座の最新入1<br>度明<br>CD<br>手続料<br>ATMR込<br>手続料<br>構込入金<br>(カーキョ)                                                                                             | #通<br>開会をする<br>記金明細(<br>記<br>公42 ×11                                                                                      | #12<br>様心はボタンを<br>場合は、「人品<br>(10明細まで<br>実際運動 門)  | 1002147<br>1902147<br>199してください。<br>全球1道「第一会」<br>10000<br>20000<br>20000<br>20000<br>20000<br>20000<br>20000<br>20000<br>20000<br>20000                                                                                                    | 1<br>1<br>ボタンを持してくださ<br>2001年<br>2月<br>2日<br>2日<br>2日<br>2日<br>2日<br>2日<br>2日<br>2001年<br>2001年<br>2001<br>2001 | 200004<br>14, 1,<br>01 R 1010 1 + 449 0 + 3 +<br>10 000                                                                                                    | 900.000074<br>900.00074<br>900.000<br>900.000<br>900.000<br>900.000<br>900.000<br>900.000<br>900.000<br>900.000<br>900.000<br>900.000<br>900.000<br>900.000                                                                                                    |   |
| #は<br>代表ロ<br>代表<br>#月日<br>15-0-25<br>15-0-25<br>15-0-25<br>15-0-25<br>15-0-25<br>15-0-25<br>15-0-25<br>15-0-28<br>15-0-28<br>15-0-28<br>15-0-28 | 1座から振込をする<br>1座の入出金明細<br>に1座の最新入1<br>(1)座の最新入1<br>(1)座の最新入1<br>(1)座の最新入1<br>(1)座の<br>(1)座の<br>(1)座の<br>(1)座の<br>(1)<br>(1)<br>(1)<br>(1)<br>(1)<br>(1)<br>(1)<br>(1)<br>(1)<br>(1) | #通<br>開会をする<br>記金明細・<br>お<br>公49 Ata                                                                                      | #12<br>様心はボタンを<br>場合は、「人品<br>(10明編まで<br>実际)注意 門) | 1002147<br>19022147<br>199してください。<br>全部の通知会会<br>10000<br>20000<br>20 | 1<br>1<br>ボタンを押してくださ<br>2000年<br>2月<br>2日<br>2日<br>2日<br>2日<br>2日<br>2日<br>2日<br>2日<br>2001年<br>2001年<br>2001<br>2001                                                          | 200004<br>10 R 10 E 1 449 01-3 1<br>10 000                                                                                                    | 900.000074<br>900.000074<br>900.000<br>900.000<br>900.000<br>900.000<br>900.000<br>900.700<br>903.400<br>903.400<br>903.400<br>903.400<br>903.400<br>903.400                                                                                                    |   |

ログイン完了後は、WEBバンキングのメイン画面が表示されます。

# 1 - 2 . ログアウトをするには

| BOC                                                                                                    | ○信用金庫                                                                                                    |                                                              |                                                                                                    |                                                                              |                                                        | ロダアウト H メイン<br># これ用ありからうこが                                                            |                                                                                         |  |
|----------------------------------------------------------------------------------------------------|----------------------------------------------------------------------------------------------------|--------------------------------------------------------------|----------------------------------------------------------------------------------------------------|------------------------------------------------------------------------------|--------------------------------------------------------|----------------------------------------------------------------------------------------|-----------------------------------------------------------------------------------------|--|
| () M                                                                                                    | ала 🗢 й                                                                                                    | Al <b>-</b>                                                  | 10 Ø21                                                                                              | R 🔷 MB17                                                                     | 10 2                                                   | ···· 🕅 💷 🖉                                                                             |                                                                                         |  |
| Cクーキッ<br>使用さらし                                                                                                    | 汁/ひキングをご利用<br>ソした日時(お000年0                                                                                                    | 1. ただきめいがとうごう<br>7月16日 14時00月10日                             | 9. ゆす。<br>いです。                                                                                      |                                                                              |                                                        |                                                                                        |                                                                                         |  |
| 代表口                                                                                                    | 1座情報                                                                                                    | Million and                                                  | (1950)                                                                                              |                                                                              |                                                        |                                                                                        |                                                                                         |  |
|                                                                                                    | お見せいな                                                                                                    | 112                                                          | 1964                                                                                                | き 務高                                                                         |                                                        | 法法任可能转带                                                                                |                                                                                         |  |
|                                                                                                    |                                                                                                    |                                                              |                                                                                                    |                                                                              |                                                        |                                                                                        |                                                                                         |  |
| +4<br>代表ロー<br>代表ロー                                                                                                    | 1屋から振込をする<br>1屋の入出金明細                                                                                                    | 業油<br>場合は、「板込」1<br>開会をする場合は                                  | 1882147<br>ドタンを押してください<br>、「人出金明確開会                                                                 | *。<br>」ボタンを押してくだこ<br>2000年                                                   | 900004<br>N.1.<br>CORDE144                             | 00.000<br>7 7 8 8 6 1 4 1 1 1 1 1 1 1 1 1 1 1 1 1 1 1 1 1                              | 071<br>r.                                                                               |  |
| #4<br>代表ロ<br>代表ロ<br>代表ロ                                                                                                    | 屋から振込をする<br>屋の入出金明細<br>口座の最新入れ                                                                                                    | 普通<br>場合は、「振込」1<br>開会をする場合は<br>社会明期(10明                      | 1002147<br>ドタンを押してくだめ<br>い「人出金明通照会<br>網表で)                                                          | 1。<br>1市北を押してくだけ<br>2000年                                                    | 90000174<br>91.1.<br>FOR REALE 1.444                   | an an an an an an an an an an an an an a                                               | 0 <sup>2</sup> 1                                                                        |  |
| #は<br>代表ロ<br>代表ロ<br>代表ロ<br># 月日                                                                                                    | 2度から振込をする<br>2度の入出金明細<br>11座の最新入1<br>18期                                                                                                    | 普通<br>場合は、「枢込」1<br>開会をする場合は<br>社会明細(10明<br>古文1141            | 1002147<br>ドタンを押してくだめ<br>、「人出金明通照会<br>翻まで)<br>該単行9                                                  | <sup>1</sup> 。<br>」ボタンを押してくだけ<br>2000年<br>志禄注録 (刊)                           | 5850000(24)<br>51, 1.,<br>100 R 1012 1 448             | 10.009<br>17 新市の東市地区で<br>17 新市(17)                                                     | 0 <sup>2</sup> 1                                                                        |  |
| 4日<br>代表ロ<br>代表ロ<br>作表日<br>年月日<br>5-01-25                                                                                                    | 座から振込をする<br>座の人出金明細<br>口座の最新入!<br>除罪                                                                                                    | 普通<br>場合は、「振込」す<br>開会をする場合は<br>記金明細(10明<br>志文10月             | 1002147<br>ドタンを押してください<br>、「人出金明通明会<br>親まで)<br>該単作9                                                 | *。<br>」ボタンを押してくださ<br>2000年<br>赤禄ノ金録 (刊)                                      | 100000174<br>51, 1<br>100 R 20 2 1 444<br>10000        | 9000<br>17 State A. A. A. M. M. T<br>4605, 1791<br>1,000                               | 0 <sup>2</sup> 1                                                                        |  |
| #44<br>代表ロ<br>代表ロ<br>作表ロ<br>第月日<br>5-00-25<br>5-00-25                                                                                                    | 座から振込をする<br>座の人出金明細<br>口座の最新入1<br>時間<br>CD                                                                                                    | 普通<br>場合は、「振込」「<br>開会をする場合は<br>社会明細(10明<br>出会明細(10明          | 1002147<br>ドタンを押してください<br>、「人出金明延明会<br>親まで)<br>間 (円)<br>10000                                       | *。<br>」ボタンを押してくださ<br>2000年<br>お掛月金舗 FPD                                      | 140000174<br>51.1.<br>101.811611448                    | 1,000<br>(2) (2) (2) (2) (2) (2) (2) (2) (2) (2)                                       | 021<br>T.<br>00<br>00                                                                   |  |
| 平日<br>代表ロ<br>代表ロ<br>作表日<br>年月日<br>5-0-25<br>5-0-35<br>5-0-35<br>5-0-35                                                                                                    | 度から振込をする<br>度の入出金明細<br>口座の最新入1<br>時期<br>CD<br>手続料<br>ATMES                                                                                                    | 普通<br>場合は、「振込」す<br>開会をする場合は<br>社会明細(10明<br>出会明細(10明          | 1002147<br>ドタンを押してくだれ<br>、「人出金明建明会<br><b>和まで)</b><br>(創作)<br>10,000<br>200<br>2000 cold             | ***<br>」ボタンを押してくださ<br>2000年<br>お掛け主様 FPD                                     | 1000000193<br>201 R 101 - 448<br>102000                | 9000<br>7 9100 8 4 0 9 10<br>1000<br>1000<br>1000<br>1000                              | 021<br>7.<br>00<br>00<br>00<br>00                                                       |  |
| #日<br>代表ロ<br>代表ロ<br>代表ロ<br>年月日<br>5-0-25<br>5-0-35<br>5-0-35<br>5-0-35<br>5-0-35<br>5-0-35<br>5-0-35                                                                                                    | <ul> <li>屋から振込をする</li> <li>屋の入出金明細</li> <li>口座の最新入1</li> <li>除男</li> <li>CD</li> <li>手時料</li> <li>ATMBAL</li> </ul>                                                              | 普通<br>場合は、「振込」す<br>開会をする場合は<br>社会明細(10明<br>古友払い              | 1002147<br>ドタンを押してくだれ<br>、「人出金明建明会<br><b>和まで)</b><br>(数 行)<br>10000<br>2000 (04)<br>202             | ***<br>」ボタンを押してくださ<br>2000年<br>お持り主雄 PD                                      | 1000000174<br>31,1.<br>00 R 10 E 1 448                 | 9000<br>17 (1999)<br>1990)<br>1990)<br>1990<br>1990<br>1990<br>1990<br>19              | 021<br>7.<br>00<br>00<br>00<br>00<br>00<br>00<br>00<br>00<br>00<br>00<br>00             |  |
| ■ 代表ロ<br>代表ロ<br>代表ロ<br>・<br>作用日<br>5-0-3<br>5-0-3<br>5-0-3<br>5-0-3<br>5-0-3<br>5-0-3<br>5-0-3<br>5-0-3                                                                                                    | <ul> <li>屋から振込をする</li> <li>屋の入出金明細</li> <li>口座の最新入1</li> <li>除着</li> <li>C0</li> <li>手説料</li> <li>ATM指込</li> <li>手説料</li> <li>相込入金</li> </ul>                                    | 普通<br>場合は、「振込」す<br>開会をする場合は<br>社会明細(10明)<br>古友払い可<br>公中) AT1 | 1002147<br>ドタンを押してくだれ、<br>「人出金明建明会<br><b>和まで)</b><br>(数 行)<br>10000<br>2000 (04)<br>302             | ***<br>」ボタンを押してくだ!<br>2003年<br>お待り主雄 印0<br>* バア3                             | 1000000174<br>51 +<br>10000<br>10000                   | 9000<br>17 States & AM 11<br>1000<br>1900<br>1900<br>1900<br>1900<br>1900<br>1900<br>1 | 071<br>T.<br>00<br>00<br>00<br>00<br>00<br>00<br>00<br>00<br>00<br>00<br>00<br>00<br>00 |  |
| ■日<br>代表ロ、<br>代表ロ<br>単月日<br>15-00-25<br>15-00-25<br>10 | <ul> <li>屋から振込をする</li> <li>屋の入出金明細</li> <li>口座の最新入1</li> <li>除男</li> <li>C0</li> <li>手説料</li> <li>ATN4販売</li> <li>手説料</li> <li>都込入金</li> <li>(27・4+)</li> </ul>                  | 普通<br>構会は、「接込」す<br>開会をする場合は<br>記金明編(10明<br>志支払いす             | 1002147<br>ドタンを押してくだれ、<br>「人出金明建明会<br><b>細まで)</b><br>(細 行)<br>10000<br>2000 (04)<br>20000 (04)      | **。<br>1ボタンを押してくださ<br>2000年<br>お使り出録(中)<br>****                              | 90.00019<br>91.1.<br>101.8018 + 449<br>10000<br>30.000 | 9000<br>07 States & AM 10<br>1000<br>1900<br>1000<br>1000<br>1000<br>1000<br>1000<br>1 | 071<br>7.<br>00<br>00<br>00<br>00<br>00<br>00<br>00<br>00<br>00<br>00<br>00<br>00<br>00 |  |
| ■日<br>代表ロ<br>代表ロ<br>・<br>代表ロ<br>・<br>日<br>日<br>日<br>日<br>日<br>日<br>日<br>日<br>日<br>日<br>日<br>日<br>日<br>日<br>日<br>日<br>日<br>代表ロ<br>・<br>代表ロ<br>・<br>代表ロ<br>・<br>代表ロ<br>・<br>代表ロ<br>・<br>代表ロ<br>・<br>代表ロ<br>・<br>代表ロ<br>・<br>代表ロ<br>・<br>代表ロ<br>・<br>・<br>・<br>・<br>・<br>・<br>・<br>・<br>・<br>・<br>・<br>・<br>・<br>・<br>・<br>・<br>・<br>・<br>・                                                                                                    | <ul> <li>屋から振込をする</li> <li>屋の入出金明細</li> <li>口座の最新入1</li> <li>除男</li> <li>C0</li> <li>手説料</li> <li>ATN4販込</li> <li>手説料</li> <li>物込入金</li> <li>(27-24)</li> <li>(27-24)</li> </ul> | 普通<br>構会は、「振込」す<br>開会をする場合は<br>記金明編(10明<br>法支払いり             | 1002147<br>ドタンを押してくだれ、<br>「人出金明建明会<br>親まで)<br>10000<br>200<br>20000 0040<br>3000 0040<br>30000 7145 | 1<br>1本女」を押してくださ<br>2000年<br>あたり注意 印<br>10月2<br>10月2<br>11月2<br>11月2<br>11月2 | 90.000174<br>51.1.<br>10.000<br>10.000                 | 9000<br>07 States & AM 10<br>1000<br>1000<br>1000<br>1000<br>1000<br>1000<br>1000      | 071<br>7.<br>00<br>00<br>00<br>00<br>00<br>00<br>00<br>00<br>00<br>00                   |  |

取引終了時にはログアウトしていただきます。

ログアウトするには、各種取引画面右上の『ログアウト』をクリックしてください。

| CONTRACT.                               |                                                |                  |  |
|-----------------------------------------|------------------------------------------------|------------------|--|
| ログアウト                                   |                                                | (\$20%-9028054F) |  |
| インターキット) シュキングをご利用<br>日月 取引 防治 する 場合は 再 | 、ただ評評明がとうころいました。<br>度「ログイン」ボタンを押してください。        |                  |  |
| ログアウト                                   |                                                |                  |  |
| 中国のロジイン目時<br>中国のロジアウト目時                 | 2000#10月02日 18420%20份<br>2000#10月02日 18420%30份 |                  |  |
| m.25                                    |                                                | R540/            |  |
|                                         |                                                |                  |  |
|                                         |                                                |                  |  |
|                                         |                                                |                  |  |
|                                         |                                                |                  |  |
|                                         |                                                |                  |  |
|                                         |                                                |                  |  |

ログアウト処理が正常に終了すると、ログアウトが完了した旨の画面が表示されます。 このままブラウザを閉じてください。

メモ ログイン中にブラウザを閉じてしまうと、システム上は認証状態を保有しているた め、次回ログオン時に強制ログアウトを行う画面が表示され、強制ログアウト終了後 にログインしなければなりません。 そのため、WEBバンキングを終了する場合は、必ず『ログアウト』をクリックして、 ログアウト完了後にブラウザを閉じてください。

2.残高照会をするには

ログインした契約者が契約口座の残高を照会する手順は次のとおりです。

業務の流れ

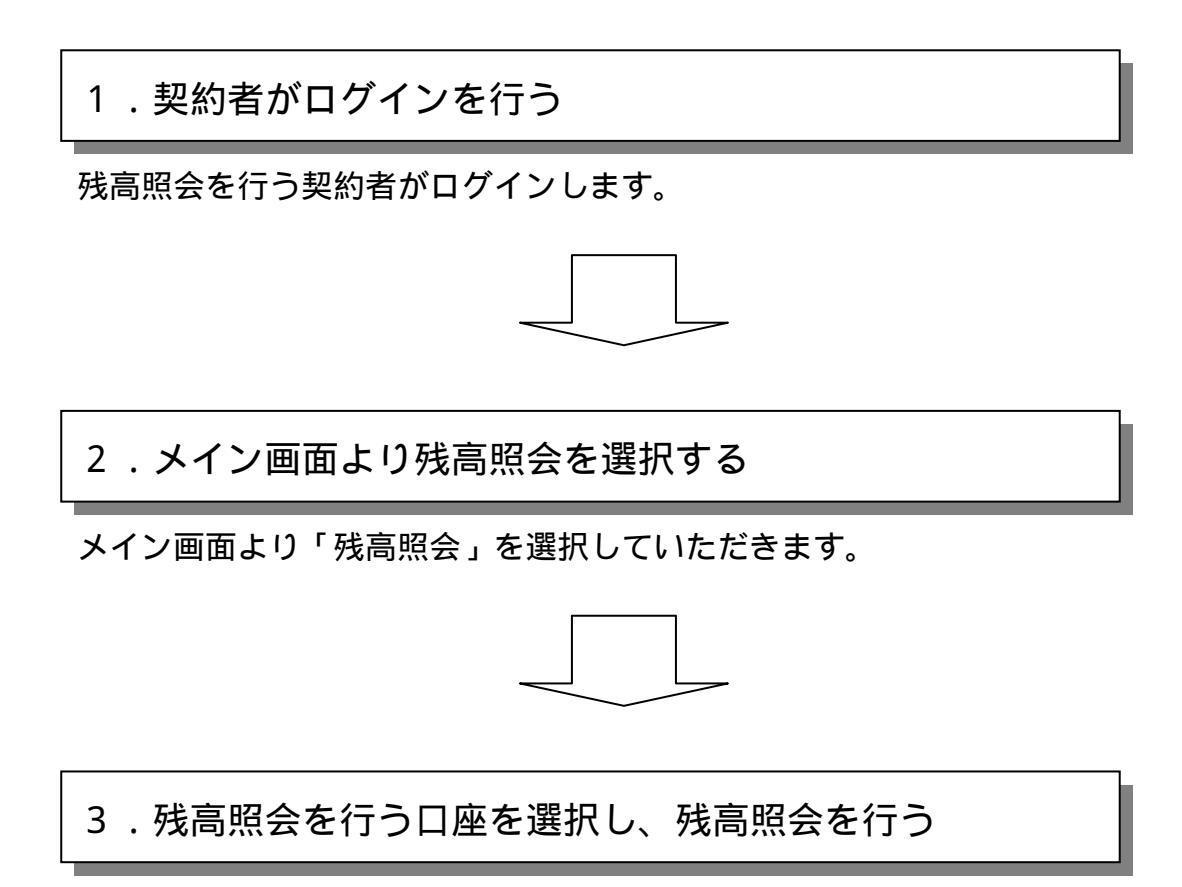

ご契約いただいている口座が表示されますので、残高照会を行う口座を選択し、 残高照会を行います。

### 詳細手順

| 300                                                                                                    | ○信用金庫                                                                                                    |                                                                  |                                                                                                    |                                            | 10<br>200000                                                        | ログアウト ボメイン/<br>こ別用売り付えらこがい<br>株式の取りをおぼび(3)                                                                                                    | 111<br>2 7 -                                                                                      |  |
|----------------------------------------------------------------------------------------------------|----------------------------------------------------------------------------------------------------|------------------------------------------------------------------|----------------------------------------------------------------------------------------------------|--------------------------------------------|---------------------------------------------------------------------|----------------------------------------------------------------------------------------------------|---------------------------------------------------------------------------------------------------|--|
| 0 *                                                                                                    | •••                                                                                                    | 11 0 mm = 2                                                      | Ø z H                                                                                                    | MB17                                       | LO Ente                                                             |                                                                                                    | 7                                                                                                 |  |
| ンターキュ                                                                                                    | ットパン・キングを<br>シーンと日時(1200                                                                                                    | がとうござい ゆす<br>60分10秒です。                                           | 9                                                                                                    |                                            |                                                                     |                                                                                                    |                                                                                                   |  |
| ftat                                                                                                    | 口腔情報                                                                                                    |                                                                  |                                                                                                    |                                            |                                                                     |                                                                                                    |                                                                                                   |  |
|                                                                                                    | お助えば                                                                                                    | 料田                                                               | 11084                                                                                                    | 残荷                                         |                                                                     | 法法任可能将南                                                                                                    |                                                                                                   |  |
| 117                                                                                                    |                                                                                                    | ***                                                              | 0002147                                                                                                    |                                            | GRO INVICE                                                          | 200,000                                                                                                    | 21                                                                                                |  |
| 11日<br>代表ロ<br>代表ロ                                                                                                    | 1座から振込をする<br>1座の入出金明細                                                                                                    | 業通<br>6場合は、「寝込」ボタン4<br>1開会をする場合は、「人」                             | 8002147<br>日和してください。<br>出金明確開会」す                                                                                                    | 3<br>タンを押してくだる<br>2001年                    | 950,000円<br>4().<br>0(R10日)+44002                                   | 900009<br>17 940 5 8 99 90 10                                                                                                    | <b>H</b>                                                                                          |  |
| #は<br>代表ロ<br>代表ロ<br>代表                                                                                                    | 1座から振込をする<br>1座の入出金明細<br>に口座の最新入                                                                                                    | ■油<br>5場会は、「被込」ボタンペ<br>開会をする場合は、「人」<br>出金明細(10明細末で               | 1882147<br>EHPUでくだきい。<br>出金明建築会1寸<br>5)                                                                                                    | 1<br>(タンを持してくださ<br>2000年                   | 950000F4<br>N.1.<br>01810E140807                                    | 80.000<br>313898 4 0 8 8 7 1                                                                                                    | <b>2</b>                                                                                          |  |
| 株式<br>代表ロ<br>代表ロ<br>代表ロ<br>代表ロ<br>代表ロ<br>代表ロ<br>代表ロ<br>代表ロ<br>代表ロ<br>代表ロ                                                                                                    | 1座から振込をする<br>1座の入出金明細<br>(口座の最新入<br>1座                                                                                                    | 普通<br>5場合は、「板込」ボタンペ<br>1開会をする場合は、「人」<br>出金明細 (10明細末)<br>ま友は(注葉 明 | 1002147<br>EMPしてください。<br>出金明道県会」す<br>5)                                                                                                    | 1<br>タンを押してくださ<br>2000年<br>お神)注鍵 何0        | 900,000(74)<br>N. L.<br>CR R R R - + + + + + + + + + + + + + + +    | 900,009<br>States & c. 16 16 7 1<br>16 16 (7)                                                                                                    | <b>a</b>                                                                                          |  |
| 4は<br>代表ロ<br>代表ロ<br>作表<br># 月日<br>+ 日- 25                                                                                                    | 1座から振込をする<br>1座の入出金明細<br>10座の最新入<br>19第                                                                                                    | 普通<br>5場合は、「板込」ボタン4<br>1開会をする場合は、「人」<br>出金明細(10明細まで<br>ま支払い注意・阿  | 1992147<br>EPPしてください。<br>出金明編開会」す<br>5)                                                                                                    | 3<br>タンを押してくださ<br>2003年<br>志禄/注録 何)        | 950.000(2)<br>N( ) _<br>on R == ( + + + + + + + + + + + + + + + + + | 900,009<br>State # 6 18 18 7 1<br>HSTR (P)<br>1,000,00                                                                                              | ч                                                                                                 |  |
| Hは<br>代表ロ<br>代表ロ<br>代表ロ<br>・0-25<br>5-0-25                                                                                                    | i屋から振込をする<br>i屋の入出金明細<br>に口座の最新入<br>球事<br>C0                                                                                                    | 着油<br>5場合は、「板込」ボタン4<br>開会をする場合は、「人」<br>出金明細(10明細まで<br>ま支払い注意。円   | 1002147<br>EFFU-てください。<br>土金明道照会」す<br>5)<br>F:<br>10:000                                                                                      | 3<br>タンを押してくださ<br>2003年<br>志禄/金録 (77)      | 900,000 <sup>23</sup><br>N( )<br>IN R INE   1489,07                 | 900,000<br>State & Alate<br>State (71)<br>1,000,00<br>990,00                                                                                        | 24<br>-<br>-<br>6                                                                                 |  |
| #は<br>代表ロ<br>代表ロ<br>・<br>の<br>5-0-25<br>5-0-25<br>5-0-25                                                                                                    | 1座から振込をする<br>1座の入出金明細<br>に1座の最新入<br>1座の<br>1座の<br>1座の<br>1座の<br>1座の<br>10<br>10<br>10<br>10<br>10<br>10<br>10<br>10<br>10<br>10<br>10<br>10<br>10                                                                                                    | 着油<br>5場合は、「板込」ボタン4<br>開会をする場合は、「人」<br>出金明細(10明細まで<br>あ友払い金舗 明   | 1002147<br>EFPUでください。<br>土金明編開会」す<br>5)<br>10000<br>210                                                                                       | 3<br>タンを押してくださ<br>2000年<br>赤神/金雄 (円)       | 900,000 <sup>24</sup><br>N. 1 .<br>or R == 2 + 449,07<br>10,000     | 900,000<br>State 46 at chan 40 m 1<br>Mana 470<br>t,000,00<br>BH0,00<br>BH0,00<br>BH0,00<br>BH0,00<br>BH0,00                                        | 24<br>0<br>6<br>6                                                                                 |  |
| Hは<br>代表ロ<br>代表ロ<br>・<br>・<br>の<br>5-0-35<br>5-0-35<br>5-0-35<br>5-0-35                                                                                                    | 1座から振込をする<br>1座の入出金明細<br>に1座の最新入<br>1座の<br>単単<br>の<br>単単<br>4明<br>4<br>10<br>振<br>2<br>10<br>10<br>2<br>10<br>10<br>2<br>10<br>10<br>2<br>10<br>10<br>2<br>10<br>10<br>10<br>2<br>10<br>10<br>10<br>2<br>10<br>10<br>10<br>10<br>10<br>10<br>10<br>10<br>10<br>10<br>10<br>10<br>10                                                                                                    | 着油<br>5場合は、「板込」ボタン4<br>開会をする場合は、「人」<br>出金明細(10明細まで<br>ま支払い金額の    | 1002147<br>EFPU-てください。<br>主主の知道用を当け<br>20<br>10000<br>20000 (2042) /0<br>2000 (2042) /0                                                       | 3<br>(タンを押してくださ<br>2000年<br>お神/主師 (77)     | 900,000 <sup>24</sup><br>N. 1.<br>00 R 100 - 449,07                 | 900,000<br>31 34946 & chat W 11 1<br>95.00, 4791<br>1,000,00<br>990,00<br>990,00<br>990,00<br>990,00<br>990,00<br>990,00<br>990,00                  | 24<br>0<br>0<br>0                                                                                 |  |
| 料理<br>代表ロ<br>代表ロ<br>利用目<br>5-01-25<br>5-01-25<br>5-01-25<br>5-01-25<br>5-01-25                                                                                                    | 1座から振込をする<br>1座の入出金明細<br>に1座の最新入<br>(2)<br>単数<br>4<br>本<br>10<br>単数<br>4<br>本<br>10<br>単数<br>4<br>本<br>明細<br>に<br>20<br>半<br>3<br>第<br>5<br>3<br>5<br>4<br>5<br>10<br>5<br>5<br>5<br>5<br>5<br>5<br>5<br>5<br>5<br>5<br>5<br>5<br>5<br>5<br>5<br>5<br>5                                                                                                    | 業績<br>5場合は、「振込」ボタン4<br>開会をする場合は、「人」<br>出金明細(10明細まで<br>ま支払い塗舗 明   | 1992147<br>EFPU-てください。<br>主金明編明会」す<br>5)<br>5)<br>10000<br>2000 (0中)・40<br>302                                                                | 3<br>(タンを押してくださ<br>2003年<br>古神/主雄 (70)     | 900,000 <sup>24</sup><br>N. 1.<br>00 R 100 1 448 07<br>10,000       | 900,000<br>31 34946 & chat H 11 F<br>95.00 (71)<br>1,000,00<br>1990,00<br>1993,00<br>1993,00<br>1993,40<br>1993,40<br>1993,40<br>1993,40<br>1993,40 |                                                                                                   |  |
| 代表ロ<br>代表ロ<br>・<br>の<br>・<br>の<br>の<br>・<br>の<br>・<br>の<br>・<br>の<br>・<br>の<br>・<br>の<br>・<br>の<br>・<br>の<br>、<br>の<br>・<br>の<br>の<br>・<br>の<br>・<br>の<br>、<br>の<br>、<br>の<br>・<br>の<br>・<br>の<br>、<br>の<br>、<br>の<br>・<br>の<br>・<br>の<br>・<br>の<br>・<br>の<br>・<br>の<br>、<br>の<br>・<br>の<br>・<br>の<br>・<br>の<br>、<br>の<br>・<br>の<br>、<br>の<br>、<br>の<br>、<br>の<br>の<br>の<br>・<br>の<br>・<br>の<br>の<br>の<br>の<br>の<br>、<br>の<br>、<br>の<br>、<br>の<br>、<br>の<br>、<br>の<br>、<br>の<br>の<br>の<br>の<br>の<br>の<br>の<br>の<br>の<br>の<br>の<br>の<br>の                                                                                                    | 1座から振込をする<br>1座の入出金明細<br>に1座の最新入<br>(2)<br>(0)<br>手動料<br>ATMB込<br>手動料<br>振込入金<br>(2)-2+4                                                                                                    |                                                                  | 1002147<br>EFPU-てください。<br>主金明編明会」す<br>5)<br>5)<br>10000<br>2000 0042×m<br>302<br>20000 0042×m                                                 | 3<br>(タンを押してくださ)<br>2003年<br>古神)注葉 何)      | 900,000 <sup>24</sup><br>N, Y.,<br>or R1000<br>100,000              | 900,000<br>81 0494 # 0100 # 7 T<br>9500 (71)<br>1,000,00<br>990,00<br>990,00<br>990,00<br>990,00<br>990,00<br>990,00                                | 24<br>0<br>0<br>0<br>0<br>0<br>0<br>0<br>0<br>0<br>0<br>0<br>0<br>0<br>0<br>0<br>0<br>0<br>0<br>0 |  |
| 代表口<br>代表口<br>代表口<br>第月日<br>- 00-25<br>- 00-25<br>- 00- | 1座から振込をする<br>1座の入出金明細<br>に1座の最新入<br>(2)<br>単数<br>4<br>10座の最新入<br>(2)<br>単数<br>4<br>10座の<br>4<br>10座の<br>4<br>10<br>10<br>10<br>10<br>10<br>10<br>10<br>10<br>10<br>10<br>10<br>10<br>10 |                                                                  | 1002147<br>EFPU-てください。<br>主主の知道明会」す<br>5)<br>5)<br>10000<br>20000 50457 m<br>20000 50457 m<br>20000 50457 m<br>20000 50457 m<br>20000 50457 m | 3<br>(タンを押してくださ)<br>2003年<br>古神)注頭(円)<br>3 | 900,000 <sup>24</sup><br>N, Y.,<br>00 R1000<br>100,000              | 900,000<br>91 3494 # 0100 # 7 T<br>9500,00<br>990,00<br>990,00<br>990,00<br>990,00<br>990,00<br>990,40<br>990,40<br>990,40<br>990,40                | 24<br>0<br>0<br>0<br>0<br>0<br>0<br>0<br>0<br>0<br>0<br>0<br>0<br>0<br>0                          |  |

グローバルメニューから『残高照会』をクリックします。

| å.* <b>≈</b> • × × | Ø 2 H                                           | 🔷 нин:                                                                                                 |                                                                                                    | 時日的255日かます。<br>時日後28日のたちまし、<br>日本 日<br>日本 日                                                                                                    |                                                                   |                                                                                                    |
|--------------------|-------------------------------------------------|----------------------------------------------------------------------------------------------------|----------------------------------------------------------------------------------------------------|----------------------------------------------------------------------------------------------------|-------------------------------------------------------------------|----------------------------------------------------------------------------------------------------|
| d 2 € = 3          | D Z H                                           | (2) HER17                                                                                              | So Sund                                                                                                    | III A B                                                                                                    |                                                                   |                                                                                                    |
|                    |                                                 |                                                                                                    |                                                                                                    |                                                                                                    |                                                                   |                                                                                                    |
|                    |                                                 |                                                                                                    | 1020-1-S                                                                                                    | 400年1月1日                                                                                                    |                                                                   |                                                                                                    |
|                    |                                                 |                                                                                                    |                                                                                                    |                                                                                                    |                                                                   |                                                                                                    |
| コ産を選択して開会」ボ        | タンを押してください                                      |                                                                                                    |                                                                                                    |                                                                                                    |                                                                   |                                                                                                    |
|                    |                                                 |                                                                                                    |                                                                                                    |                                                                                                    |                                                                   |                                                                                                    |
| 140                |                                                 | DE                                                                                                    | ( <b>業</b> 年                                                                                                    |                                                                                                    |                                                                   |                                                                                                    |
| #:#                | 0002147                                         |                                                                                                    |                                                                                                    |                                                                                                    |                                                                   |                                                                                                    |
| 1.4                | 8002148                                         |                                                                                                    |                                                                                                    |                                                                                                    |                                                                   |                                                                                                    |
| 8.6                | 100.2149                                        |                                                                                                    |                                                                                                    | $\bigcirc$                                                                                                    |                                                                   |                                                                                                    |
|                    |                                                 |                                                                                                    |                                                                                                    |                                                                                                    |                                                                   |                                                                                                    |
|                    |                                                 |                                                                                                    |                                                                                                    | $\sim$ $\backslash$                                                                                                    |                                                                   |                                                                                                    |
|                    |                                                 |                                                                                                    |                                                                                                    | ſ                                                                                                    |                                                                   |                                                                                                    |
|                    |                                                 |                                                                                                    |                                                                                                    |                                                                                                    |                                                                   |                                                                                                    |
|                    |                                                 |                                                                                                    |                                                                                                    |                                                                                                    |                                                                   |                                                                                                    |
|                    |                                                 |                                                                                                    |                                                                                                    | •                                                                                                    |                                                                   |                                                                                                    |
| VIEGENTENIE-10     |                                                 | 10/17188                                                                                               | +(1/3)                                                                                                    |                                                                                                    |                                                                   |                                                                                                    |
|                    | 3座を増快し「開会」ボ<br>料目<br>音通<br>音通<br>音通<br>音通<br>音通 | 3座を選択し「損金」ボタンを持してください<br>1座を選択し「損金」ボタンを持してください<br>普通 0002143<br>普通 0002143<br>画通 0002143<br>回源 0002143 | 3座を選択し「損金」ボタンを持してください。<br>14日 (2月<br>普通 0002145<br>普通 0002146<br>普通 0002146<br>普通 0002146<br>日本 0002146<br>日本 0002146<br>日本 0002146<br>日本 0002146<br>日本 0002146 | □座を選択し「開会」ボタンを押してください。<br>1 日本 □日本本本<br>日本 0002145<br>日本 0002145<br>日本 | □座を掛けい「開会」ボタンを持いてください。<br>1日日 1日日 1日日 1日日 1日日 1日日 1日日 1日日 1日日 1日日 | 1座を選択し「開会」ボタンを持してください。<br>1座を選択し「開会」ボタンを持してください。<br>1日 0002143<br>日本 0002143<br>日本 0 |

口座選択画面が表示されますので、残高照会を行う口座を選択します。

『照会』ボタンをクリックします。

| 300                | 信用金庫                         |                        |                        |                    | <ul> <li>ログア<br/>xxxxxxe種 こ別用<br/>こを集まり</li> </ul> | ウト ボメイン振動<br>時刊が25こまいます。<br>時刊をお確ひくたあい |   |
|--------------------|------------------------------|------------------------|------------------------|--------------------|----------------------------------------------------|----------------------------------------|---|
| () ##              | ine en All                   | d <b>m</b> -++         |                        | <b>Ф</b> нин       |                                                    |                                        | _ |
| <b>\$高照会</b>       | 6                            |                        |                        |                    | (020%-s                                            | 20038JB1014 H                          |   |
| 191397 + <b>10</b> | 100                          |                        |                        |                    |                                                    |                                        |   |
| 照会口                | fi                           |                        |                        |                    |                                                    |                                        |   |
|                    | 无期利益                         | 110                    | 1002107                | 1242 002           | 口服治調人                                              |                                        |   |
| この口目<br>この口目       | 8から復込する場合<br>2の入出金の明細な<br>青観 | は、「根込」ボタン®<br>あ知りになりたい | 時間してください。<br>暴合は、「入出金り | 9細類会」ボタンをき<br>5000 | 戦してください。<br>87月17日(19月1日年20日                       | 明正の明朝です。                               |   |
| 3                  | 所用                           | 主机可能残雨                 | 49                     | 前日地市(中)            | 80,70,90,91                                        | (8) (29)                               |   |
|                    | 965300                       |                        | 985,000                | 1.000              | ode                                                | 1.000.000                              |   |
|                    |                              |                        |                        |                    | 梅菇入出                                               | 金利用的公                                  |   |

残高照会画面が表示されます。

残高照会結果画面の下に表示された各サービスのボタンをクリックすると、該当口座 を使用した取引が行えます。

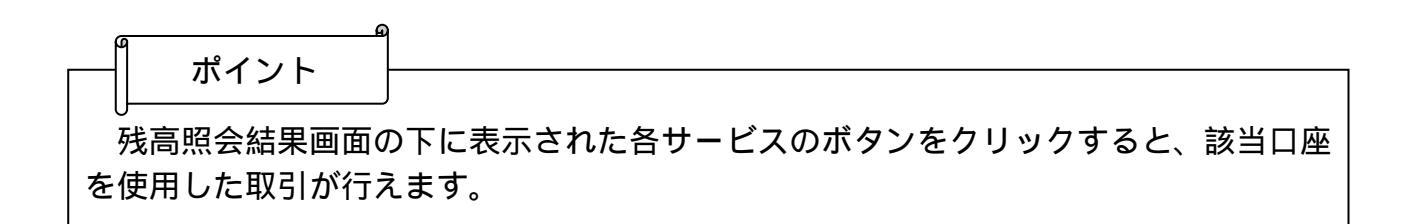

3.入出金明細照会をするには

ログインした契約者が契約口座の入出金明細を照会する手順は次のとおりです。

業務の流れ

 

 1.契約者がログインを行う

 残高照会を行う契約者がログインします。

 2.メイン画面より入出金明細照会を選択する

 メイン画面より「入出金明細照会」を選択していただきます。

 3.入出金明細照会を行う口座を選択し、入出金明細照会を 行う

ご契約いただいている口座が表示されますので、入出金明細照会を行う口座を選択し、入出金明細照会を行います。

## 詳細手順

| 2 CY                                                                                                    | CHERNER                                                                                      |                                                                                                    |                                                                                                    |                                                  | . 02                                                                                                    | ワウト ネメイン画書                                                                                                    |  |
|----------------------------------------------------------------------------------------------------|----------------------------------------------------------------------------------------------|----------------------------------------------------------------------------------------------------|----------------------------------------------------------------------------------------------------|--------------------------------------------------|----------------------------------------------------------------------------------------------------|----------------------------------------------------------------------------------------------------|--|
| 500                                                                                                    | CHU/H SEOR                                                                                   |                                                                                                    |                                                                                                    |                                                  | 1000000# 25<br>2 #1                                                                                                  | 目標高り的できこざいます。<br>その取引をお願びべた説い。                                                                                                    |  |
| 0 *                                                                                                    |                                                                                              | alli 🖛                                                                                                    | 8 Ø 2 R                                                                                                    | WHE17                                            | 10 generg                                                                                                    |                                                                                                    |  |
| ().<br>().<br>().<br>().<br>().<br>().<br>().<br>().<br>().<br>().                                                                                                    | ットノモンダモご用                                                                                    | 用。作为这些小时代                                                                                                    |                                                                                                    |                                                  |                                                                                                    |                                                                                                    |  |
| 旧口ジイ                                                                                                    | いた日時は2000年                                                                                   | 07月18日 14時(02)                                                                                                    |                                                                                                    |                                                  |                                                                                                    |                                                                                                    |  |
| Tuest                                                                                                    | FREE                                                                                         | 100                                                                                                    | rivee                                                                                                    | 16.55                                            |                                                                                                    | 311729R                                                                                                    |  |
|                                                                                                    | 1220120                                                                                      | and the second second sec | and the second second sec |                                                  | A REAL PROPERTY AND ADDRESS OF                                                                                       | and the second second second second                                                                                                    |  |
| +44<br>代表ロ<br>代表ロ                                                                                                    | 1座から振込をす<br>1座の人出金明編                                                                         | ■通<br>る場合は、「板込」ボタ<br>3駅会をする場合は、「                                                                                                    | 1882147<br>にを押してください。<br>人出金明編開会」:                                                                                                    | 3<br>ドタンを持いてくださ<br>2001年                         | 950000F3<br>%).<br>01810E140807.81                                                                                   | 100,000 <sup>24</sup>                                                                                                    |  |
| +44<br>代表口<br>代表口                                                                                                    | 1座から振込をす<br>1座の入出金明線<br>1回座の最新入                                                              | ■#<br>る場合は、「板込」ボタ<br>回開会をする場合は、「<br>出金明細(10明細)                                                                                                    | 1882147<br>いを押してください。<br>人出金明確開会け<br>まで)                                                                                                    | 3<br>ドタンを持してくださ<br>2000年                         | 950000F4<br>%,,,<br>00 R 10 E 1408 07 81                                                                             | 900.000 <sup>24</sup><br>altel a citati T.                                                                                                    |  |
| *G<br>代表ロ<br>代表ロ<br>代表ロ                                                                                                    | 1星から振込をす<br>1星の入出金明線<br>に口座の最新入<br>接着                                                        | ■<br>市<br>市<br>市<br>市<br>市<br>市<br>小<br>市<br>の<br>市<br>ク<br>山<br>市<br>ク<br>山<br>市<br>ク<br>山<br>市<br>ク<br>山<br>ボ<br>ク<br>山<br>ボ<br>ク<br>山<br>ボ<br>ク<br>山<br>ボ<br>ク<br>山<br>ボ<br>ク<br>山<br>ボ<br>ク<br>山<br>ボ<br>ク<br>山<br>ボ<br>ク<br>山<br>ボ<br>ク<br>山<br>ボ<br>ク<br>山<br>ボ<br>ク<br>山<br>ボ<br>ク<br>山<br>ボ<br>ク<br>山<br>ボ<br>ク<br>し<br>「<br>「<br>し<br>い<br>「<br>の<br>し<br>い<br>「<br>の<br>し<br>い<br>し<br>い<br>「<br>の<br>し<br>い<br>「<br>の<br>し<br>い<br>し<br>い<br>し<br>い<br>一<br>の<br>山<br>一<br>し<br>い<br>し<br>い<br>し<br>い<br>日<br>細<br>こ<br>い<br>い<br>一<br>い<br>日<br>細<br>こ<br>い<br>い<br>日<br>細<br>こ<br>い<br>い<br>日<br>細<br>こ<br>こ<br>い<br>い<br>日<br>細<br>こ<br>い<br>い<br>日<br>細<br>こ<br>い<br>い<br>日<br>細<br>こ<br>い<br>い<br>し<br>い<br>日<br>二<br>知<br>こ<br>い<br>い<br>し<br>い<br>し<br>い<br>し<br>い<br>日<br>こ<br>い<br>い<br>い<br>い<br>い<br>し<br>い<br>し<br>い<br>い<br>い<br>い<br>い<br>い<br>い<br>い<br>い<br>い<br>い<br>い<br>い                                                                                                    | 1882147<br>いを押してください。<br>人出金明確開会け<br>まで)<br>将3                                                                                                    | 1<br>ドタンを押してくださ<br>2003年<br>志徳注意録(平)             | 950,000 <sup>24</sup><br>N, 1.,<br>ox R xx 🖯 1 449,07 (5) 1                                                          | 900.000 <sup>44</sup><br>a014時点の情報です。<br>情報(円)                                                                                                    |  |
| *G<br>代表ロ<br>代表ロ<br>代表ロ<br>作表<br><sup>単月目</sup><br>5-0-25                                                                                                    | 1星から振込をす<br>1星の入出金明線<br>1日座の最新入<br>接着                                                        | ■<br>市<br>市<br>市<br>市<br>市<br>市<br>小<br>市<br>小<br>市<br>の<br>山<br>市<br>の<br>山<br>二<br>本<br>ク<br>は、「<br>都<br>込」ボタ<br>山<br>市<br>ク<br>山<br>ボ<br>ク<br>小<br>一<br>部<br>会<br>を<br>す<br>る<br>場<br>合<br>は、「<br>「<br>都<br>合<br>は、「<br>一<br>部<br>会<br>を<br>す<br>る<br>場<br>合<br>は、「<br>一<br>二<br>ボ<br>ク<br>二<br>ボ<br>ク<br>二<br>ボ<br>ク<br>二<br>ボ<br>ク<br>二<br>ボ<br>ク<br>二<br>ボ<br>ク<br>二<br>ボ<br>ク<br>二<br>「<br>の<br>二<br>「<br>の<br>一<br>、<br>「<br>の<br>一<br>、<br>「<br>の<br>一<br>、<br>「<br>の<br>「<br>、<br>「<br>」<br>「<br>一<br>、<br>「<br>」<br>「<br>一<br>、<br>「<br>」<br>「<br>一<br>、<br>「<br>一<br>、<br>「<br>一<br>、<br>「<br>一<br>、<br>「<br>一<br>、<br>「<br>一<br>、<br>「<br>一<br>、<br>「<br>一<br>、<br>「<br>一<br>、<br>「<br>一<br>、<br>「<br>一<br>一<br>一<br>一<br>一<br>一<br>一<br>一<br>一<br>一<br>一<br>一<br>一                                                                                                    | 1882147<br>いを押してください。<br>人出金明確開会」<br>まで)<br>(円)                                                                                                    | 1<br>ドタンを押してくださ<br>2000年<br>お押し主部 FD             | 980,000 <sup>24</sup><br>5(, )<br>01,811(2, ) + 449,07,9 †<br>10,000                                                 | 900.000 <sup>24</sup><br>aetek a dok er c r .<br>Mañ, 670<br>1,000.000                                                                                                    |  |
| *14<br>代表ロ<br>代表ロ<br>・<br>作表<br>・<br>の-25<br>5-01-25                                                                                                    | 1届から想込をす<br>1届の入出金明編<br>に1座の人出金明編<br>に1座の最新入<br>20<br>50                                     | ■<br>市<br>市<br>市<br>市<br>市<br>市<br>小<br>市<br>小<br>市<br>ク<br>市<br>ク<br>市<br>ク<br>市<br>ク<br>市<br>ク<br>市<br>ク<br>市<br>ク<br>市<br>か<br>日<br>開<br>会<br>を<br>す<br>る<br>場<br>合<br>は、「<br>都<br>込」ボ<br>ク<br>日<br>開<br>会<br>を<br>す<br>る<br>場<br>合<br>は、「<br>日<br>二<br>ボ<br>ク<br>二<br>ボ<br>ク<br>二<br>ボ<br>ク<br>二<br>ボ<br>ク<br>二<br>ボ<br>ク<br>し<br>「<br>「<br>の<br>し<br>「<br>「<br>の<br>し<br>「<br>「<br>」<br>「<br>の<br>日<br>前<br>会<br>し、「<br>「<br>」<br>「<br>」<br>」<br>「<br>」<br>「<br>」<br>」<br>「<br>」<br>「<br>」<br>「<br>」<br>「<br>」<br>」<br>「<br>」<br>「<br>」<br>」<br>「<br>」<br>「<br>」<br>」<br>「<br>」<br>」<br>」<br>「<br>」<br>「<br>」<br>」<br>」<br>「<br>」<br>」<br>」<br>」<br>「<br>」<br>」<br>「<br>」<br>」<br>「<br>」<br>」<br>「<br>」<br>」<br>「<br>」<br>」<br>」<br>「<br>」<br>」<br>」<br>」<br>」<br>」<br>」<br>」<br>」<br>「<br>」<br>」<br>」<br>」<br>」<br>」<br>」<br>」<br>」<br>」<br>」<br>」<br>」                                                                                                    | 1002147<br>小を押してください。<br>人出金明編開会」<br>まで)<br>10000                                                                                                    | 1<br>ドタンを押してくださ<br>2000年<br>お押し出録 (FD)           | 950,000 <sup>23</sup><br>5(.).<br>or Roce : ++40,0131<br>10,000                                                      | 4200,009<br>                                                                                                    |  |
| *14<br>代表ロ<br>代表ロ<br>年月日<br>5-0-55<br>5-0-55<br>5-0-55<br>5-0-55                                                                                                    | 1座から想込をす<br>1座の入出金明編<br>に1座の最新入<br>推測<br>CD<br>手続時<br>Atoms 3                                | ■油<br>る場合は、「板込」ボタ<br>1開会をする場合は、「<br>出金明細(10明細)<br>あ支払/注題                                                                                                    | 1002147<br>二を押してください。<br>人出金明確開金」<br>まで)<br>10000<br>210<br>210                                                                                                    | *タンを押してくださ<br>2001年<br>お神ノ主部(円)                  | 950,000 <sup>24</sup><br>5(, ) _<br>00 R tole 1 449,01 (5 1<br>10,000                                                | 900.0009 <sup>24</sup><br>oli 46.000 HT C F .<br>(58.000<br>1,000.0000<br>990.0000<br>1902.7500                                                                                                |  |
| *は<br>代表ロ<br>代表ロ<br>作用日<br>5-0-25<br>5-0-35<br>5-0-35<br>5-0-35<br>5-0-35<br>5-0-35                                                                                     | 1座から想込をす<br>1座の人出金明細<br>に1座の最新入<br>検導<br>CD<br>手続ね<br>ATMB込<br>手続ね                           | ■<br>市<br>市<br>市<br>市<br>市<br>小<br>市<br>小<br>市<br>少<br>二<br>市<br>ク<br>小<br>二<br>ボ<br>ク<br>小<br>二<br>ボ<br>ク<br>小<br>二<br>ボ<br>ク<br>二<br>ボ<br>ク<br>二<br>ボ<br>ク<br>二<br>ボ<br>ク<br>二<br>ボ<br>ク<br>二<br>ボ<br>ク<br>二<br>ボ<br>ク<br>二<br>ボ<br>ク<br>二<br>ボ<br>ク<br>二<br>ボ<br>ク<br>二<br>ボ<br>ク<br>二<br>ボ<br>ク<br>二<br>ボ<br>ク<br>二<br>ボ<br>ク<br>二<br>ボ<br>ク<br>二<br>「<br>ク<br>こ<br>「<br>一<br>二<br>「<br>の<br>二<br>「<br>の<br>二<br>「<br>の<br>二<br>「<br>の<br>二<br>「<br>の<br>二<br>「<br>の<br>二<br>「<br>の<br>二<br>「<br>の<br>二<br>「<br>の<br>二<br>「<br>の<br>二<br>「<br>の<br>一<br>の<br>二<br>「<br>の<br>一<br>日<br>和<br>二<br>「<br>の<br>一<br>日<br>和<br>二<br>「<br>の<br>一<br>日<br>和<br>二<br>「<br>の<br>一<br>日<br>和<br>二<br>「<br>の<br>一<br>日<br>和<br>二<br>「<br>の<br>一<br>日<br>和<br>二<br>の<br>日<br>和<br>二<br>の<br>日<br>和<br>二<br>の<br>日<br>和<br>二<br>の<br>一<br>日<br>和<br>二<br>の<br>一<br>日<br>和<br>二<br>の<br>一<br>日<br>和<br>二<br>の<br>一<br>日<br>和<br>二<br>の<br>一<br>日<br>和<br>二<br>の<br>一<br>日<br>和<br>二<br>の<br>一<br>日<br>和<br>二<br>の<br>一<br>日<br>和<br>二<br>の<br>一<br>一<br>一<br>一<br>一<br>一<br>一<br>一<br>一<br>一<br>一<br>一<br>一                                                                                                    | 1002147<br>(>を押してください。<br>人出金明確開金」:<br>まで)<br>10000<br>210<br>2000 (>47.4)<br>200                                                                                                    | 1<br>ドタンを押してくださ<br>2000年<br>古伊J主雄 FD<br>73       | 950,000 <sup>24</sup> )<br>5(.).<br>00 R to (2) + 449,02 (5)<br>10 R to (2) + 449,02 (5)<br>10 R to (2) + 449,02 (5) | 900,0009 <sup>24</sup><br>olivel a chile T.F.<br>(68), 670<br>1,000,000<br>990,000<br>993,790<br>993,790<br>993,400                                                                            |  |
| 代表ロ<br>代表ロ<br>代表ロ<br>年月日<br>5-0-35<br>5-0-35<br>5-0-35<br>5-0-35<br>5-0-35<br>5-0-35<br>5-0-35<br>5-0-35<br>5-0-35<br>5-0-35<br>5-0-35                                  | 1届から振込をす<br>1届の人出金明細<br>に11座の最新入<br>接着<br>00<br>手続料<br>ATM振送<br>手続料<br>振込入金                  | ■<br>市<br>市<br>市<br>市<br>市<br>市<br>市<br>小<br>市<br>小<br>一<br>市<br>小<br>市<br>小<br>一<br>市<br>小<br>市<br>小<br>一<br>市<br>小<br>一<br>市<br>小<br>一<br>市<br>小<br>市<br>小<br>一<br>市<br>小<br>一<br>市<br>小<br>一<br>市<br>新<br>二<br>「<br>一<br>一<br>日<br>朝<br>新<br>二<br>「<br>一<br>一<br>日<br>朝<br>新<br>二<br>一<br>一<br>日<br>朝<br>新<br>二<br>一<br>一<br>日<br>朝<br>新<br>二<br>一<br>一<br>日<br>朝<br>新<br>二<br>一<br>日<br>日<br>朝<br>新<br>二<br>一<br>一<br>日<br>日<br>朝<br>新<br>二<br>一<br>一<br>日<br>日<br>朝<br>新<br>二<br>一<br>一<br>日<br>日<br>朝<br>二<br>一<br>一<br>一<br>日<br>日<br>朝<br>二<br>一<br>一<br>日<br>日<br>前<br>新<br>二<br>一<br>一<br>一<br>日<br>日<br>前<br>新<br>二<br>一<br>一<br>一<br>一<br>一<br>一<br>一<br>一<br>一<br>一<br>一<br>一<br>一                                                                                                    | 1002147<br>(>を押してください。<br>人出金明確開会):<br>まで)<br>(P3)<br>10000<br>200<br>200<br>202                                                                                                    | * タンを押してくださ<br>2000年<br>古神/主部 (FD)               | 950,000 <sup>24</sup><br>51.1.<br>00 R to (2 1 4 4 5 1 7 5 1<br>10,000                                               | 900.000 <sup>24</sup><br>at the other of the<br>sector<br>sector<br>sector<br>sector<br>sector<br>sector<br>sector<br>sector<br>sector<br>sector<br>sector                                     |  |
| 代表口<br>代表口<br>年月日<br>5-0-55<br>5-0-55<br>5-0-55<br>5-0-55<br>5-0-55<br>5-0-55<br>5-0-55<br>5-0-55<br>5-0-55<br>5-0-55<br>5-0-55<br>5-0-55                               | 1座から振込をす<br>1座の人出金明編<br>に1座の最新入<br>検挙<br>00<br>手続料<br>ATM振送<br>手続料<br>様に入金<br>(カーキナ          | ■<br>市<br>市<br>市<br>市<br>市<br>市<br>市<br>市<br>市<br>市<br>市<br>市<br>市                                                                                                    | 1002147<br>(二を押してくだきい、<br>人出金明睡開会):<br>まで)<br>10500<br>10500<br>2000 (2427)<br>2020 (2427)                                                                                                    | 7<br>ボタンを押してくださ<br>2001年<br>古神J主雄 FD<br>73<br>73 | 950,000 <sup>24</sup><br>51 1 .<br>10 R 10 E 1 449 07 S 1<br>10 000                                                  | 900,0005 <sup>24</sup><br>aeree a chitele T.F.<br>1,000,000<br>990,000<br>990,000<br>992,400<br>992,400<br>992,400<br>992,400<br>992,400                                                       |  |
| 代表口<br>代表口<br>年月日<br>5-0-55<br>5-0-55<br>5-0-55<br>5-0-55<br>5-0-55<br>5-0-55<br>5-0-55<br>5-0-55<br>5-0-55<br>5-0-55<br>5-0-55<br>5-0-55<br>5-0-55<br>5-0-55<br>5-0-55 | 1座から振込をす<br>1座の人出金明編<br>に1座の最新入<br>接着<br>00<br>年前時<br>ATM接近<br>年前時<br>報送入金<br>(カーキナ<br>(カーキナ | ■<br>高場会は、「振込」ボタ<br>1開会をする場合は、「<br>出は金唱規制(10唱用網:<br>ままはい注意<br>5/45 ×53                                                                                                    | 1002147<br>(二を押してください。<br>人出金明睡開会):<br>まで)<br>10500<br>2000<br>2000<br>2020<br>2020<br>20300 (2042)<br>20300 (2042)                                                                                                    | 1<br>ボタンを押してくださ<br>2001年<br>古神J主雄 FD<br>73<br>73 | 950,000 <sup>24</sup><br>51 1<br>10 R H H H H H H H H H H<br>10,000                                                  | 900.0005 <sup>24</sup><br>aeree a chine of the T the<br>films, (FT)<br>1,000,000<br>990,000<br>990,000<br>990,000<br>992,400<br>993,400<br>993,400<br>993,700<br>993,700<br>993,700<br>993,700 |  |

# グローバルメニューから『入出金明細照会』をクリックします。

|                              |                         |                   |           | 5 D 4 2             | ON BRACKER                   |                   |   |
|------------------------------|-------------------------|-------------------|-----------|---------------------|------------------------------|-------------------|---|
| 3〇〇信用金                       | H.                      |                   |           | 100000倍 CNF<br>2希望( | 「新りがおうこがいます。<br>「新りをお話なんを読ん」 |                   |   |
| () NARO .                    | • À 8. 8                | N 2 1 2 11        | MR17      |                     | III a R                      |                   |   |
| 出金明輝照会                       |                         |                   |           |                     | ADCRURDT H                   |                   |   |
| Anderich 1 to 1 Hal          | ADDARS                  |                   |           |                     |                              |                   |   |
| - Contraction of Contraction |                         |                   |           |                     |                              |                   |   |
| 入出金の明細をおき                    | 的になりたい口座を               | 遺捩し、製会方法と開会       | 範囲を指定して「非 | 目会」ボタンを押し、          | てくだおい。                       |                   |   |
| 口座選択                         |                         |                   | · Eccore  | 1 11#-20/72#        | 1 1500109± 33                |                   |   |
| A 845                        | (ア)                     | 3                 | DF        | ##                  |                              |                   |   |
| (F ER                        | (. )                    | 0003214.2         |           |                     |                              |                   |   |
| C群庆店                         | 2.4                     | 0000001           |           |                     |                              |                   |   |
| C 2 町支店                      | 2.8                     | 000002            |           |                     |                              |                   |   |
| のことが考え返                      | 8.8                     | 000000            |           |                     |                              |                   |   |
| ○看揮支店                        | 2.8                     | 8000004           |           |                     |                              |                   |   |
| C+#±G                        |                         | 000005            |           |                     |                              |                   |   |
| 13単純文化                       | 0.8                     | 000006            |           |                     |                              |                   |   |
| C 1048.8                     |                         | 000000            |           |                     |                              |                   |   |
| C Alleria                    | 6.0                     | 00008             |           |                     |                              |                   |   |
|                              | The BLOCK - Second to b | Hall the          |           |                     |                              |                   |   |
| NAME OF GAMPERS, 2003        | 40671081-20064007       | 100 294           |           |                     |                              |                   |   |
| 態会範囲指定                       |                         |                   |           | ノ (イ)               |                              |                   |   |
| Banit.                       |                         | 16 g l            | SEM .     |                     |                              | · · · · · · · · · | 1 |
| # 日村指定 [2006]                |                         |                   |           |                     |                              |                   |   |
| ○期間指定 2000                   | ·+01 • A 10 • B         | 2000 東海(09 東月10 - | 30        |                     |                              |                   |   |
| ○ 未接会分 未接会                   | 分のみ世際金します。              |                   |           |                     |                              |                   |   |
|                              |                         |                   |           |                     | 展金                           |                   |   |
|                              |                         |                   |           |                     |                              |                   |   |

口座選択画面が表示されます。

(ア)入出金明細を行う口座を選択します。

(イ)照会範囲を選択します。

照会範囲は、『日付指定』『期間指定』のいずれかと、『未照会分』の組合せで選択 します。

『照会』ボタンをクリックします。

| -                                                                                                    | 〇信用金庫                                                                                                    |                                                                                                    |                                                                                                |                                                                                                    |                                                                                                    | <ul> <li>ログア<br/>xxxxxxx種 こ別7<br/>こもます</li> </ul> | ウト 家メイン画像<br>明新りが2ろこさいます。<br>の取引をお聞びくたまい。                                                                                                    |         |  |
|----------------------------------------------------------------------------------------------------|----------------------------------------------------------------------------------------------------|----------------------------------------------------------------------------------------------------|------------------------------------------------------------------------------------------------|----------------------------------------------------------------------------------------------------|----------------------------------------------------------------------------------------------------|---------------------------------------------------|----------------------------------------------------------------------------------------------------|---------|--|
| () N                                                                                                    | 480 e <sup>40</sup>                                                                                                    |                                                                                                    | <b>#</b> • = 2                                                                                 | 🗭 2 R                                                                                                    | (1) 11117                                                                                                    |                                                   |                                                                                                    |         |  |
| 入出金考                                                                                                    | 用和照会                                                                                                    |                                                                                                    |                                                                                                |                                                                                                    |                                                                                                    |                                                   | ADCRURDY H                                                                                                    |         |  |
| 24844                                                                                                    | inthe standa                                                                                                    | Famil                                                                                                    |                                                                                                |                                                                                                    |                                                                                                    |                                                   |                                                                                                    |         |  |
| Chieles                                                                                                    | の入出金の料理を                                                                                                    | おものから                                                                                                    | あデレます。                                                                                         |                                                                                                    |                                                                                                    |                                                   |                                                                                                    |         |  |
| 口度制                                                                                                    | A 492                                                                                                    |                                                                                                    | 1122                                                                                           |                                                                                                    |                                                                                                    |                                                   |                                                                                                    |         |  |
|                                                                                                    | 2,2014-04                                                                                                    |                                                                                                    | 140                                                                                            | 口服審件                                                                                                    |                                                                                                    | 口生も構入                                             |                                                                                                    |         |  |
| 412                                                                                                    |                                                                                                    | 12.0                                                                                                    |                                                                                                | 1234567                                                                                                    | 1040.909                                                                                                    |                                                   | 1                                                                                                    |         |  |
| ▼14<br>1☆秋田::                                                                                                    | 2003年00月24日~-                                                                                                    | ■##<br>000/H00 月20                                                                                                    | 日 原会件数:10                                                                                      | 1234567                                                                                                    | 1040 <b>009</b><br>1040 100                                                                                                    | anAn⊜ ₩NN933                                      | 絶点の情報です。                                                                                                    | <b></b> |  |
| *16<br>(19)(日<br>入出)<br>年月日                                                                                                    | 2003年03月24日~-<br>全明編<br>編編                                                                                                    | 1948<br>000/Hoto Al 20                                                                                                    | 0 Kartiti                                                                                      | 1234567<br>014<br><b>11 (FD</b> )                                                                                                    | 1040/000<br>1001年<br>五時1全額(円)                                                                                                    | 01A218 10110-3228                                 |                                                                                                    | (1)     |  |
| *14<br>全地区:<br>入出:<br>年月日<br>5-06-35                                                                                                    | 2000年00月24日~<br>全明論<br>総第                                                                                                    | 16-00<br>000/H-00 (F) 20                                                                                                    | 8 %\$##:u<br>##U/#1                                                                            | 1234667<br>014<br>014                                                                                                    | 1040 (00)<br>1001年<br>五禄人全領 (円)                                                                                                    | 01819 1011913<br>1018<br>10100                    | MALORMです。<br>高 FPD<br>1,000,000                                                                                                    | (1)     |  |
| *14<br>1分数回::<br>入出:<br>年月日<br>5-08-35<br>5-08-35<br>5-08-35<br>5-08-35                                                                                                    | 2000年00月24日~-<br>全明調<br>60<br>7005                                                                                                    | 16 AN                                                                                                    | B Karititi'i<br>Aatu ret                                                                       | 1234567<br>014<br>10,000<br>210                                                                                                    | (24) 10)<br>(2014)<br>五昧)全領(円)                                                                                                    | 00 A 20 C 100 100 2000<br>100 000                 | (日本市場で下、<br>高 軒D<br>1000,000<br>990,000<br>990,000                                                                                                    | (1)     |  |
| *は<br>大出<br>本月日<br>5-08-35<br>5-08-35<br>5-08-35<br>5-08-35<br>5-08-35<br>5-08-35                                                                                                    | 2000年00月34日~<br>全切話<br>(10年<br>(10年<br>(10年<br>(10年<br>(11年))                                                                                                    | 16 A                                                                                                    | 0 %9/4#:10<br>A.K.U. (2)                                                                       | 1234567<br>014<br>10,000<br>210<br>21000 3042                                                                                                    | (24) 109<br>(2014)<br>(2014)<br>五陳J金鎮(円)                                                                                                    | 11.000                                            | <ul> <li>(明末の時時で下。</li> <li>(明末の時時で下。</li> <li>(1006,000)</li> <li>(2006,000)</li> <li>(2007,000)</li> <li>(2007,000)</li></ul>  | (1)     |  |
| *は<br>大出<br>年月日<br>5-08-35<br>5-08-35<br>5-08-35<br>5-08-35<br>5-08-35                                                                                                    | 2003年00月34日~-<br>全明調<br>CD<br>年前年<br>ATM版公<br>午前年                                                                                                    | 16 A                                                                                                    |                                                                                                | 1234567<br>014<br>10000<br>2100<br>21000 5042<br>302                                                                                                    | 1040,100<br>(000)<br>九時月金額(円)<br>2017日                                                                                                    | 1078.05 10070-5108<br>10000                       | <ul> <li>(時点の機械です。</li> <li>(1000,000)</li> <li>(1000,000)</li> <li>(990,000)</li> <li>(990,790)</li> <li>(900,790)</li> <li>(900,790)</li> <li>(900,488)</li> </ul>                                                                                                    | (1)     |  |
| ■日本<br>■日本<br>単月日<br>5-08-35<br>5-08-35<br>5-0                                                                                                    | 2000年00月34日~<br>全明調<br>CO<br>平和時<br>ATMB35<br>千秋時<br>福祉大士                                                                                                    | <b>新</b> 建<br>000年01月21                                                                                                    | 8 55 (144)<br>5 (144)<br>5 (144)<br>5 (144)                                                    | 1234567<br>014<br>10,000<br>2100<br>21000 50 40<br>302                                                                                                    | 1040,100<br>1000年<br>五時J全領(円)<br>11/13                                                                                                    | 00 R 10 C 100 100 100 100 100 100 100 100 10      | <ul> <li>第二日本</li> <li>第二日本</li>     &lt;</ul>                                                                                                    | (1)     |  |
| *G<br>+ #G<br>+ #G<br>+ #H<br>5-00-35<br>5-00-35                                                                                                    | 2002年00月34日~-<br>会明調<br>(100年00月34日~-<br>総選<br>(10年1日<br>(10年1日)<br>(10年1日)<br>(10年1日)                                                                                            | <b>5 4</b>                                                                                                    | 0 \$599938:11<br>353842.928<br>4579473                                                         | 1234567<br>014<br>10.000<br>21000<br>21000 5042<br>30000 5047<br>30000 5047<br>30000 5047                                                                                                    | 1040,100<br>poor#<br>五陳J金鎮(円)<br>0.073<br>0.073<br>円)                                                                                                    | 01820 1001032200<br>10000                         | <ul> <li>(100月の時代で下。)</li> <li>(1000月00)</li> <li>(1000月00)</li> <li>(100</li></ul>           | (1)     |  |
| ■14<br>■14<br>単月日<br>5-08-25<br>5-08-25<br>5-0                                                                                                    | 2003年00月34日~-<br>会切課<br>(100<br>年前日<br>ATM版込<br>年前日<br>報込入士<br>(カーナホ<br>(カーナホ<br>(カーナホ<br>(カーナホ                                                                                   | <b>5</b> 40<br>000-1400 (7,20<br>00<br>10<br>10<br>10<br>10<br>10<br>10<br>10<br>10<br>10<br>10<br>10<br>10                                                                                                    | 0 \$599938:10<br>AABUL (201                                                                    | 1234567<br>014<br>10:000<br>210<br>21000 5040<br>30:00 5040<br>36:000 5040<br>36:000 5040                                                                                                    | 1040 和20<br>1000年<br>- 五陸J全領(円)<br>- 小行コ<br>- ハ行コ<br>- ハ行コ                                                                                                    | 30.000                                            | <ul> <li>(明末の時時で下。</li> <li>(1005,000)</li> <li>(2005,000)</li> <li>(2005,000)</li></ul> | (1)     |  |
| *G<br>1 * * * * *<br>1 * * * *<br>1 * * *<br>1 * *<br>1 * * | 2003年00月34日~-<br>全切3編<br>CD<br>平数時<br>ATM協会<br>手数時<br>福祉入士<br>(カーキホ<br>(カーキホ<br>(カーキホ<br>(カーキホ                                                                                    | <b>B</b> (8)<br>000-14:00 (R20)<br>000-14:00 (R20)<br>000-100 (R20)<br>000-100 (R20)<br>000-10000<br>000-1000 (R20)<br>000-1000 (R20)<br>0000-1000 (R20) | <ol> <li>三 三 二 二 二 二 二 二 二 二 二 二 二 二 二 二 二 二 二 二</li></ol>                                     | 1234567<br>014<br>10000<br>2100<br>21000 5042<br>30000 5042<br>30000 5042<br>30000 5042<br>30000 5042<br>30000 5042<br>30000 5042<br>30000 5042<br>30000 5042<br>30000 5042                                                                                                    | 1049,100<br>(001年<br>五禄山金額(円)<br>7.1153<br>(1153<br>(月)<br>(1153<br>(月)<br>(1153<br>(月)<br>(1153<br>(月))                                                                                                    | 20.000                                            | <ul> <li>(明点の時候です。</li> <li>(100,000)</li> <li>(1000,000)</li> <li>(900,000)</li> <li>(900,000)</li> <li>(900,000)</li> <li>(900,000)</li> <li>(900,000)</li> <li>(900,000)</li> <li>(900,400)</li> <li>(900,400)</li> <li>(900,</li></ul>            | (1)     |  |
| *は<br>大出:<br>年月日<br>5-08-35<br>5-08-35<br>5-08-55<br>5-08-55<br>5-08-55<br>5-08-55<br>5-08-55<br>5-08-55<br>5-08-                                                                                                    | 2003年00月34日~<br>全明調<br>CD<br>半数時<br>ATM板込<br>半数時<br>和込入金<br>ビカーネオ<br>ビカーネオ<br>ビカーネオ<br>ビカーネオ                                                                                      | <b>1000</b> Hote Acta<br>0000 Hote Acta                                                                                                    | 8 Raff##:10<br>##80.1#8                                                                        | 1234567<br>014<br>10,000<br>2100<br>21000 5042<br>30200 5042<br>30,000 5042<br>30,000 5042<br>30,000 5042<br>30,000 5042<br>30,000 5042                                                                                                    | 10.4%/ 1029<br>(1000年<br>)<br>(101年3<br>(101年3<br>(101年3<br>(101年3<br>(101年3)<br>(101年3)<br>(101<br>(101<br>(101))<br>(101)<br>(101)<br>(1 | 07月11日 1月11日1日<br>15000<br>30.000<br>データダクンロード    | <ul> <li>第二人工学校です。</li> <li>第二人工学校の目前です。</li> <li>第二人工学校の目前です。</li> <li>第二人工学校の目前の目前の目前の目前の目前の目前の目前の目前の目前の目前の目前の目前の目前の</li></ul>                                                                                                    | (1)     |  |
| *は<br>大出<br>年月日<br>5-0-35<br>5-0-35                                                                      | 2003年00月34日〜<br>全明調<br>CO<br>単数料<br>ATMB込<br>手数料<br>福込入金<br>(パーネオ<br>(パーネオ<br>(パーネオ<br>(パーネオ<br>(パーネオ                                                                             | ■<br>000年01月20<br>10<br>10<br>10<br>10<br>10<br>10<br>10<br>10<br>10<br>10<br>10<br>10<br>10                                                                                                    | B Raffittin<br>Addused<br>49.443                                                               | 1234567<br>014<br>10,000<br>2100<br>21000 50 40<br>30,000 50 40<br>30,000 50 40<br>50,000 50 40<br>50,000 50 40<br>50,000 50 40<br>50,000 50 40<br>50,000 50 40<br>50,000 50 40<br>50,000 50 40<br>50,000 50 40<br>50,000 50 40<br>50,000 50 40<br>50,000 50 40<br>50,000 50 40<br>50,000 50 40<br>50,000 50 40<br>50,000 50 40<br>50,000 50<br>50,000 50<br>50,000 50<br>50,000 50<br>50,000 50<br>50,000 50<br>50,000 50<br>50,000 50<br>50,000 50<br>50,000 50<br>50,000 50<br>50,000 50<br>50,000 50<br>50,000 50<br>50,000 50,000 50<br>50,000 50<br>50,000 50,000 50<br>50,000 50,000 50,000 50,000 50,000000000                                                                                                    | 1049,100<br>1000年<br>上球リ全領(円)<br>11行<br>11行<br>11行<br>11行<br>11行                                                                                                    | 9821日 100103138<br>10000<br>30000<br>データダウンロード    | <ul> <li>時点の時候です。</li> <li>第二日の</li> <li>1,000,000</li> <li>90,000</li> <li>90,000</li> <li>90,790</li> <li>90,790</li> <li>90,790</li> <li>90,400</li> <li>90,400</li> <li>90,400</li> <li>90,790</li> <li>90,400</li> <li>90,400</li> <li>90,790</li> <li>90,400</li> <li>90,790</li> <li>90,400</li> <li>90,400<!--</td--><td>(1)</td><td></td></li></ul>                                 | (1)     |  |
| *は<br>本税目:<br>本税目:<br>本)<br>本)<br>本(本)<br>本)<br>本)<br>本)<br>本(本)<br>本)<br>本)<br>本)<br>本(本)<br>本)<br>本)<br>本(本)<br>本)<br>本(本)<br>本)<br>本)<br>本(本)<br>本)<br>本(本)<br>本)<br>本(本)<br>本)<br>本)<br>本(本)<br>本)<br>本(本)<br>本)<br>本)<br>本(本)<br>本)<br>本(本)<br>本)<br>本)<br>本(本)<br>本)<br>本(本)<br>本)<br>本)<br>本(本)<br>本)<br>本(本)<br>本)<br>本)<br>本(本)<br>本)<br>本(本)<br>本)<br>本)<br>本(本)<br>本)<br>本)<br>本)<br>本(本)<br>本)<br>本)<br>本)<br>本(本)<br>本)<br>本)<br>本)<br>本)<br>本(本)<br>本)<br>本)<br>本)<br>本(本)<br>本)<br>本)<br>本)<br>本)<br>本)<br>本)<br>本)<br>本)<br>本)                                                                                                    | 2003年00月34日~-<br>全切詳細<br>にの<br>平数時<br>ATM版込<br>千数時<br>加込入士<br>(カーキホ<br>(カーキホ<br>(カーキホ<br>(カーキホ<br>(カーキホ<br>(カーキホ<br>(カーキホ<br>(カーキホ<br>(カーキホ<br>(カーキホ<br>(カーキホ<br>(カーキホ)<br>(カーキホ) | (1)<br>(1)<br>(1)<br>(1)<br>(1)<br>(1)<br>(1)<br>(1)                                                                                                    | <ol> <li>町会件数:10</li> <li>あまね(金)</li> <li>もたいたい。</li> <li>ひてくたたたい。</li> <li>ひら安く場合!</li> </ol> | 1234567<br>1014<br>10,000<br>2100<br>21000<br>2000<br>2000<br>2000<br>2000<br>2000<br>2000<br>2000<br>2000<br>2000<br>200<br>2000<br>200<br>20<br>2 | 1049/100<br>(001年<br>五禄)全領(円)<br>(1月)<br>(1月)<br>(1月)<br>(日)町<br>(日)町(15)(5)(5)(14)<br>(日)町(15)(5)(5)(14)                                                                                                    | 01月21日 1月10日10日<br>10000<br>第二カジワンロード<br>(ださい。    | HH # 4 HH T F F +<br>H H # 4 HH T F F +<br>1,000,000<br>990,000<br>990,900<br>990,900<br>990,400<br>990,400<br>990,400<br>990,400<br>990,400<br>990,400<br>990,400<br>990,400                                                                                                    | (1)     |  |

入出金明細照会画面が表示されます。

- (ア) で指定した口座の口座情報が表示されます。
- (イ) で指定した口座の入出金明細情報が表示されます。

4.振込をするには 振込を行う手順は次のとおりです。

業務の流れ

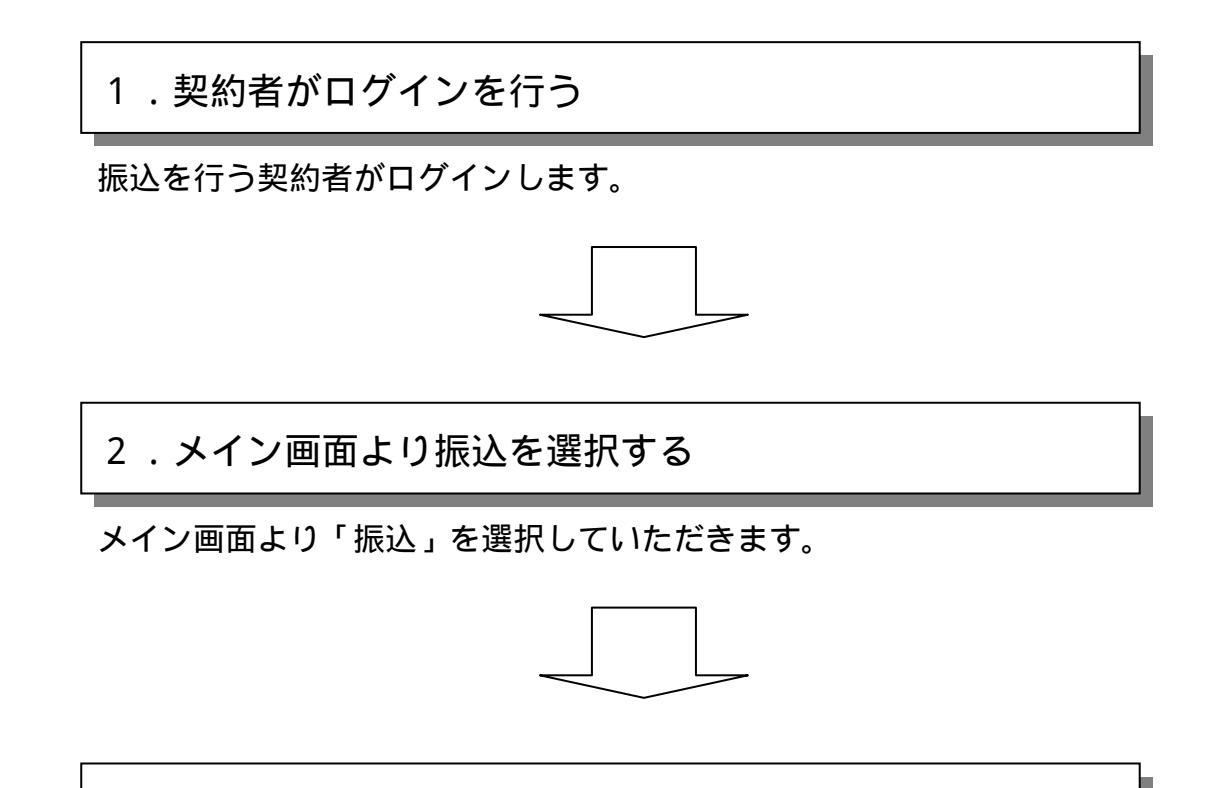

3.振込各種取引を行う

「振込」を選択すると、サブメニューが表示されますので、 振込に関する取引を行います。

#### 4 - 1 . 振込処理

詳細手順

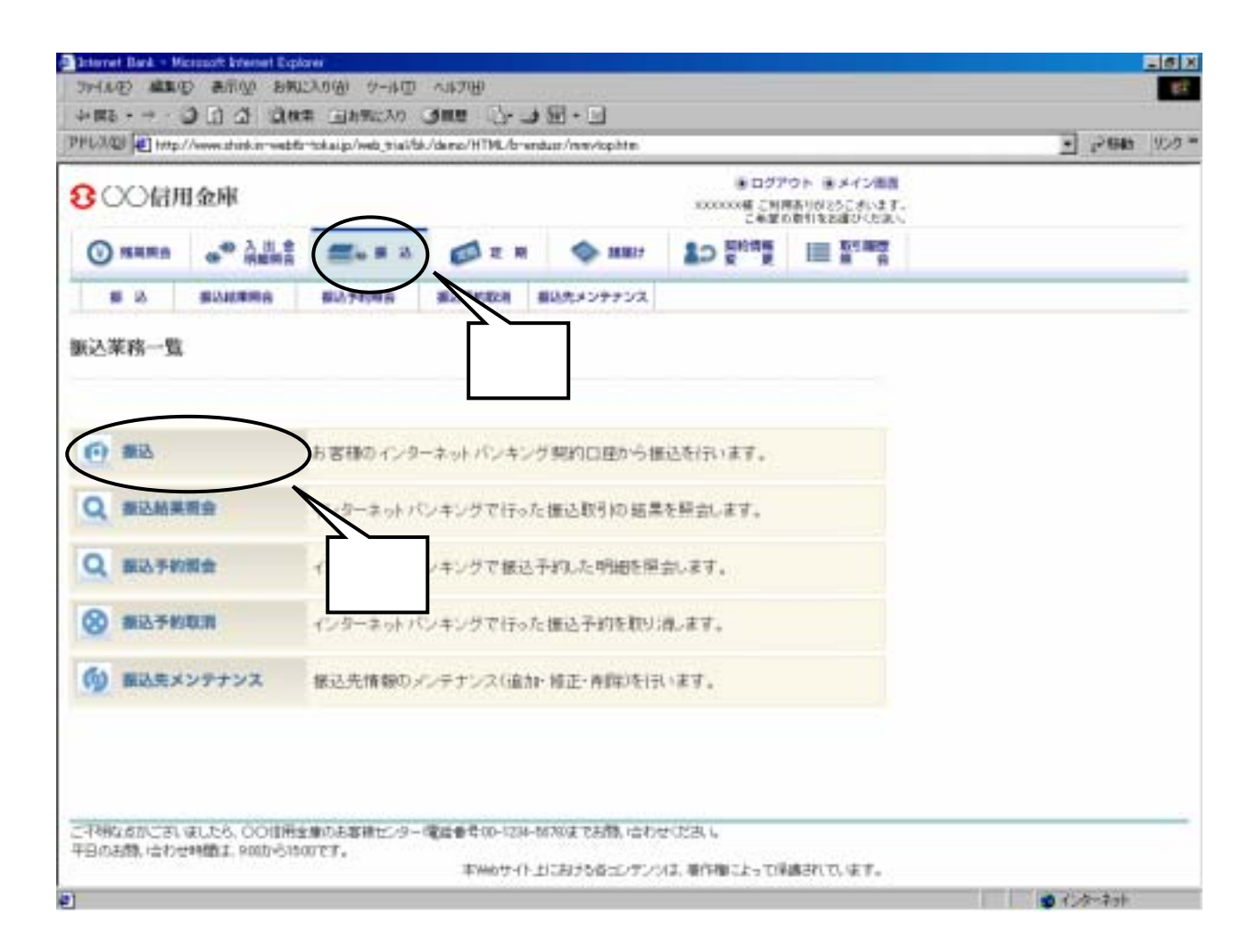

## グローバルメニューから『振込』をクリックします。

振込業務一覧から『振込』をクリックします。

| Towned He http://www.shinka           | -webti-tokaup/web_trai/bi    | Urdens/HTML/bre | nduar/wpinan/b000hta                                                                                           |                             |                                         | -1 1× 640              | 1959 |
|---------------------------------------|------------------------------|-----------------|----------------------------------------------------------------------------------------------------|-----------------------------|-----------------------------------------|------------------------|------|
| 800倍用金庫                               |                              |                 |                                                                                                    | ● ログア<br>300000種 こ利用<br>この部 | ウト 後メイン構成<br>時刊が255まれます。<br>時刊をお通びくたまい。 |                        |      |
| ⊙ няжа                                | 11 0                         |                 | MB17                                                                                                    | So See a                    | III N N                                 |                        |      |
| 10 16 SEALORS                         | 8 80,7498                    | 推动节的取用          | 着込先メンテナンス                                                                                                    |                             |                                         |                        |      |
| 販込                                    |                              |                 |                                                                                                    | acon                        | 初ご利用ガイド                                 |                        | Ĩ    |
| lands . Chevrolit . C                 | A company of a second second | Clarks . C      | the second second second second second second second second second second second second second second second s |                             |                                         |                        |      |
| ALTINGS I BLOCKERS I I                | CTRACT COLUMNED              | NUMBER OF       | CALL REPORT                                                                                                    |                             |                                         |                        |      |
| ■支払元口座、搬込先口局                          | の课紙方式を選んで、                   | 「次へ」求女/老        | 押してください。                                                                                                    |                             |                                         |                        |      |
| At a series of the series             |                              |                 |                                                                                                    | A ALL AND ADDRESS           |                                         |                        |      |
| 支払元口裡の進択                              |                              | 111             | EUCLOPH of HEDIOR                                                                                              | 1   1194-20/2014            | 1 STREETOPEN                            |                        |      |
| 人の形式し                                 | 140                          |                 | 0                                                                                                    | 短輩号                         |                                         |                        |      |
| (e aria                               | 普通                           | 0082147         |                                                                                                    |                             |                                         |                        |      |
| C_11920                               | <b>官</b> 通                   | 0000001         |                                                                                                    |                             |                                         |                        |      |
| C BRIAN                               | 6.0                          | 0000002         |                                                                                                    |                             |                                         |                        |      |
| 0.050/8988                            | 0.8                          | 0000000         |                                                                                                    |                             |                                         |                        |      |
| ○ 清原支店                                | 1.0                          | 0009004         |                                                                                                    |                             |                                         |                        | - 1  |
| C 8924                                | 8.8                          | 0000005         |                                                                                                    |                             |                                         |                        |      |
| 0.78.5.6                              |                              | 0000005         |                                                                                                    |                             |                                         |                        |      |
| C DIRINGLE                            |                              | 0000007         |                                                                                                    |                             |                                         |                        |      |
| C BURG                                | 2.4                          | 0000000         |                                                                                                    |                             |                                         |                        |      |
| V                                     |                              | ( Contrast      |                                                                                                    |                             |                                         |                        | 1    |
| ■お標込先口価を以下より                          | 選択してください。                    |                 |                                                                                                    |                             |                                         |                        |      |
| 振込先口座の選択力                             | 无                            |                 |                                                                                                    |                             |                                         |                        |      |
| C HOIE                                | - インターキットトモンタンタ1             | 「全静した捕込まか」      | ら推測します                                                                                                    |                             |                                         |                        |      |
| · · · · · · · · · · · · · · · · · · · | 登録した場び代は別から                  | 業材にます           |                                                                                                    |                             |                                         | $\mathbf{\mathcal{I}}$ |      |
| A S APRIL 10 (MARKED)                 | 室線した描述先に外から                  | 業物にます           |                                                                                                    |                             |                                         |                        |      |
| A THE REPORT OF A DECK                |                              |                 |                                                                                                    |                             | 24 4                                    |                        |      |
|                                       |                              |                 |                                                                                                    |                             |                                         |                        |      |
|                                       | AT & William show            |                 | 4000-510 <sup>20</sup> (                                                                                       | 4/978L                      |                                         |                        | 3    |
| 二不明な糸がこさいまい<br>〒日のお間、治力を用             | 和の水石橋センター<br>です。             | 電話番号00-1234     | ものまでお聞い合わっ                                                                                                    | KISN N                      |                                         |                        |      |

契約されている口座内容が表示されますので、振込データを作成する口座を選択しま す。

振込先口座の選択をします。

# 4-1-1. で「登録口座」を選択した場合

| HILLING Http:                                                                                                    | //www.shink.in-webfir                                                                                          | tokaip/web_tial/b                                                       | U/demo/HTM                                                                                                    | L/b-sn                                                                                                    | duar/wpinany6000hta                                                                                                    |                                                  |                                        | 5 15 680 | 925 |
|----------------------------------------------------------------------------------------------------|----------------------------------------------------------------------------------------------------|-------------------------------------------------------------------------|----------------------------------------------------------------------------------------------------|----------------------------------------------------------------------------------------------------|----------------------------------------------------------------------------------------------------|--------------------------------------------------|----------------------------------------|----------|-----|
| 8 00 信用                                                                                                    | 日金庫                                                                                                    |                                                                         |                                                                                                    |                                                                                                    |                                                                                                    | <ul> <li>ログア<br/>XXXXXX種 ご利用<br/>こを並び</li> </ul> | ウト 第メイン通路<br>時刊が25これにます。<br>衛利をおぼびくたまい |          |     |
| () NAR8                                                                                                    | *** 2 8 *                                                                                                    | <b>2</b> 4 # 3                                                          | 0.                                                                                                    | R                                                                                                    | MB17                                                                                                    | LO Store                                         |                                        |          |     |
| # 15                                                                                                    | -                                                                                                    | 80.7098                                                                 | · · · · · · · · · · · · · · · · · · ·                                                                                                    | <b>N</b> 1                                                                                                    | #以先メンテナンス                                                                                                    | 1.1.8. CO                                        |                                        |          |     |
| 辰込                                                                                                    |                                                                                                    |                                                                         |                                                                                                    |                                                                                                    |                                                                                                    | BC04-5                                           | 028(85/F)                              |          | 1   |
|                                                                                                    |                                                                                                    |                                                                         |                                                                                                    |                                                                                                    |                                                                                                    |                                                  |                                        |          |     |
| ELASTRY > MUS                                                                                                    | CBNZ                                                                                                    |                                                                         |                                                                                                    |                                                                                                    |                                                                                                    |                                                  |                                        |          |     |
|                                                                                                    | a contractor de la contractor de la contractor de la contractor de la contractor de la contractor de la contra | and who are                                                             | 2011                                                                                                    |                                                                                                    |                                                                                                    |                                                  |                                        |          |     |
| 「根心先口屋を                                                                                                    | 選択して「次へ」オ                                                                                                    | のシを押して下る                                                                | N1.                                                                                                    |                                                                                                    |                                                                                                    |                                                  |                                        |          |     |
| 振込先口成                                                                                                    | の運根                                                                                                    |                                                                         | 世件联                                                                                                    | :15/4                                                                                                    | <u>« notilit</u>   11                                                                                                    | ~20/25月老贵市中                                      | 25/010/# 22                            |          |     |
| MILE COLUMN                                                                                                    | Con Marine                                                                                                    |                                                                         |                                                                                                    |                                                                                                    |                                                                                                    |                                                  |                                        |          |     |
|                                                                                                    |                                                                                                    | 81 <b>8</b> -8                                                          | NB 0                                                                                                    | 1201                                                                                                    | ŧ. T.                                                                                                    | 口隐名属人                                            | 4                                      |          |     |
| ☆ 1000000000000000000000000000000000000                                                                                                    |                                                                                                    | EGS.                                                                    | 料田 [<br>管連 00                                                                                                    | 10000                                                                                                    | €<br>5049 //ta                                                                                                    | 口望名高人                                            |                                        |          |     |
|                                                                                                    | (ア)                                                                                                    | E12-8                                                                   | 料田 E<br>電道 00<br>軒番 00                                                                                                    |                                                                                                    | 1<br>3049 mta<br>3049 tat                                                                                                    | 口喻名義人                                            |                                        |          |     |
|                                                                                                    | (ア)                                                                                                    | 125                                                                     | 料田 [<br>田道 90<br>計画 90<br>計画 90                                                                                                    | 112 0 1<br>10000<br>100002<br>100002                                                                                                    | 5049-0153<br>9049-0153<br>9049-005<br>9049-005                                                                                                    | 口信名義人                                            |                                        |          |     |
|                                                                                                    |                                                                                                    | 8128                                                                    | H日 E     E     の     の     の     の     の     の     の     の     の     の     の                                                                                                    |                                                                                                    | 5049 //ta<br>5049 //ta<br>5040 /ta7<br>1040 /ta7<br>5040 //ta                                                                                                    | DESAA                                            |                                        |          |     |
|                                                                                                    |                                                                                                    | 125                                                                     | 14日 E<br>安康 00<br>行音 00<br>音通 00<br>音通 00<br>音通 00                                                                                                    | 10000<br>10000<br>20000<br>20000<br>20000                                                                                                    | 5045/073<br>5045/073<br>5045/007<br>5045/073<br>5045/073                                                                                                    | 口證名義人                                            |                                        |          |     |
|                                                                                                    | (ア)<br>日本主法<br>米王主法<br>米王主法<br>米王主法                                                                            | 125                                                                     | 나프         C           응용         00           응용         00           응용         00           응용         00           응용         00           응용         00           응용         00           응용         00                                                                                                    | 10000<br>10000<br>20000<br>20000<br>20000<br>40000                                                                                                    | 2040 nta<br>2040 ta<br>2040 ta<br>2040 ta<br>2040 nta<br>2040 nta<br>2040 nta<br>2040 nta                                                                                                    | 口喻名義人                                            |                                        |          |     |
|                                                                                                    | (ア)<br>日本主法<br>※至今日<br>※第一日<br>※第一日<br>※第一日<br>※第一日<br>※第一日<br>※第一日<br>※第一日<br>※第一                             | 125                                                                     | H田 E         日本         100         日本         100         100         10 |                                                                                                    | <ul> <li>5245 nts</li> <li>5245 nts</li> <li>5247 cts</li> <li>5247 cts</li> <li>5247 cts</li> <li>5240 nts</li> <li>5240 nts</li> <li>5240 nts</li> <li>5240 nts</li> <li>5240 nts</li> <li>5240 nts</li> <li>5240 nts</li> </ul>                                                                                                    | 口喻名義人                                            |                                        |          |     |
|                                                                                                    | ( <b>P</b> )<br>HATA<br>ATAS<br>ATAS<br>ATAS<br>ATAS                                                           | 125<br>                                                                 | H日 C         日本         日本         日本                                                                                                    | *0000<br>20000<br>20000<br>20000<br>40000<br>40000<br>80000                                                                                                    | <ul> <li>Solar other</li> <li>Solar other</li> </ul>                                                                                                    | 口喻名義人                                            |                                        |          |     |
|                                                                                                    | (ア)<br>日本文法<br>本王文法<br>本王文法<br>本王文法<br>本王文法<br>本王文法<br>本王文法                                                    | E25                                                                     | 料田         C           香港         00           香港         00           香港         00           香港         00           香港         00           香港         00           香港         00           香港         00           香港         00           香港         00           香港         00                                                                                                    |                                                                                                    | 5049 nts<br>5049 nts<br>5049 nts<br>5049 nts<br>5049 nts<br>5049 nts<br>5049 nts<br>5049 nts<br>5049 nts<br>5049 nts<br>5049 nts<br>5049 nts<br>5049 nts                                                                                                    | DQS#A                                            |                                        |          |     |
| 土品の初<br>・ 一日本 4 日本 4 日本 4 日本 4 日本 4 日本 4 日本 4 日本                                                                                                    | (ア)<br>日本文法<br>本型文法<br>本型文法<br>法型文法<br>法型文法<br>法型文法<br>法型文法<br>法型文法                                            | E25                                                                     | 14원         C           중국         00           한국         00           한국         00           중국         00           중국         00           중국         00           중국         00           중국         00           중국         00           중국         00           중국         00           중국         00           중국         00                                                                                                    |                                                                                                    | 5045 nts<br>5045 nts<br>5045 nts<br>5045 nts<br>5045 nts<br>5045 nts<br>5045 nts<br>5045 nts<br>5045 nts<br>5045 nts<br>5045 nts<br>5045 nts<br>5045 nts                                                                                                    | UQ SAA                                           |                                        |          |     |
| 土品の数     二 第443年年年<br>二 第1十<br>二 第十<br>二 第十<br>二 第十<br>二 第二<br>二 第二<br>二 二<br>二 二<br>二 二<br>二 二<br>二 二<br>二 二<br>二 二<br>二 二<br>二 二<br>二 二<br>二 二<br>二 二<br>二 二<br>二 二<br>二 二<br>二<br>二 二<br>二 二<br>二 二<br>二 二<br>二 二<br>二 二                                                                                                    | (ア)<br>日本文法<br>本型文法<br>本型文法<br>注意文法<br>法型文法<br>法型文法<br>法型文法<br>法型文法                                            | E25                                                                     |                                                                                                    |                                                                                                    | 2040 nts<br>2040 nts<br>2040 nts<br>2040 nts<br>2040 nts<br>2040 nts<br>2040 nts<br>2040 nts<br>2040 nts<br>2040 nts<br>2040 nts<br>2040 nts<br>2040 nts                                                                                                    | DQS#A                                            |                                        | (1)      |     |
| 生活4500<br>(第443円金額<br>(1月)<br>(1月)<br>(1])<br>(1]) | (ア)<br>日本支払<br>※単立法<br>※単立法<br>※単支法<br>※単支法<br>※単支法<br>※単支法                                                    | E25                                                                     | H日 E<br>日達 00<br>日達 00<br>音通 00<br>音通 00<br>音通 00<br>音通 00<br>音通 00<br>音通 00<br>音通 00<br>音通 00<br>音通 00<br>音通 00<br>音通 00<br>音通 00<br>目述 00<br>日述<br>日述<br>日<br>日                                                                                                    |                                                                                                    | <ul> <li>シンキンパコ</li> <li>シンキンパコ</li></ul>            | 0284<br>A#890                                    |                                        | (1)      |     |
| 生活地(第<br>)<br>(第413年43年年年<br>)<br>(日第17<br>(日第17<br>(日第17<br>(日第17<br>(日第17<br>(日第17<br>(日第17)<br>(日第17)<br>(日)<br>(日)<br>(日)<br>(日)<br>(日)<br>(日)<br>(日)<br>(日)<br>(日)<br>(日                                        | (ア)<br>日本支払<br>活撃支払<br>活撃支払<br>活撃支払<br>活撃支払<br>活撃支払<br>活撃支払<br>活撃支払<br>活撃                                      |                                                                         | H日 E     電源 00     行音 00     音通 00     音通 00     音通 00     音通 00     音通 00     音通 00     音通 00     音通 00     音通 00     音通 00     音通 00     音通 00     目通 00     目通 00                                                                                                    |                                                                                                    | <ul> <li>シンキンパンコ</li> <li>シンキンパンフ</li> <li>シンキンパンフ</li> <li>シンキンパンフ</li> <li>シンキンパンコ</li> <li>シンキンパンコ</li> <li>シンキン</li> <li>シンキン</li></ul> | 01258A                                           |                                        | (1)      |     |
| 生活的第一<br>主活的第一<br>「日本は当時主日<br>「日本は三日主日<br>「日本は三日主日<br>「日本人主用主日<br>「日本人主用主日<br>「日本人主日<br>「日本人主日<br>」「日本人主日<br>」「日本人主日<br>」「日本人主日<br>」「日本人主日<br>」「日本人主日<br>」」「日本人主日<br>」」「日本人主日<br>」」「日本人主日<br>」」「日本人主日<br>」」「日本人主日<br>」」「日本人主日<br>」」「日本人主日<br>」」「日本人主日<br>」」「日本人主日<br>」」「日本人主日<br>」」「日本人主日<br>」」「日本人主日<br>」」「日本人主日<br>」」「日本人主日<br>」」「日本人主日<br>」」「日本人主日<br>」」「日本人主日<br>」」「日本人主日<br>」」「日本人主日<br>」」「日本人主日<br>」」」「日本人主日<br>」」「日本人主日<br>」」」「日本人主日<br>」」」「日本人主日<br>」」」」」」」                                                                                                    | (ア)<br>日島支送<br>水草支送<br>水草支送<br>水草支送<br>水草支送<br>水草支送<br>水草支送<br>土草支送<br>たりった白星から様記<br>、下へての優出登録に                | E25名<br>20日の注意時のと称れ<br>また名がします<br>20日で見たりのと称れ<br>また名がします<br>20日で見たりのと称れ |                                                                                                    | *#1910<br>19000<br>10000<br>100000<br>1000000 | <ul> <li>シャレットコ</li> <li>シャレットコ</li></ul>            |                                                  |                                        | (1)      |     |
| 生活地図<br>「東本主用主要<br>「東本主用主要<br>「東本主用主要<br>「東本主用主要<br>「東本主用主要<br>「東本主用主要<br>「東本主用主要<br>「東本主用主要<br>「東本主用主要<br>「東本主用主要<br>「東本主用主要<br>「東本主用主要<br>「東本主用主要<br>「東本主用主要<br>「東本主用主要<br>「東本主用主要<br>「東本主用主要<br>「東本主用主要<br>「東本主用主要<br>「東本主用主要<br>「東本主用主要<br>「「東本主用主要<br>「「東本主用主要<br>「」                                                                                                    | (ア)<br>日周末辺<br>海軍北辺<br>海軍北辺<br>海軍北辺<br>海軍北辺<br>海軍北辺<br>海軍北辺<br>海軍北辺<br>海軍北                                     | 1236<br>23902500291<br>22570211848550                                   | N田 E<br>중法 00<br>行谷 00<br>중法 00<br>중法 00<br>중法 00<br>중法 00<br>중法 00<br>중法 00<br>중法 00<br>중法 00<br>중法 00<br>중法 00                                                                                                    |                                                                                                    | <ul> <li>シンキンパコ</li> <li>シンキンパコ</li> <li>シンキンパロ</li> <li>シンキンパロ</li></ul>            |                                                  |                                        | (1)      |     |

振込先登録口座が表示されます。

(ア)振込先口座を選択します。

(イ) 振込先登録口座を絞込検索します。

(ウ)窓口にて届出登録を行った口座から振込先を選択します。

『次へ』ボタンをクリックします。

「振込金額等入力」画面へ進んでください。

## 4-1-2. で「登録口座以外(当金庫)」を選択した場合

「支店名検索」画面へ進んでください。

4-1-3. で「登録口座以外(他金融機関)」を選択した場合

「金融機関検索」画面へ進んでください。

#### 金融機関検索をするには

| -              |                                       |                |                  |                    | • p#2                  | OF BACUER                      | - |  |
|----------------|---------------------------------------|----------------|------------------|--------------------|------------------------|--------------------------------|---|--|
| 800(a)         | 用金庫                                   |                |                  |                    | 100000倍 CNF<br>C希望(    | 第月10日とうこさいます。<br>1月1日をお願ひくたまし、 |   |  |
| <b>()</b> NARO | ····································· | <b>≝</b> • # 3 |                  | 🔷 нин              | 10 gents               |                                |   |  |
| # 15           | #ANTERS                               | 80.7698        | 建合于约取用           | 着込先メンテナンス          |                        |                                |   |  |
| 振込             |                                       |                |                  |                    | acon                   | ADCHURDY H                     |   |  |
|                | The ARRITOR                           | - maaine + ma  | ality + Highcomy | nilin + Nilastelin | n v Millionellege v Mi | Line Hall + Hall               |   |  |
| ALC BROWN      |                                       |                |                  |                    |                        |                                |   |  |
| ■根込先の主義        | 被機関種類を選択し                             | して、無込先口性       | の主動機関名の          | )頭文字ボタンを押          | して(だおい。                |                                |   |  |
| 金融機関相          | 奥索                                    |                |                  |                    |                        |                                |   |  |
| ±666800958     | 信用金用                                  |                |                  |                    |                        |                                |   |  |
|                | 同時期                                   | (mistal)       | 시키지키             |                    | statutat               |                                |   |  |
|                | 7 =                                   | シチニレ           | 12 11            | BG                 | LOV                    |                                |   |  |
| 國文平            | ウク                                    | スツヌ            | フムユル             | CH                 | MRW                    |                                |   |  |
|                | エケ                                    | セテネ            | XU               | D 1                | NSX                    |                                |   |  |
|                | オコ                                    | フトファ           | h 돈 目 ロ          | EJ                 | OTY                    |                                |   |  |
|                |                                       |                |                  |                    |                        |                                |   |  |
| <u>#5</u>      |                                       |                |                  |                    |                        |                                |   |  |

金融機関検索画面が表示されますので、金融機関を選択します。

#### (ア) 金融機関選択

検索したい金融機関の種類を、「信用金庫」「都市銀行」「その他銀行」「信用組合」 「その他」から選択します。

なお、初期値は「信用金庫」となっています。

(イ)検索方法

検索する金融機関の頭文字をクリックします。 検索結果が1つしかなかった場合は、支店名検索画面が自動表示されます。

| 3○○信用金庫 ◎ ******* ● ○ ※ ※ ********************************** | 81 0 2 2 2 2 2 2 2 2 2 2 2 2 2 2 2 2 2 2 | any de la m    | <b>\$</b> 1817   |                                       | クト 後メイン制制<br>時代のとうこがいます。<br>時代をお用いたと思い |   |  |
|--------------------------------------------------------------|------------------------------------------|----------------|------------------|---------------------------------------|----------------------------------------|---|--|
| О напаза<br>в № волови<br>в №                                | 8.0 <b>5</b> 0,76,46                     | NA THE REAL    | MB17             | 10 Sting                              | 10 K ( 10 M                            |   |  |
| n a name<br>Rèc                                              | 80,71198                                 | 建动物的取用         |                  |                                       |                                        |   |  |
| 販込                                                           |                                          |                | 着込先メンテナンス        |                                       |                                        |   |  |
|                                                              |                                          |                |                  | 1020-1-S                              | C HURDON H                             |   |  |
| Contact + admittan + ad                                      | HILE I TALIAN I TA                       | anim + Richard | 1811 + 16240417  | · · · · · · · · · · · · · · · · · · · | A REPORT OF MARCHINE                   |   |  |
| utekinin.                                                    |                                          |                |                  |                                       |                                        |   |  |
| # 核込先の主動機関を進                                                 | 見して「次へ」ボタンを持                             | れてくだあい。        |                  |                                       |                                        |   |  |
| 金融機関選択                                                       |                                          | 2/981/25/9     | AC #0.01019 1 11 |                                       | 1501009-33                             |   |  |
| C ARABHER                                                    |                                          |                |                  |                                       |                                        |   |  |
| Слунатая                                                     |                                          |                |                  |                                       |                                        | · |  |
|                                                              |                                          |                |                  |                                       |                                        |   |  |
|                                                              |                                          |                |                  |                                       |                                        |   |  |
|                                                              |                                          |                |                  |                                       |                                        |   |  |
|                                                              |                                          |                |                  |                                       |                                        |   |  |
|                                                              |                                          |                |                  |                                       |                                        |   |  |
|                                                              |                                          |                |                  |                                       |                                        |   |  |
| こ不明なきかごさいましたら、〇<br>千日のお間、信わせ時間1、90                           | つ信用金庫のお客様センター<br>広ら1507です。               | - 電話音音(0-1234  | -10780までお間、1合わた  | titita L                              |                                        |   |  |
| 0.0000000000000000000000000000000000000                      | 1917-1917/1927                           | 本州的サイト         | 上における各コンテンツ      | は、著作権によって保                            | 通されています。                               |   |  |

金融機関選択画面に、検索結果として金融機関名が表示されますので、指定する金融 機関を選択します。

# 支店名検索をするには

| Triface Bark - M<br>ファイル(E) 編集( | 日本市业 お知                               | 1000 · 中小田                       | 小小沙田                | 140.00                          |                             |                                          |             |
|---------------------------------|---------------------------------------|----------------------------------|---------------------|---------------------------------|-----------------------------|------------------------------------------|-------------|
| + (#2 +                         | I I I I I I I                         | 業 (回射気に入り<br>rtokaip/web_tiai/bi | Jill 3              | a 🖭 + 🔟<br>nduar/wpinaw/6000hts |                             |                                          | 20 each (9) |
| <b>8</b> 00億用                   | 用金庫                                   |                                  |                     |                                 | ● ログア<br>AXXXXX種 ご利<br>こ希望( | ウト ボメイン振動<br>転り付きっこがいます。<br>の数目をお通びくたまい。 |             |
| <b>()</b> NHR8                  | ····································· | <b>2.</b> = 3                    |                     | MB17                            | LO Stat                     |                                          |             |
| # 15                            | BUILTING                              | 80,7698                          | 推动节的取用              | 着込先メンテナンス                       |                             |                                          |             |
| 振込                              |                                       |                                  |                     |                                 | (120%-)                     | 和こ利用ガイド                                  |             |
|                                 | the skella                            | · station · sta                  | cille) + Richter    | malin + miladel                 | n v stansfeldt v st         | Line Railweil                            |             |
| all to change and the set       |                                       |                                  |                     |                                 |                             |                                          |             |
| MAN ANTIN                       | RUUA So<br>E                          |                                  |                     |                                 |                             |                                          |             |
| 20000                           | 1.<br>1. T. A. L.                     | Hem                              |                     |                                 |                             |                                          |             |
| 「読みたけ変の                         | またるの様々工                               | まな 赤田 オパ                         | Fable /             |                                 |                             |                                          |             |
| 文店名档案                           | 20400107                              | 100 E110 E 11                    |                     |                                 |                             |                                          |             |
|                                 | 108 M                                 |                                  |                     |                                 |                             |                                          |             |
| 微文平                             | <u>ア</u> カ<br>イキ<br>ウク                | サタナ)<br>シチニヒ<br>スツヌコ             | ×マヤラ<br>ミリル<br>アムコル | D A F B G H                     | K P U Z<br>L O V<br>M R W   |                                          |             |
|                                 | <u> 日</u> 方 コ                         | セテキイ                             |                     | D I<br>E J                      | NSX                         |                                          |             |
|                                 |                                       |                                  |                     |                                 | azienak a                   |                                          |             |
| 中日のお聞い合わり                       | 2月間ま、908から154                         | 00'E#.                           | Billioteric         | HERE GRAN AND                   | 13 X08-1-70                 | #40.0 # F                                |             |
| à                               |                                       |                                  | 4 440 2 11          |                                 | 185 MELENBELACO, UN         | MARK COMPANY                             | ★ 128-29+   |

# 支店名検索画面が表示されますので、検索する支店名の頭文字をクリックします。

| Internet Bank + M          | crosoft internet Explo     | -                       | - 4 700.0         |                        |                              |                                        |            | - 6 ) |
|----------------------------|----------------------------|-------------------------|-------------------|------------------------|------------------------------|----------------------------------------|------------|-------|
| SHARE ALL                  | 5 800 800<br>3 13 41 13 14 | 0.000 9-00              | All and a second  |                        |                              |                                        |            | 81    |
| PHLAQI THE                 | //www.shink.mwebfa         | "tokaigo/web_tiai/bi    | /demo/HTML/bre    | ndust/vipinite/b000htm |                              |                                        |            | 925   |
| 800倍用                      | 用金庫                        |                         |                   |                        | ● ログア<br>XXXXXX種 ご利用<br>こも思い | ウト モメイン価格<br>精明的255まいます。<br>増加なお通びくたまい |            |       |
| () NHR8                    |                            | <b>2</b> 4 # 2          |                   | MB17                   | 10 Stat                      | III A HAN                              |            |       |
| # 15                       | BOURRA                     | <b>部以予约相由</b>           | allio (Fel)(Bolt) | 着込先メンテナンス              |                              |                                        |            |       |
| 振込                         |                            |                         |                   |                        | (#20%-S                      | AD CRIMINS OF H                        |            |       |
| 低江水式(約4 ) a 和約<br>れ口水気(約4月 | etten i alterritor         | + 7.554198 + <b>7.5</b> | a den + Kilhane   | #63.71 + 63.649#3.7    | 5 + #13####2 + #1            | Line Hailt + Hail                      |            |       |
| 現在の選択結果を計                  | 秋市します。                     |                         |                   |                        |                              |                                        |            |       |
| 振込先口度                      | Ĕ                          |                         |                   |                        |                              |                                        |            |       |
| 2844600                    | #7AD                       | 用主席                     |                   |                        |                              |                                        |            |       |
| ■支店名を選択                    | して「次へ」ボタン                  | を押してください。               |                   |                        |                              |                                        |            |       |
| 支店名選択                      | 2                          |                         | ž!                | 4期:25件 << 第2102        | E   1114-00/2014             | 1 18:010(8)0                           |            |       |
| ( a a a                    |                            |                         |                   |                        |                              | $\frown$                               |            |       |
| H                          |                            |                         |                   |                        |                              |                                        |            |       |
|                            | $\sim$                     | ٦                       |                   |                        |                              |                                        |            |       |
|                            |                            |                         |                   |                        |                              |                                        |            |       |
| こ不明な変加にお                   | <b>ほしたら、〇〇田用金</b>          | 療のあ事様センター               | 電磁會母(0-1234       | -00780までお聞い合わせ         | 1.153 L                      |                                        |            | -     |
| 平日のお間、合わせ                  | 2016-0100 - 1000-0150      | 077.                    | 本州6世-(1           | 上におうちをったっていう           | は、専作権によって深                   | 通されています。                               |            |       |
| オージが表示されま                  | LE.                        |                         |                   |                        |                              |                                        | \$ 1.15-27 |       |

支店名選択画面に、検索結果として支店名が表示されますので、指定する支店を選択します。

#### 振込先口座情報入力

| Trianet Bark - M                                                                                                    | cimat Internet Dapk<br>E) 表示(小) お祝()                                                                                              | 23.0(4) 9-400                                                                               | A#2000                 |                             |                            |                                           |         | - 6 )       |
|----------------------------------------------------------------------------------------------------|----------------------------------------------------------------------------------------------------|---------------------------------------------------------------------------------------------|------------------------|-----------------------------|----------------------------|-------------------------------------------|---------|-------------|
|                                                                                                    | 3 11 4 345                                                                                                    | 章 「司お明に入り」                                                                                  | dan Se-                | - Fil                       |                            |                                           |         | 1.1.1.1.1.1 |
| PHLAQI 🛃 HAP                                                                                                    | //www.shink.m-wabfa                                                                                                    | rtokalip/web_tial/bi                                                                        | /demo/HTML/bre         | ndust/wpinnev6000.htm       |                            |                                           | - 2645  | 925         |
| <b>8</b> 00億用                                                                                                    | 用金庫                                                                                                    |                                                                                             |                        |                             | ● ログ7<br>XXXXXX種 ご利<br>ご希望 | ウト 副メイン開発<br>用ありがおうこさいます。<br>の数引きお道びくたまい。 |         |             |
| () NR.                                                                                                    |                                                                                                    | <b>2.</b> = 3                                                                               |                        | MB17                        | 10 State                   |                                           |         |             |
| # 15                                                                                                    | #UM#R6                                                                                                    | 都动于约号会                                                                                      | 建动学校 化油                | 着込先メンテナンス                   |                            |                                           |         |             |
| 振込                                                                                                    |                                                                                                    |                                                                                             |                        |                             | \$20%-                     | NOCRUBUS N                                |         | Ĩ           |
| RENZER + alter<br>Accession                                                                                                    | the rateman                                                                                                    | · zalim · za                                                                                | LIN + NUMER            | nilin + filadela            | ) v stalmeterell v st      | Line Hailt + Hail                         |         |             |
| 現在の選択結果を計                                                                                                    | れ示します。                                                                                                    |                                                                                             |                        |                             |                            |                                           |         |             |
| 振込先口言                                                                                                    | Ĕ                                                                                                    |                                                                                             |                        |                             |                            |                                           |         |             |
|                                                                                                    | # 7 A 2                                                                                                    | 用主席                                                                                         |                        |                             |                            |                                           |         |             |
| 英建名                                                                                                    | 主席                                                                                                    |                                                                                             |                        |                             |                            |                                           |         |             |
| 口座情報                                                                                                    |                                                                                                    | 1                                                                                           |                        |                             |                            |                                           |         |             |
|                                                                                                    |                                                                                                    | 4098893                                                                                     |                        |                             |                            |                                           |         |             |
| E S I                                                                                                    |                                                                                                    | 11/11                                                                                       | <                      |                             |                            |                                           |         |             |
| <ul> <li>(4) 受取人はよ人力<br/>入力可能な文字</li> <li>わかけ、英胆</li> <li>シン特に入べ口</li> <li>ギー「」」(</li> <li>・ おきくべつ</li> <li>ギー」「」(</li> <li>・ おきいたくへん</li> <li>デュウガッ</li> </ul> | 書書や個人なバス多<br>は、次のと知じてす。<br>下、スペース、記号を<br>よしても少すのみこ<br>う - /<br>にもまずに支持されよ<br>本のし、専門はしても<br>材的にマイナス記号で<br>入場びカイ → 知らら<br>コワ → そごかど | N名ンち入力にと離か<br>使用することができま<br>(使用いため、)。<br>とす。<br>べらく文可注意教育に<br>・よこ定義されます。<br>(いうた)人<br>(22)人 | T.                     | 15033. ZUCADU<br>1          | 105814                     |                                           |         |             |
| こ不明な点がごおい<br>中日の水間に治われ                                                                                                    | ましたら、〇〇世界音<br>1月間ま、980から150                                                                                                    | (庫の志若橋センター<br>00です。                                                                         | 電振春号00-1234<br>本Web141 | 1978年でお聞い合われ<br>日における各コンテンジ | とだめい<br>は、著作際によって6         | 編れています。                                   |         |             |
| 1                                                                                                    |                                                                                                    |                                                                                             |                        |                             |                            |                                           | 1.0-4st |             |

#### 振込先口座情報を入力します。

科目

受取人口座の科目を、「普通」「当座」「貯蓄」「納税」から選択します。 なお、初期値は「普通」となっています。

#### 口座番号

受取人の口座番号を入力します。

#### 受取人名

受取人のカナ氏名(48桁まで)を入力します。

### 振込金額等入力

| 4 (#2) + → - (2)<br>PHL300 (#1)                                                                                                    | ) (1) (2) (2) (2) (3) (3) (3) (3) (3) (3) (3) (3) (3) (3                                                                                                    | 第 回時期に入り                                                                                                    | SHE CH-                                                                  | • 🖻 • 🖻                |                               |                                        |            |
|----------------------------------------------------------------------------------------------------|----------------------------------------------------------------------------------------------------|----------------------------------------------------------------------------------------------------|--------------------------------------------------------------------------|------------------------|-------------------------------|----------------------------------------|------------|
| 8<br>00信用                                                                                                    | 金庫                                                                                                    | that power prairie                                                                                                    |                                                                          | Hate / Hy Hill (Column | ● ログア<br>100000年 こり<br>7 2011 | ウト まメイン価格<br>時日約2550歳にます。<br>通知また時代とない | T tran ins |
| () NR                                                                                                    |                                                                                                    | <b>≝</b> • ≠ 3                                                                                                    |                                                                          | MB17                   |                               |                                        |            |
| 8.15                                                                                                    | -                                                                                                    | 80,7698                                                                                                    | <b>建动节的取用</b>                                                            | 単いたメンテナンス              |                               |                                        |            |
| 族込                                                                                                    |                                                                                                    |                                                                                                    |                                                                          |                        | 1000-S                        | AD CRURCH H                            | 1          |
| ■ 振込金額 振3<br>振込金額等<br>振込金額等<br>振込信頼人<br>振込信頼人<br>集込信頼人<br>第一<br>8 本日毎込を望用<br>4) 振込体観人は此<br>入力可能な文字<br>・力な力テ 高額<br>・知らかテ 高額<br>・知らかテ()。<br>・ 美術()」の()。 | A 估職人、 振込指<br>入力<br>「ハイン和<br>「ハイン和<br>「水日日<br>「水日日<br>「水日<br>「水 | 1定日を入力して<br>一円に半角部門<br>の口服も着人をあう<br>単込<br>面白したもううかだけが、<br>本語心となりますの<br>でくだたし。<br>相切りたことができ<br>ご使用がたたいでき<br>ご使用がたたいでき<br>ご使用がたたいでき<br>このの小文平力は自動的<br>トーに実現されます。 | 「スペ」ボタン参引<br>の<br>(分)<br>Rしておりますが、ま<br>で<br>自日かいのお知らう<br>ます。<br>に大文平に実施内 | ETALLOCAL)             |                               |                                        |            |

振込金額等を入力します。

振込金額

振込金額を入力します。

振込依頼人

代表口座の口座名義人が表示されますが、変更することも可能です。

振込指定日

振込指定日を本日扱い、または予約扱いを選択します。

## 振込情報確認

| ファイル(E) 編集()<br>シロモ・→                                                                                                    | 10 10 10 10 10 10 10 10 10 10 10 10 10 1 | 23.0倍) サール回<br>第一回表現に入り  | ARTER CAR            | - SI - DI             |                              |                                         |                                                                      |          |
|----------------------------------------------------------------------------------------------------|------------------------------------------|--------------------------|----------------------|-----------------------|------------------------------|-----------------------------------------|----------------------------------------------------------------------|----------|
| PLONE HAP                                                                                                    | //www.shink.m-webfs                      | rtokalip/web_tial/bi     | /demo/HTML/bre       | ndust /wpinery6000hte |                              |                                         | 2.                                                                   | 2666 922 |
| <b>B</b> 〇〇信用                                                                                                    | 目金庫                                      |                          |                      |                       | ● ログ7<br>XXXXXX種 ご利<br>2 希望( | ウト ボメイン開設<br>制造りがどうこれいます。<br>の数件を記述びためい |                                                                      |          |
| <b>()</b> NRR ()                                                                                                    |                                          | <b>≝</b> ≈ # 2           |                      | MH17                  | LO Stat                      |                                         |                                                                      |          |
| # 15                                                                                                    | SUMPRA                                   | 80,7698                  | 建动节的规则               | 着込先メンテナンス             |                              |                                         |                                                                      | _        |
| 転込                                                                                                    |                                          |                          |                      |                       | (BC0%-)                      | 2000利用ガイド                               |                                                                      |          |
| ilnzibi + ske<br>cresiiide                                                                                                    | the calentar                             | + makine + ma            | uiltet + KEGALONET   | nila + filadela       | · · mämilieg · m             | in Anteni                               |                                                                      |          |
| ■標込内容をす<br>内容の幅正を                                                                                                    | べて確認して資金<br>行う場合は、各種                     | 1<br>移動用バスワー<br>正項目の「変更」 | Fを入力し、「実<br>ボタンを押してく | 行」ボタンを押してく<br>ださい。    | (だあい。                        |                                         |                                                                      |          |
| 支払元口目                                                                                                    | 14 <b>- Frim</b> 220 (                   | . 6 A 31 B 40 🕸 2        | 23984.               |                       |                              |                                         |                                                                      |          |
| হালে।ভ                                                                                                    | 1                                        | 40                       | DE#P                 |                       |                              | -                                       |                                                                      |          |
| *6                                                                                                    | 1                                        | FA                       | 0002147              |                       |                              |                                         | ſ                                                                    |          |
|                                                                                                    |                                          |                          |                      |                       |                              | 1001                                    | 2                                                                    |          |
| 振込先口音                                                                                                    | E                                        |                          |                      |                       |                              |                                         | $\left  \right  \left  \left  \left  \left  \right  \right  \right $ |          |
| ± 661870                                                                                                    | 3                                        | ex Aleman                |                      |                       |                              | <b>X X</b>                              |                                                                      |          |
| 支援名                                                                                                    | 3                                        | E12                      |                      |                       |                              | 素更                                      |                                                                      |          |
| H8.                                                                                                    |                                          | 118                      |                      |                       |                              |                                         |                                                                      |          |
| 白田番号                                                                                                    | 0                                        | 002148                   |                      |                       |                              | 充足                                      |                                                                      |          |
| 受职人                                                                                                    | - 18                                     | 042 N73                  |                      |                       |                              |                                         |                                                                      |          |
|                                                                                                    | _                                        |                          |                      |                       |                              |                                         | < ┌──┐                                                               |          |
| 振込金額情                                                                                                    | SHR                                      |                          |                      |                       |                              |                                         | ノ (ウ)                                                                |          |
| 162.162日                                                                                                    | 2                                        | 003年08月19日               |                      |                       |                              |                                         |                                                                      |          |
| 接迁金额                                                                                                    | .1                                       | 4000FH                   |                      |                       |                              |                                         |                                                                      |          |
| 干扰时                                                                                                    | 1                                        | 0089                     |                      |                       |                              |                                         |                                                                      |          |
| 611250                                                                                                    | 1                                        | 0,100FH                  |                      |                       |                              |                                         |                                                                      |          |
| IBAGENRA.                                                                                                    |                                          | 040 100                  |                      |                       |                              |                                         |                                                                      |          |
| -                                                                                                    | 10 at 10 a                               |                          |                      |                       |                              |                                         | )                                                                    |          |
| 資金移動用                                                                                                    | パスワード入力                                  | 9<br>012/2-EA558         | STRUCTURE P          | わぞわまきマスカ ナ            | (PRA)                        |                                         | 7                                                                    |          |
|                                                                                                    |                                          | 2 3 4                    |                      | 7 8 0                 |                              |                                         |                                                                      |          |
| Ro                                                                                                    |                                          |                          |                      |                       | + ±                          | (**                                     |                                                                      |          |
| 「不可なながころ」                                                                                                    | WILLES, COUNTS                           | と意の近客様センター(<br>00です。     | 電話會号00-1234-         | 66780までお聞い合わせ         | 10836.0                      |                                         |                                                                      |          |
| and the second second se |                                          |                          | 丰裕的生化                | 上における自己ノデンウ           | は、著作権によって得                   | 聞きれています。                                |                                                                      |          |

振込情報が表示されますので、内容の確認を行います。

- (ア)支払元口座情報が表示されます。
- (イ) 振込先口座情報が表示されます。
- (ウ) 振込金額情報が表示されます。

内容確認後、問題がなければ「資金移動用パスワード」を入力します。

実行をクリックします。

#### 振込実行結果

| HI AMI DOLLAR                                                                                                   |                                                                                                    | +                                                                                                    | Jus            | 2.3        |                    |                                                  |                                        | al and   | 10 miles |
|----------------------------------------------------------------------------------------------------|----------------------------------------------------------------------------------------------------|----------------------------------------------------------------------------------------------------|----------------|------------|--------------------|--------------------------------------------------|----------------------------------------|----------|----------|
| Liferida in Hutto                                                                                               | //www.shink.m~webfir                                                                                                    | "tokaup/web_tia%b                                                                                                    | U/demo/t       | 1TML/brens | tur/wpine/b000hte  |                                                  |                                        | - 1- 040 | 929      |
| воонал                                                                                                    | 自金庫                                                                                                    |                                                                                                    |                |            |                    | <ul> <li>ログア<br/>xxxxxx様 こ別目<br/>こ希望の</li> </ul> | ウト 唐メイン開設<br>時日は25日からます。<br>唐日を設建びくたまい |          |          |
|                                                                                                    | ** A.8.8                                                                                                    | <b>2.</b> # 3                                                                                                    | 0              | N I I      | MB17               |                                                  | III N N                                |          |          |
| # 15                                                                                                    | SUMERA                                                                                                    | 80,7698                                                                                                    | 推动节            | 1000       | 以先メンテナンス           |                                                  |                                        |          |          |
| <sub>新</sub> 込                                                                                                  |                                                                                                    |                                                                                                    |                |            |                    |                                                  | のこそのなっても                               |          |          |
| Linzibi > ske<br>crexiler                                                                                       | the sector                                                                                                    | + station + sta                                                                                                    | ality) + r     | 63.8cm     | 63.71 + 853.68%3.7 | · · ·                                            | INFINER + MIL                          |          |          |
| 「周らしただきおり」                                                                                                    | 防闭闭闭上。下                                                                                                    | 記の内容で取りまし                                                                                                    | t.             |            |                    |                                                  |                                        |          |          |
| 日本市また同日                                                                                                    | せ解で必要になる場                                                                                                    | さがありますので理                                                                                                    | ETALIT         | 1/58-1     |                    |                                                  |                                        |          |          |
| 文竹内在                                                                                                    |                                                                                                    |                                                                                                    |                |            |                    |                                                  |                                        |          |          |
| (1) 優考                                                                                                    |                                                                                                    | 5454545<br>2009/00/PPage                                                                                                    | and the second | cie.       |                    |                                                  |                                        |          |          |
| ALVIER I                                                                                                    |                                                                                                    | THE PROPERTY OF                                                                                                    | and and the    |            |                    |                                                  |                                        |          |          |
| 支払元口證                                                                                                    | E                                                                                                    |                                                                                                    |                |            |                    |                                                  |                                        |          |          |
| कर्राखां व                                                                                                    |                                                                                                    | 18                                                                                                    | DE             | #0         |                    |                                                  | 2                                      |          |          |
| \$ <u>13</u>                                                                                                    |                                                                                                    | tið -                                                                                                    | 0002           | 147        |                    |                                                  | 1                                      |          |          |
| 振込先口音                                                                                                    |                                                                                                    |                                                                                                    |                |            |                    |                                                  |                                        |          |          |
| 主动和田                                                                                                    | 黄田石                                                                                                    |                                                                                                    | HB             | 口度要开       | 受取人                |                                                  |                                        |          |          |
| 東京台信用金庫                                                                                                    | 88                                                                                                    |                                                                                                    | 18             | 0002145    | 50 <b>4</b> 27073  |                                                  | 5                                      |          |          |
| 振込金額情                                                                                                    | TANK .                                                                                                    |                                                                                                    |                |            |                    |                                                  |                                        |          |          |
| NEX NEED                                                                                                    |                                                                                                    | 2008年08月31日                                                                                                    |                |            |                    |                                                  |                                        |          |          |
| 接送金额                                                                                                    |                                                                                                    | 10.00079                                                                                                    |                |            |                    |                                                  |                                        |          |          |
| 学校(14                                                                                                    |                                                                                                    | 100円                                                                                                    |                |            |                    |                                                  |                                        |          |          |
| 合针会群                                                                                                    |                                                                                                    | 10.10074                                                                                                    |                |            |                    |                                                  |                                        |          |          |
| 杨马伯和人                                                                                                    |                                                                                                    | 5242 500                                                                                                    |                |            |                    |                                                  |                                        |          |          |
| 取得状况                                                                                                    |                                                                                                    | 受付完?                                                                                                    |                |            |                    |                                                  |                                        |          |          |
|                                                                                                    |                                                                                                    |                                                                                                    |                |            | 播动类                | 日産の登林                                            | 推动                                     |          |          |
| <ul> <li>         ・服込の手続き</li> <li>         ・服込先口屋を</li> <li>         ・服込を請する)</li> </ul>                       | が完了しました。<br>登録される場合は<br>場合は「振込」ボ                                                                                                    | 1、「振込先口屋(<br>(ケノを練ってくだ                                                                                                    | の登録に           | ポタンを押      | RUTCHERN.          |                                                  |                                        |          |          |
| 「市場なおしておい                                                                                                    | はしたら、00個用金                                                                                                    | 薄の志客様センター                                                                                                    | 電話書き           | 00-1234-5  | 8700までお際に合わせ       | K0584 N                                          |                                        |          | _        |
| the second second second second second second second second second second second second second second second se | and the second second sec | and the second second se |                |            |                    |                                                  |                                        |          |          |
| 旧のお隣に合わせ                                                                                                    | HARD T. MILLING ISO                                                                                                    | N C 7 4                                                                                                    | +              | Wether     | におうもあらいテンソ         | は、著作物によって係                                       | 焼されています。                               |          |          |

振込実行結果画面が表示され、登録処理が完了します。

(ア)データ登録した支払元情報および振込先口座情報、振込金額情報が表示されます。

『振込先口座の登録』ボタンをクリックすると、作成した振込データを振込先情報として 登録します。

### 振込先口座登録結果

| <b>8</b> 00億月                                    | 日金庫                                   |                                         |                               |                                | ・ログア<br>xxxxxx利  | ウト 第メイン機関<br>時間の255歳にます。 |  |
|--------------------------------------------------|---------------------------------------|-----------------------------------------|-------------------------------|--------------------------------|------------------|--------------------------|--|
| -                                                | ····································· | <b>2.</b>                               | 0:                            | NI 🧇 28.3817                   | LO Entra         |                          |  |
| # 15                                             | -                                     | 80,7698                                 | 推动节的取用                        | 着込先メンテナンス                      |                  |                          |  |
| 族込                                               |                                       |                                         |                               |                                | 1020             | のこ果実がイド                  |  |
| ali-1101/07                                      |                                       |                                         |                               | 構立の変換内容                        | 出の作です(最大の作       | 1 CRH(C017)              |  |
| 受付内容<br>2013年<br>2019年1                          |                                       | 1111111aaaaaaa<br>20004407791681        | 04369298                      | 構成の変融内容                        | (210) TF (8,59)  | 1 CR(4 CB4 F)            |  |
| 受付内容<br>2019年<br>2019年<br>生1950                  | Ł                                     | 111111aaaaaaa<br>20084077416B1          | 04369298                      | <b>北なの変が内</b>                  | (1) 0件 です (第天50件 | ( CRI# CB3 7 )           |  |
| 受付内容<br>気付き号<br>気付き引<br>振込先口目<br>素材の取<br>東주A住用を見 | έ<br>1<br>πG                          | 111111aaaaaaa<br>2008407791681<br>918-6 | 94369358<br>사원 [15<br>특별 0022 | 構成の変通作数<br>番号<br>41 - 20月2 の73 | 204 CF (84594    |                          |  |

「振込実行結果」画面で、『振込先口座の登録』ボタンをクリックした場合に、振込先口 座の登録完了画面が表示されます。

#### 4-2. 振込結果照会

詳細手順

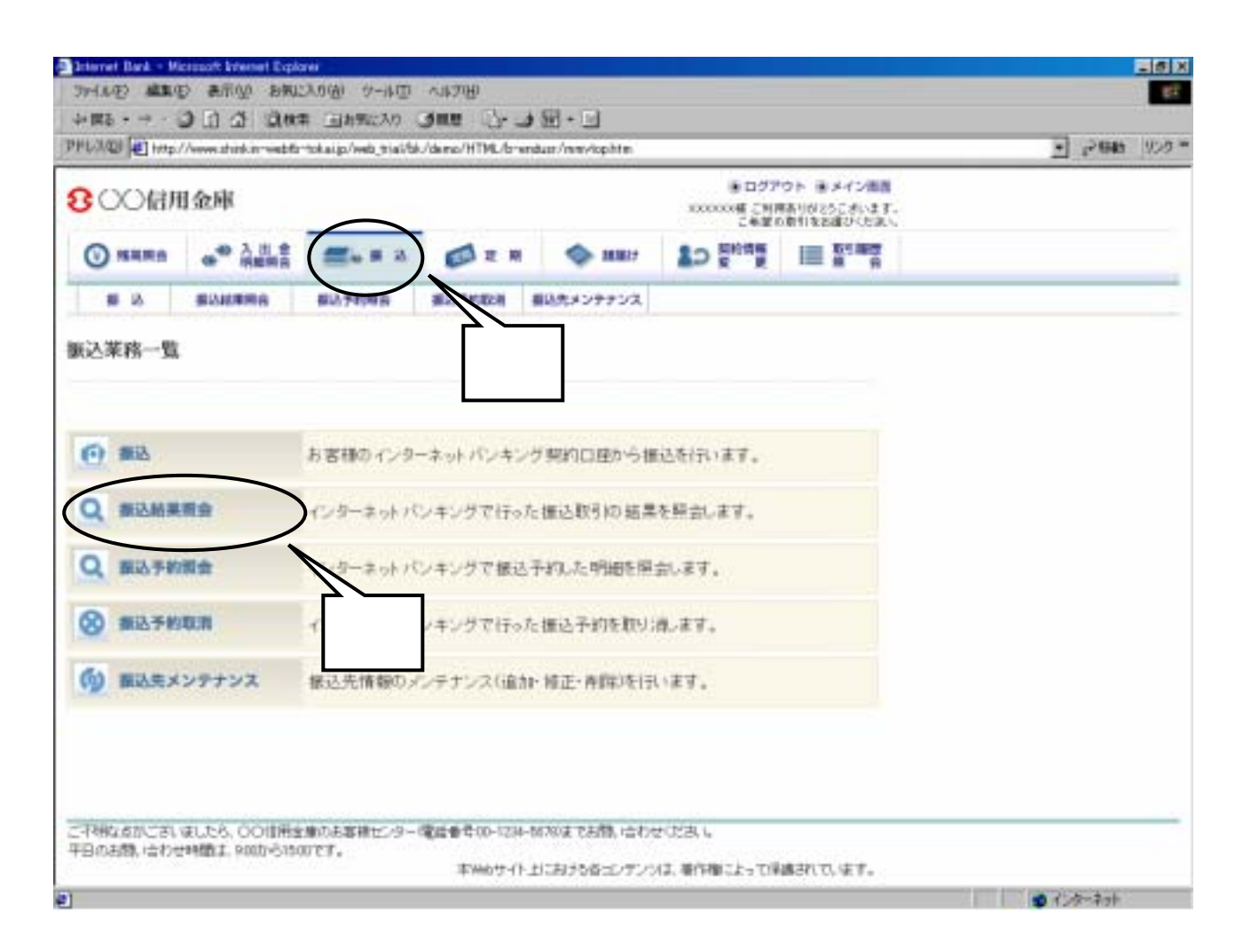

グローバルメニューから『振込』をクリックします。

振込業務一覧から『振込結果照会』をクリックします。

| ファイル(E) 編集()<br>ショニー         | D 8市公 8市<br>2 日 3 日 1 日 1 日           | 四小一位 (図の人)          | 44700<br>3000    | ज्ञ- <u>ज</u>      |                              |                                         |                    | 61  |
|------------------------------|---------------------------------------|---------------------|------------------|--------------------|------------------------------|-----------------------------------------|--------------------|-----|
| PHUNDE Http:                 | //www.shink.m~webfz                   | tokalip/web_tial/bi | /demo/HTML/brend | usr/wpirtib000.htm |                              |                                         | 12 (24)<br>12 (24) | 959 |
| 800倍用                        | 日金庫                                   |                     |                  |                    | ● ログア<br>xxxxxx補 こ利用<br>こも知道 | ウト 第メイン開発<br>構成的とうころにます。<br>の時代を回避くたまい。 |                    |     |
| <b>NRR</b>                   | ····································· | <b>2</b> 4 # 2      |                  | MB17               | 10 Stat                      |                                         |                    |     |
| 6 B                          | -                                     | 80.7098             | #121747.000 H    | 以先メンテナンス           |                              |                                         |                    |     |
| 嵌込結果照会                       |                                       |                     |                  |                    | \$20%-S                      | ADCRURDER H                             |                    | 1   |
| ·                            | 18                                    |                     |                  |                    |                              |                                         |                    |     |
|                              |                                       |                     |                  |                    |                              |                                         |                    |     |
| ■支払元口座を                      | 通知し、開会条件                              | を指定して「県会            | 」ポタンを押してく        | だおい。               |                              |                                         |                    |     |
| 支払元口書                        | の選択                                   |                     |                  |                    |                              | 1.00000000                              |                    |     |
| 0.50                         | Sita                                  | ע)                  |                  | DS                 | #P                           |                                         |                    |     |
| G ALE                        |                                       | ,                   | 0002147          |                    |                              |                                         |                    |     |
| Unegue                       |                                       | *                   | 10/02/148        |                    |                              |                                         |                    |     |
| ※第金できる時間3<br>Circl: mil.tem5 | 1、2003年07月29日~                        | 2000年08月28日です       |                  |                    | $\sim$                       |                                         |                    |     |
|                              | SCHORE COLOR                          |                     |                  |                    | • •                          |                                         |                    |     |
| 200 BELLET                   | DAE:                                  |                     |                  |                    |                              |                                         |                    |     |
| CHENE                        | 2000 m a                              | 08 - 12 - B         | 200 <b>स</b> क्र |                    |                              |                                         |                    |     |
|                              |                                       |                     |                  |                    |                              | (                                       |                    |     |
| CTHRANCES                    | <b>ましたら、〇〇信用</b> 金                    | 慮のお客様化パウー           | 電線 個 号 00-1234-5 | 6760#17.640% (G404 | NISSIN,                      |                                         |                    | _   |
| 年日の北間に合わり                    | H1001 2. 9000-5150                    | 0787.               | #Wett-(F-)       | における自己シテンク         | は、荷介懐によっては                   | 勝利でいます。                                 |                    |     |
|                              |                                       |                     |                  |                    |                              |                                         | · 1:4-2.4          |     |

照会条件入力画面が表示されます。

(ア)結果照会を行う口座を選択します。

(イ)照会する期間を「日付指定」「期間指定」のいずれかから選択します。 照会できる期間は、取扱日当日を含め前月同日までです。

『照会』ボタンをクリックします。

| 0-                                                                                                    | 2.0014.03 367-de                                                                                                    |                                                                                                    |                                                                                                    |                                                                                                    |                                                                                       |                                                                                                    |                                                                                                    | 1000000 C                                                                                                    | サアウト<br>利用あり6<br>第6前113                                                                                                    | 新メイン開始<br>25日本小ます。<br>20日から2日へ                                                      |                                   |
|----------------------------------------------------------------------------------------------------|----------------------------------------------------------------------------------------------------|----------------------------------------------------------------------------------------------------|----------------------------------------------------------------------------------------------------|----------------------------------------------------------------------------------------------------|---------------------------------------------------------------------------------------|----------------------------------------------------------------------------------------------------|----------------------------------------------------------------------------------------------------|----------------------------------------------------------------------------------------------------|----------------------------------------------------------------------------------------------------|-------------------------------------------------------------------------------------|-----------------------------------|
| O a                                                                                                    | 488 e <sup>®</sup>                                                                                                    | 入出会                                                                                                    | <b>2</b> 4 # 3                                                                                                    | Øz                                                                                                    | н                                                                                     | -                                                                                                    | 83827                                                                                                    | D But                                                                                                    |                                                                                                    | No. 19                                                                              |                                   |
|                                                                                                    | 25 WEARD                                                                                                    | ma                                                                                                    | <b>新以予约相由</b>                                                                                                    | <b>建动节的取用</b>                                                                                                    |                                                                                       | は先メンテ                                                                                                    | 502                                                                                                    |                                                                                                    |                                                                                                    |                                                                                     |                                   |
| <b>新</b> 込結3                                                                                                    | <b>非開会</b>                                                                                                    |                                                                                                    |                                                                                                    |                                                                                                    |                                                                                       |                                                                                                    |                                                                                                    |                                                                                                    | -9028                                                                                                    | 用ガイド                                                                                |                                   |
| 14442.7                                                                                                    | · Horth                                                                                                    |                                                                                                    |                                                                                                    |                                                                                                    |                                                                                       |                                                                                                    |                                                                                                    |                                                                                                    |                                                                                                    |                                                                                     |                                   |
|                                                                                                    |                                                                                                    |                                                                                                    |                                                                                                    |                                                                                                    |                                                                                       |                                                                                                    |                                                                                                    |                                                                                                    |                                                                                                    |                                                                                     |                                   |
| 相応応算用                                                                                                    | 目前を表示します。                                                                                                    |                                                                                                    |                                                                                                    |                                                                                                    |                                                                                       |                                                                                                    |                                                                                                    |                                                                                                    |                                                                                                    |                                                                                     |                                   |
| 支援力                                                                                                    | CLIEF.                                                                                                    |                                                                                                    | 110                                                                                                    |                                                                                                    |                                                                                       |                                                                                                    |                                                                                                    |                                                                                                    |                                                                                                    |                                                                                     |                                   |
| 208                                                                                                    | 0,419100                                                                                                    |                                                                                                    | 110                                                                                                    | 0002147                                                                                                    |                                                                                       |                                                                                                    | U.S.R.S.                                                                                                    |                                                                                                    |                                                                                                    |                                                                                     |                                   |
|                                                                                                    |                                                                                                    |                                                                                                    |                                                                                                    |                                                                                                    |                                                                                       |                                                                                                    |                                                                                                    |                                                                                                    |                                                                                                    |                                                                                     |                                   |
| 解金日付13                                                                                                    | 2000年08月05日                                                                                                    |                                                                                                    |                                                                                                    |                                                                                                    |                                                                                       |                                                                                                    | 20034063                                                                                                    | 129日3時40633                                                                                                    | ON MARCH                                                                                                    | 保護です。                                                                               |                                   |
| -                                                                                                    | 明細                                                                                                    |                                                                                                    |                                                                                                    | 2(98):                                                                                                    | 2119 5                                                                                | . ROTH                                                                                                    | 1 11~3                                                                                                    | 1/20件主要示列                                                                                                    | • 1 运                                                                                                    | 51014-22                                                                            |                                   |
| 200.00                                                                                                    | 1997 B                                                                                                    |                                                                                                    |                                                                                                    |                                                                                                    |                                                                                       |                                                                                                    |                                                                                                    |                                                                                                    |                                                                                                    |                                                                                     |                                   |
| Pitas .                                                                                                    | 100.07                                                                                                    | 1003-12040-A                                                                                                    |                                                                                                    | 播动                                                                                                    | 九                                                                                     |                                                                                                    |                                                                                                    | man                                                                                                    | 1000                                                                                                    | REAL CONTRACTOR                                                                     | $\left  \left( 1 \right) \right $ |
| 200-224<br>25(14-0                                                                                                    | Wo2B                                                                                                    | 1653年16人                                                                                                    | 1.161010                                                                                                    | 推动<br>東臨右                                                                                                    | 先<br>料日                                                                               | 0264                                                                                                    | 爱取人                                                                                                    | 规已会 <b>08</b>                                                                                                    | 羊股村                                                                                                    | 期引用用                                                                                | (1)                               |
| 2003年1<br>第1日春日<br>8月11日11                                                                                                    | #62日<br>2009年00月00日                                                                                                    | 報送線報A<br>3342-907                                                                                                    | States and                                                                                                    | 構成<br>東臨右<br>品川(支送                                                                                                    | 先<br>料日<br>登通                                                                         | 口至6年<br>3412123                                                                                                    | 受取人<br>97年2月3日                                                                                                    | 和已全部<br>10,000円                                                                                                    | 48844<br>47567                                                                                                    | 開発の処理                                                                               | (1)                               |
| 2000年1<br>受信番号<br>do:123+11<br>do:123+12                                                                                                    | 10540<br>2004 00 A008<br>20034 00 A008                                                                                                    | 10521240A<br>9342107<br>9342107                                                                                                    | 主張時間<br>AGNIT<br>AGNIT<br>AGNIT                                                                                                    | 構成<br>支援名<br>品に支援<br>六純支店                                                                                                    | 先<br>料母<br>登通<br>登通                                                                   | 口接會章<br>3412123<br>3412567                                                                                         | 受取人<br>9949 8月1<br>9949 8月1                                                                                                    | 制运金的<br>10,000円<br>10,000円                                                                                                    | 平統計<br>470円<br>470円                                                                                                    | 期号间机完<br>成立                                                                         | (1)                               |
| 20128-1<br>20128-0<br>de:123-02<br>de:123-02<br>de:123-02                                                                                                    | 10028<br>2003400 A008<br>2003400 A008<br>2003400 A008<br>2003400 A008                                                                                                    | 報送線構成<br>5545-107<br>5545-107<br>5542-107<br>5542-107                                                                                                 | ±Besidd<br>Adhi'i<br>Adhi'i<br>Adhi'i<br>Adhi'i                                                                                                    | 構成<br>東臨右<br>品川支店<br>大規支店<br>大規支店<br>大規支店                                                                                                    | 先<br>料田<br>甘语<br>甘语<br>甘语                                                             | 口短6号<br>3412123<br>3412567<br>3412567                                                                              | 受取人<br>1042 nf3<br>1042 nf3<br>1042 nf3                                                                                                    | 報道金数<br>10,000円<br>10,000円<br>10,000円                                                                                                    | 1953年<br>月178<br>月178<br>月178                                                                                                    | 期930代况<br>成立<br>成立                                                                  | (1)                               |
| 2012年1<br>東口番号<br>約c123+11<br>約c123+12<br>約c123+12<br>約c123+13<br>約c123+14<br>4c123+15                                                                                                    | 1628<br>2004 to Rose<br>2004 to Rose<br>2004 to Rose<br>2004 to Rose<br>2004 to Rose                                                                                                    | 報送信報人<br>3342 知り<br>3342 知り<br>3342 知り<br>3342 知り<br>3342 知り                                                                                          | 20165400<br>AURIS<br>AURIS<br>AURIS<br>AURIS                                                                                                    | 構成<br>東臨右<br>品川支送<br>九線支店<br>大線支店<br>大線支店<br>大線支店                                                                                                    | 先<br>料田<br>登通<br>登通<br>管通                                                             | 口を使う<br>3413123<br>3412567<br>3412567<br>3412567                                                                   | 受取入<br>(ジキショカコ<br>(ジキショカコ<br>(ジキンョカコ<br>(ジキンョカコ)                                                                                                    | 報道金の<br>10,000円<br>10,000円<br>10,000円<br>10,000円                                                                                                    | 1937年<br>月17年<br>月17年<br>月17年<br>月17年<br>月17日                                                                                                    | 期号10.元<br>成立<br>成立<br>成立                                                            | (1)                               |
| プロである<br>プロでは一般<br>また「23ml<br>また「23ml<br>また「23ml<br>また「23ml<br>また「23ml<br>また「23ml<br>また「23ml<br>また「23ml<br>また「23ml<br>また「23ml<br>また「23ml<br>また「23ml<br>また「23ml<br>また」<br>ない」<br>こ3ml<br>また「23ml<br>また」<br>13ml<br>また「23ml<br>また」<br>13ml<br>また「23ml<br>また」<br>13ml<br>また」<br>13ml<br>また<br>13ml<br>また<br>また<br>13ml<br>また<br>また<br>13ml<br>また<br>13ml<br>また<br>13ml<br>また<br>13ml<br>また<br>また<br>13ml<br>また<br>また<br>13ml<br>また<br>また<br>また<br>また<br>また<br>また<br>また<br>また<br>また<br>また                                                                                                    | 18628<br>2003400 R058<br>2003400 R058<br>2003400 R058<br>2003400 R058<br>2003400 R058                                                                                                    | 1000日本部長<br>10042月27月<br>10042月27月<br>10042月27月<br>10042月27月<br>10042月27月<br>10042月27月<br>10042月27月                                                   | 2010<br>2011<br>2011<br>2011<br>2011<br>2011<br>2011<br>2011                                                                                                    | 構成<br>支店名<br>品の支送<br>大線支店<br>大線支店<br>大線支店<br>大線支店<br>大線支店<br>大線支店                                                                                                    | ·<br>*<br>*<br>*<br>*<br>*<br>*<br>*<br>*<br>*<br>*<br>*<br>*<br>*                    | C112-0-1<br>0412120<br>0412507<br>0412507<br>0412507<br>0412507<br>0412507                                         | 受取入<br>(545) (約1<br>(545) (約1<br>(545) (約1<br>(545) (約1<br>(545) (約1<br>(545) (約1)                                                                                                    | 地位会報<br>10,000年9<br>10,000年9<br>10,000年9<br>10,000年9<br>10,000年9<br>10,000年9                                                                                                    | 1953年<br>円154<br>円154<br>円154<br>円154<br>円155                                                                                                    | 期51次元<br>成立<br>成立<br>成立                                                             | (1)                               |
| 785221<br>55758-8<br>dec123+11<br>dec123+12<br>dec123+13<br>dec123+13<br>dec123+16<br>dec123+16<br>dec123+16<br>dec123+16                                                                                                    | 1028<br>200400 A008<br>200400 A008<br>200400 A008<br>200400 A008<br>200400 A008<br>200400 A008<br>200400 A008<br>2000400 A008<br>2000400 A008                                              | 報送課報人<br>5042/307<br>5042/307<br>5042/307<br>5042/307<br>5042/307<br>5042/307<br>5042/307                                                             | ±849400<br>A8013<br>A8013<br>A8013<br>A8013<br>A8013<br>A8013<br>A8013                                                                                                    | 東国名<br>品川支送<br>大師支送<br>大師支<br>大師<br>大師支<br>大師<br>大 | ·北<br>11日<br>11日<br>11日<br>11日<br>11日<br>11日<br>11日<br>11日<br>11日<br>11               | C19264<br>D412507<br>D412507<br>D412507<br>D412507<br>D412507<br>D412507<br>D412507                                | (別)<br>()<br>()<br>()<br>()<br>()<br>()<br>()<br>()<br>()<br>(                                                                                                    | NH근소영<br>TO 200(F)<br>TO 200(F)<br>TO 200(F)<br>TO 200(F)<br>TO 200(F)<br>TO 200(F)                                                                                                    | #183年<br>円1754<br>円1754<br>円1754<br>円1754<br>円1754<br>円1754                                                                                                    | 期外,状况<br>成立<br>成立<br>成立<br>成立<br>成立<br>成立<br>成立<br>成立                               | (1)                               |
| 第日本<br>第日本<br>第日本<br>第日本<br>第日<br>第日<br>第日<br>第日<br>第日<br>第日<br>第日<br>第日<br>第日<br>第日                                                                                                    | 1028<br>200400 A008<br>200400 A008<br>200400 A008<br>200400 A008<br>200400 A008<br>200400 A008<br>200400 A008<br>200400 A008<br>200400 A008<br>200400 A008                                 | 抽込は利人<br>(542 知う<br>(542 知う<br>(542 知う<br>(542 知う<br>(542 知う<br>(542 知う<br>(542 知う<br>(542 知う)<br>(542 知う<br>(542 知う)                                 | 主義(14)(10)<br>本第17<br>本第17<br>本第17<br>本第17<br>本第17<br>本第17<br>本第17<br>本第17<br>本第17<br>本第17<br>本第17<br>本第17<br>本第17<br>本第17<br>本第17<br>本第17<br>本第17<br>本第17<br>本第17<br>二<br>二<br>二<br>二<br>二<br>二<br>二<br>二<br>二<br>二<br>二<br>二<br>二                                                                                                    | 播记<br>支加名<br>品川支送<br>大師支店<br>大師支店<br>大師支店<br>大師支店<br>大師支店<br>大師支店<br>大師支店                                                                                                    | ·····································                                                 | □11日前日<br>34737533<br>3412567<br>3412567<br>3412567<br>3412567<br>3412567<br>3412567<br>3412567<br>3412567         | (別)<br>(の)<br>(の)<br>(の)<br>(の)<br>(の)<br>(の)<br>(の)<br>(の)<br>(の)<br>(の                                                                                                    | 원건호영<br>10,000円<br>10,000円<br>10,000円<br>10,000円<br>10,000円<br>10,000円<br>10,000円                                                                                                    | <ul> <li>14第年</li> <li>月1日</li> <li>月1日<td>期外,状况<br/>成立<br/>成立<br/>成立<br/>成立<br/>成立<br/>成立<br/>成立<br/>成立<br/>成立</td><td>(1)</td></li></ul>         | 期外,状况<br>成立<br>成立<br>成立<br>成立<br>成立<br>成立<br>成立<br>成立<br>成立                         | (1)                               |
| プロビュロ <sup>1</sup><br>プロドロード<br>ポルビコントロー<br>ポルビコントロー<br>ポルビコントロー<br>ポルビコントロー<br>ポルビコントロー<br>ポルビコントロー<br>オルビコントロー<br>オー<br>オー<br>オー<br>オー<br>オー<br>オー<br>オー<br>オー<br>オー<br>オ                                                                                                    | 1002E<br>200400 A00E<br>200400 A00E<br>200400 A00E<br>200400 A00E<br>200400 A00E<br>200400 A00E<br>200400 A00E<br>200400 A00E<br>200400 A00E<br>200400 A00E                                | 抽込は利用人<br>(342)加?<br>(342)加?<br>(342)加?<br>(342)加?<br>(342)加?<br>(342)加?<br>(342)加?<br>(342)加?<br>(342)加?<br>(342)加?                                  | 立和400<br>主和400<br>A(0)<br>A(0)<br>A( | 東四名<br>品川支送<br>六純支店<br>六純支店<br>六純支店<br>六純支店<br>六純支店<br>六純支店<br>六純支店<br>六純支店<br>六純支店<br>六純支店<br>六純支店<br>六純支店<br>六純支店<br>六純支店<br>六純支店<br>六純支店<br>六純支店<br>六純支店<br>六純支店<br>六<br>大純支店<br>六<br>大<br>秋<br>大<br>石<br>一<br>大<br>日<br>大<br>石<br>日<br>大<br>石<br>二<br>二<br>二<br>二<br>二<br>二<br>二<br>二<br>二<br>二<br>二<br>二<br>二                                                                                                    | 先<br>11日<br>11日<br>11日<br>11日<br>11日<br>11日<br>11日<br>11日<br>11日<br>11                | E382/67 47<br>3412567<br>3412567<br>3412567<br>3412567<br>3412567<br>3412567<br>3412567<br>3412567<br>3412567      | (別)<br>(1)<br>(1)<br>(1)<br>(1)<br>(1)<br>(1)<br>(1)<br>(1)<br>(1)<br>(1                                                                                                    | 現代主体部<br>10,000円<br>10,000円<br>10,000円<br>10,000円<br>10,000円<br>10,000円<br>10,000円<br>10,000円                                                                                                    | <ul> <li>第第1</li> <li>第1</li> <li>第2</li> <li>第2</li> <li>第3</li> <li>第4</li> <li>第5</li> <li>第5</li> <li>第5</li> <li>第5</li> <li>第5</li> <li>第5</li> <li>第5</li> <li>第5</li> <li>第5</li> <li>第5</li> <li>第5</li> <li>14</li> <li>15</li> <li>14</li> <li>14</li> <l< td=""><td>期待,状况<br/>成立<br/>成立<br/>成立<br/>成立<br/>成立<br/>成立<br/>成立<br/>成立<br/>成立<br/>成立<br/>成立<br/>成立<br/>成立</td><td>(1)</td></l<></ul> | 期待,状况<br>成立<br>成立<br>成立<br>成立<br>成立<br>成立<br>成立<br>成立<br>成立<br>成立<br>成立<br>成立<br>成立 | (1)                               |
| 20120-11<br>20120-11<br>20120-12<br>20120-12<br>200 | 1028<br>200400 A06<br>200400 A06<br>200400 A06<br>200400 A06<br>200400 A06<br>200400 A06<br>200400 A06<br>200400 A06<br>200400 A06<br>200400 A06<br>200400 A06<br>200400 A06<br>200400 A06 | 株式は特徴人<br>(5)42-307<br>(5)42-307<br>(5)42-307<br>(5)42-307<br>(5)42-307<br>(5)42-307<br>(5)42-307<br>(5)42-307<br>(5)42-307<br>(5)42-307<br>(5)42-307 | 主義的研究<br>本第17<br>A(第17<br>A(第17<br>A(第17<br>A(第17<br>A(第17<br>A(第17<br>A(第17<br>A(第17<br>A(第17<br>A(第17<br>A(第17<br>A(第17<br>A(第17)<br>A(第17<br>A(第17)<br>A(第17)<br>A(第1                                                                                                    | 構成<br>支加名<br>品川支送<br>大規支店<br>大規支店<br>大                                                                                             | 先<br>料田<br>登语<br>登语<br>登语<br>登语<br>登语<br>登语<br>登语                                     | 日田田市<br>3412547<br>3412547<br>3412547<br>3412547<br>3412547<br>3412547<br>3412547<br>3412547<br>3412547<br>3412547 | 要取入<br>のわ (内)<br>のわ (内)<br>のわ (内)<br>のわ (内)<br>のわ (内)<br>のわ (内)<br>のわ (内)<br>のわ (内)<br>のわ (内)<br>のわ (内)<br>のわ (内)<br>のわ (内)<br>のわ (内)<br>のわ (内)<br>のわ (内)<br>のわ (内)<br>のわ<br>のわ<br>(内)<br>のわ<br>(内)<br>(内)<br>(内)<br>(内)<br>(内)<br>(内)<br>(内)<br>(内) | 10.000 <sup>49</sup><br>10.000 <sup>49</sup><br>10.000 <sup>49</sup><br>10.000 <sup>49</sup><br>10.000 <sup>49</sup><br>10.000 <sup>49</sup><br>10.000 <sup>49</sup><br>10.000 <sup>49</sup><br>10.000 <sup>49</sup><br>10.000 <sup>49</sup>                                                 | <ul> <li>         · · · · · · · · · · · · · · ·</li></ul>                                                                                                    | 期待 決況<br>成立<br>成立<br>成立<br>成立<br>成立<br>成立<br>成立<br>成立<br>成立<br>成立<br>成立<br>成立<br>成立 | (1)                               |
| 20122-11<br>doc123-11<br>doc123-02<br>doc123-02<br>doc123-03<br>doc123-03<br>doc123-03<br>doc123-03<br>doc123-03<br>doc123-03                                                                                                    | 1028<br>2004 00 Roce<br>2004 00 Roce<br>2004 00 Roce<br>2004 00 Roce<br>2004 00 Roce<br>2004 00 Roce<br>2004 00 Roce<br>2004 00 Roce<br>2004 00 Roce<br>2004 00 Roce<br>2004 00 Roce       | 10001日本10000000000000000000000000000000                                                                                                    | 立和4月10<br>本第17<br>本第17<br>本第二7<br>本第二7<br>本第二7<br>本第二7<br>本第二7<br>本第二7<br>本第二7<br>本第二7<br>本第二7<br>本第二7<br>本第二7<br>本第二7<br>本第二7<br>本第二7<br>本第二7<br>本第二7<br>本第二7<br>本第二7<br>本第二7<br>本第二7<br>本第二7<br>本第二7<br>本第二7<br>本第二7<br>本第二7<br>本第二7<br>本第二7<br>本第二7<br>本第二7<br>本第二7<br>本第二7<br>本第二7<br>本第二7<br>本第二7<br>本第二7<br>本<br>本<br>本<br>本<br>本<br>本<br>本<br>本<br>本<br>本<br>本<br>本<br>本                                                                                                    | 構成<br>支加名<br>品川支送<br>大純支店<br>大純支店<br>大<br>純支店<br>大<br>美<br>石<br>大                                                                                                    | 先<br>料田<br>登通<br>登通<br>登通<br>登通<br>登通<br>登通<br>登通<br>登通<br>登通<br>登通<br>登通<br>登通<br>登通 | 口田田崎寺<br>3473723<br>3472567<br>3472567<br>3472567<br>3472567<br>3472567<br>3472567<br>3472567                      | 変数人<br>(140 arbs)<br>(140 arbs)<br>(140 arbs)<br>(140 arbs)<br>(140 arbs)<br>(140 arbs)<br>(140 arbs)<br>(140 arbs)<br>(140 arbs)                                                                                                    | 10.000 <sup>44</sup><br>10.000 <sup>44</sup><br>10.000 <sup>44</sup><br>10.000 <sup>44</sup><br>10.000 <sup>44</sup><br>10.000 <sup>44</sup><br>10.000 <sup>44</sup><br>10.000 <sup>44</sup><br>10.000 <sup>44</sup><br>10.000 <sup>44</sup><br>10.000 <sup>44</sup><br>10.000 <sup>44</sup> | 1433年<br>円示<br>円示<br>円示<br>円示<br>円示<br>円示<br>円示<br>円示<br>円示<br>円示<br>円示                                                                                                    | 期外 決況<br>成立<br>成立<br>成立<br>成立<br>成立<br>成立<br>成立<br>成立<br>成立<br>成立<br>成立<br>成立       | (1)                               |

振込結果照会の結果画面が表示されます。

(ア)支払元口座が表示されます。

(イ) 振込結果明細が表示されます。

#### 4-3. 振込予約照会

詳細手順

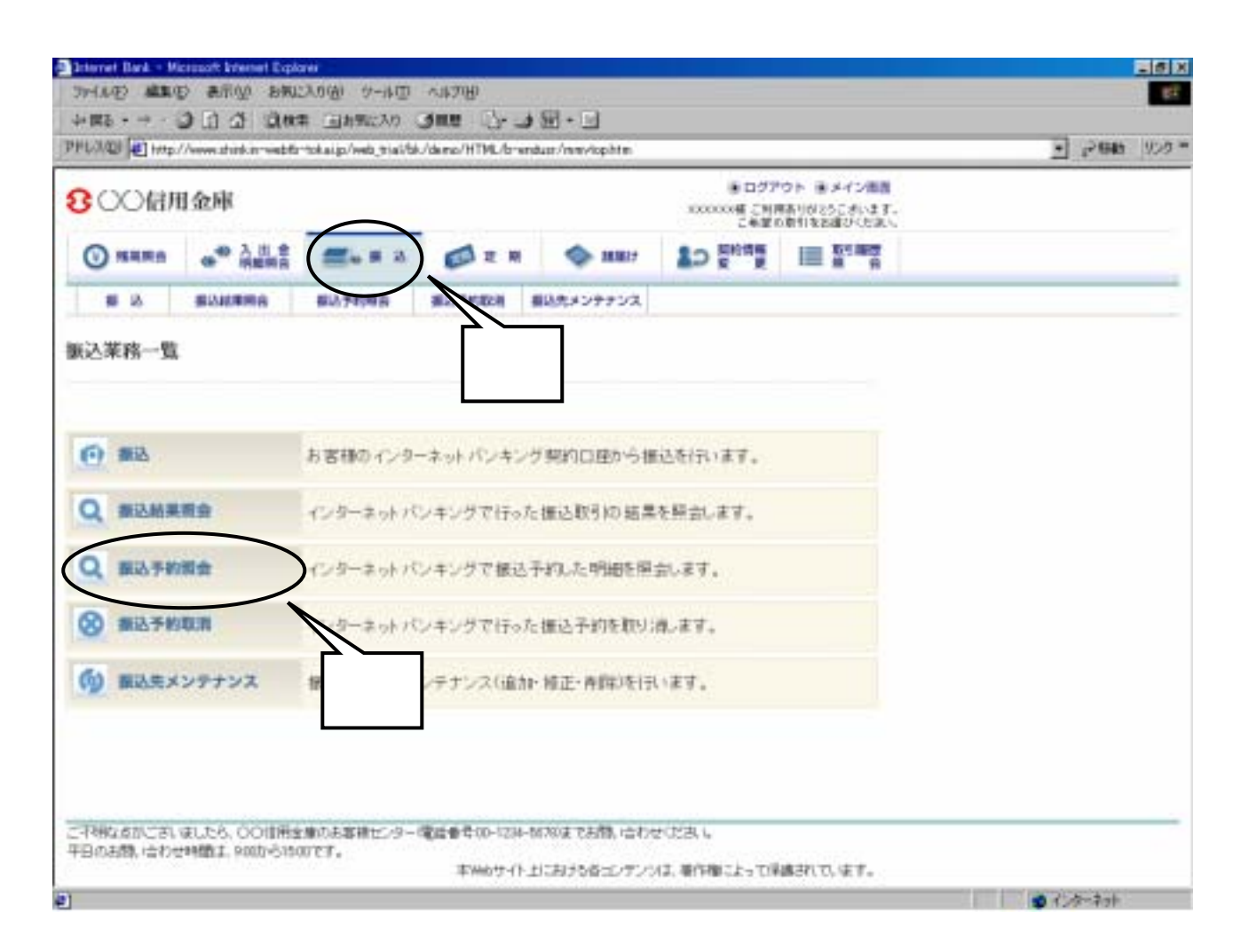

グローバルメニューから『振込』をクリックします。

振込業務一覧から『振込予約照会』をクリックします。

| Internet Bank - M       | icrosoft Internet Expl                         | 211                                          |                                                         |                      |            |                |            | - 60  |
|-------------------------|------------------------------------------------|----------------------------------------------|---------------------------------------------------------|----------------------|------------|----------------|------------|-------|
| 3HARD 488               | 3 13 45 13 13 13 13 13 13 13 13 13 13 13 13 13 | 24.0位 ワール回                                   | 488 Ja-                                                 | - SH - DI            |            |                |            | Sec.  |
| PHUNDE HAT              | //www.shink.m-webfz                            | "tokaijo/web_tiai/bi                         | /demo/HTML/bre                                          | ndust/wpirsib000.htm |            |                | 294        | 1 120 |
| 8 ○○信用金庫                |                                                |                                              | ●ログアウト 後メイン振動<br>xxxxxx様で利用ありがたうこさいます。<br>こを厳め取引なた成という。 |                      |            |                |            |       |
| -                       | ·····································          | <b>2</b> 4 # 2                               |                                                         | MB17                 | Lo genera  |                |            |       |
| 8.0                     | #240###8                                       |                                              | 建合于约束之间                                                 | 着込先メンテナンス            |            |                |            | _     |
| 振込予約期会 (あこのページのCNIDカイド) |                                                |                                              |                                                         |                      |            |                |            | - 2   |
| might to a mar          |                                                |                                              |                                                         |                      |            |                |            |       |
|                         |                                                |                                              |                                                         |                      |            |                |            |       |
| インターキットリモノキ             | シンジを行けれて最近な                                    | NULLNHHMMAL                                  | £7.                                                     |                      |            |                |            |       |
| ■支払売口屋を                 | 選択し、開会日付                                       | を推定して、「県                                     | 創ポタンを押し                                                 | CK/EBUS,             |            |                |            |       |
| 支払元口言                   | の選択                                            | COMPTO DESMA                                 | 2/982:284                                               |                      | ~30/这种主要衍中 | 1 35:510(+ 3>  |            |       |
| A 200                   | SIR.                                           | רד)                                          |                                                         | 0.9                  | 24         | ADVANTATION OF |            |       |
| REE                     |                                                | <b>,                                    </b> | 0002147                                                 | 719                  | 253.02     |                |            |       |
| 「大明史話                   |                                                |                                              | 0002148                                                 |                      |            |                |            |       |
|                         | and a                                          |                                              |                                                         |                      | (1)        |                |            |       |
| 20122 0121              | α)E                                            |                                              |                                                         |                      |            |                |            |       |
|                         |                                                |                                              |                                                         |                      |            |                |            |       |
| CONTRACT.               | Brid                                           | 予約種込織電日で                                     | Γ.                                                      |                      |            |                |            |       |
| ですべて行き馬                 | 以内的予约推进功用                                      | 他的市(其字。)                                     |                                                         |                      |            |                |            |       |
|                         |                                                |                                              |                                                         | _                    |            |                |            |       |
| これ物なられてきい               | GLES, COURS                                    | は他のあ事様センター<br>ロアド                            | 電磁會費00-1234                                             | -01780までお聞い合わせ       | 2023, 4    | $\sim$         |            |       |
| 1                       | - Here Laws Care                               |                                              | 李州台廿十十                                                  | 上におきいないたい            | は、朝作権によって採 | 構まれています。       |            |       |
| オージが表示されま               | H.E.                                           |                                              |                                                         |                      |            |                | \$ 1.15-27 | 6     |

照会条件入力画面が表示されます。

(ア)予約照会を行う口座を選択します。

(イ)照会する期間を「日付指定」「すべて」のいずれかから選択します。 照会できる期間は、翌営業日から1ヶ月以内です。

『照会』ボタンをクリックします。
| 800                                                                                                    | )信用金庫                                                                                                    |                                                                                                    |                                                                                                    |                                                                                                    |                                                                                                    |                                                                                                    |                                                                                                    | E 10                                                                                                    | ワウト ネメイン画用                                                                                                    | 6. T     |
|----------------------------------------------------------------------------------------------------|----------------------------------------------------------------------------------------------------|----------------------------------------------------------------------------------------------------|----------------------------------------------------------------------------------------------------|----------------------------------------------------------------------------------------------------|----------------------------------------------------------------------------------------------------|----------------------------------------------------------------------------------------------------|----------------------------------------------------------------------------------------------------|----------------------------------------------------------------------------------------------------|----------------------------------------------------------------------------------------------------|----------|
| -                                                                                                    | - HILLING - F                                                                                                    | _                                                                                                    |                                                                                                    |                                                                                                    |                                                                                                    |                                                                                                    |                                                                                                    | 1000000# 2<br>240                                                                                                    | 利用ありがとうこざいます<br>第の取引をお願びくたみい                                                                                                    | 8        |
| () H                                                                                                    | (RS 0 <sup>40</sup>                                                                                                    | 入出き                                                                                                    | <b>2</b> - = 2                                                                                                    | Øz                                                                                                    | R                                                                                                    | ¢۰                                                                                                    | 8817                                                                                                    | 그 말!!!                                                                                                    | I Reality                                                                                                    |          |
|                                                                                                    | 8 BIAM                                                                                                    | ma                                                                                                    | <b>新沙子的秘密</b>                                                                                                    | <b>建动节的起来</b>                                                                                                | -                                                                                                    | (カメンナ)                                                                                                    | rua -                                                                                                    |                                                                                                    |                                                                                                    |          |
| <b>底</b> 込予約                                                                                                    | 加盟会                                                                                                    |                                                                                                    |                                                                                                    |                                                                                                    |                                                                                                    |                                                                                                    |                                                                                                    |                                                                                                    | ジのさ利用ガイド                                                                                                    |          |
| 1441.7                                                                                                    | · Dott                                                                                                    |                                                                                                    |                                                                                                    |                                                                                                    |                                                                                                    |                                                                                                    |                                                                                                    |                                                                                                    |                                                                                                    |          |
|                                                                                                    |                                                                                                    |                                                                                                    |                                                                                                    |                                                                                                    |                                                                                                    |                                                                                                    |                                                                                                    |                                                                                                    |                                                                                                    |          |
| 10.7th2                                                                                                    | 4966天茶市、ます。                                                                                                    |                                                                                                    |                                                                                                    |                                                                                                    | _                                                                                                    |                                                                                                    |                                                                                                    |                                                                                                    | _                                                                                                    |          |
| 支払元                                                                                                    | 口程                                                                                                    |                                                                                                    | 1010                                                                                                    |                                                                                                    |                                                                                                    |                                                                                                    |                                                                                                    |                                                                                                    |                                                                                                    |          |
|                                                                                                    | 25475108                                                                                                    |                                                                                                    | 940                                                                                                    | 0000147                                                                                                    |                                                                                                    |                                                                                                    | DR#*                                                                                                    | 0                                                                                                    |                                                                                                    |          |
|                                                                                                    |                                                                                                    | 1.875                                                                                                    |                                                                                                    | 100000171                                                                                                    |                                                                                                    |                                                                                                    |                                                                                                    |                                                                                                    |                                                                                                    | <u>ک</u> |
|                                                                                                    |                                                                                                    |                                                                                                    |                                                                                                    |                                                                                                    |                                                                                                    |                                                                                                    |                                                                                                    |                                                                                                    |                                                                                                    |          |
| 照会机                                                                                                    | <b>936</b>                                                                                                    |                                                                                                    |                                                                                                    | 工件1912<br>1603                                                                                               | 194 <u>《</u>                                                                                         | 80011H                                                                                                    | 1 11~30                                                                                                    | /这种主要示何                                                                                                    | ·   :5010(#.>>                                                                                                    |          |
| 開会4<br>火作春号                                                                                                    | 用 <b>制制</b><br>推动于定日                                                                                                    | 服已採用人                                                                                                    | 1890                                                                                                    | 2(919):2<br>捕込<br>東国名                                                                                        | 114 公<br>先<br>14日                                                                                    | 8011H                                                                                                    | .   11~20<br>इ.स.२                                                                                                    | /估計主表示件<br>現已全部                                                                                                    | + 1 25510(h-22<br>+ 1244 10310(R                                                                                                    | (1)      |
| 開会机<br>受打番号<br>de 123vig                                                                                                    | 用<br>捕込予定日<br>2003年00月00日                                                                                                    | 1852-1848A<br>5342-1879                                                                                                    | STREAM D                                                                                                    | ま件数:2<br>捕込<br>支店名<br>大球支送                                                                                   | 114 - SA<br>카드<br>학생                                                                                 | 13264<br>0412567                                                                                                    | 11〜20<br>受取人<br>2042/a/13                                                                                                    | /2014年1日表示14<br>期日日日間<br>10000年)                                                                                                    | <ul> <li>1 法式(20件 22</li> <li>年前日 数5(以況<br/>470円 数72.8</li> </ul>                                                                                  | (1)      |
| 開会机<br>受付番号<br>dc120%<br>dc120%                                                                                                    | 用<br>構造予定日<br>2003年09月06日<br>2003年09月06日<br>2003年09月06日                                                                                                    | 10521848A<br>5545-107<br>5545-107                                                                                                    | 主張5月100<br>A1月17<br>A1月17                                                                                                    | ま件粉:2<br>構造<br>東国名<br>大統支店<br>大統支店                                                                           | 1위 - S<br>先<br>위臣<br>학년<br>학년                                                                        | 第5日11日<br>日を新寺<br>3412567<br>3412567                                                                                                    | 1 11~30<br>変配入<br>9042 A73<br>9042 知り                                                                                                    | /3件主表示件<br>単位主体<br>10300円<br>10300円                                                                                                    |                                                                                                    | (1)      |
| 開会4<br>受付番号<br>ect2Date<br>ect2Date<br>ect2Date                                                                                                    | 相通<br>1時込予定日<br>2003年09月06日<br>2003年09月26日<br>2003年09月26日<br>2003年09月26日<br>2003年09月26日                                                                                                    | 接近線構入<br>3542 知り<br>3542 知り<br>3542 知り<br>3542 知り                                                                                    | 出版的时间<br>AURITI<br>AURITI<br>AURITI<br>AURITI                                                                                                    | 主件数:2<br>接込<br>支店名<br>大統支店<br>大統支店<br>大統支店<br>大統支店<br>大統支店<br>大統支店                                           | 114 公<br>先<br>14日<br>학년<br>학년<br>학년                                                                  | 新た11日<br>日本の名<br>3412567<br>3412567<br>3412567                                                                                                    | 1 11~20<br>受取人<br>50450 nf3<br>50450 m5<br>50450 nf3<br>50450 m5                                                                                                    | A214年主要市内4<br>制造主部<br>10,000円<br>10,000円<br>10,000円                                                                                                    | <ul> <li>1 法式目的社 32</li> <li>年春秋日 取号(4)沢</li> <li>470円 受付2月</li> <li>470円 受付2月</li> <li>470円 受付2月</li> <li>470円 受付2月</li> </ul>                    | (1)      |
| 開会4<br>受付番号<br>dc123eg<br>dc123eg<br>dc123eg<br>dc123eg<br>dc123eg                                                                                                    | 相通<br>1時込予定日<br>2003年09月0日<br>2003年09月25日<br>2003年09月25日<br>2003年05月25日<br>2003年05月25日                                                                                                    | 後辺<br>10-42-527<br>10-42-527<br>10-42-527<br>10-42-527<br>10-42-527                                                                  | 1118454000<br>Additi<br>Additi<br>Additi<br>Additi<br>Additi                                                                                                    | 第1件数:2<br>指述<br>支送名<br>大球支送<br>大球支送<br>大球支送<br>大球支送<br>大球支送<br>大球支送<br>大球支送<br>大球支送                          | 194 公<br>先<br>14日<br>音通<br>音通<br>音通<br>音通<br>音通                                                      | <ol> <li>第3211日</li> <li>日本の中</li> <li>3412567</li> <li>3412567</li> <li>3412567</li> <li>3412567</li> <li>3412567</li> </ol>                                                                                                    | 1 11~30<br>受取人<br>50457年5<br>50457年5<br>50457年5<br>50457年5                                                                                                    | (2)件主表示件<br>現込主体<br>10:00円<br>10:00円<br>10:00円<br>10:00円<br>10:00円                                                                                                  | <ul> <li>1 法式目的社 32</li> <li>半年時期 期時(研究)</li> <li>470円 受付2月</li> <li>470円 受付2月</li> <li>470円 受付2月</li> <li>470円 受付3月</li> <li>470円 受付3月</li> </ul> | (1)      |
| 現合の<br>受付番号<br>do:123eig<br>do:123eig<br>do:123eig<br>do:123eig<br>do:123eig<br>do:123eig                                                                                                    | 18-6子定日<br>18-6子定日<br>18-0子で日<br>18-0子の日<br>18-0子の日<br>18-0<br>日<br>19-0<br>日<br>19-0<br>日<br>19-0<br>日<br>19-0<br>日<br>19-0<br>日<br>19-0<br>日<br>19-0<br>日<br>19-0<br>日<br>19-0<br>日<br>19-0<br>日<br>19-0<br>日<br>19-0<br>日<br>19-0<br>日<br>19-0<br>日<br>19-0<br>日<br>19-0<br>日<br>19-0<br>日<br>19-0<br>日<br>19-0<br>日<br>19-0<br>日<br>19-0<br>19-0<br>日<br>19-0<br>日<br>19-0<br>19-0<br>19-0<br>19-0<br>19-0<br>19-0<br>19-0<br>19-0                                                                                                    | 補助され利用人<br>30-42-307<br>30-42-307<br>30-42-307<br>30-42-307<br>30-42-307<br>30-42-307                                                | 11000<br>11000<br>10000<br>10000<br>10000<br>10000<br>10000<br>10000<br>10000<br>10000<br>10000<br>10000<br>10000<br>10000<br>1000000 | 室件数:2<br>第2<br>支店名<br>大球支送<br>大球支送<br>大球支送<br>大球支送<br>大球支送<br>大球支送<br>大球支送<br>大球支送                           | 194 <u>《</u><br>先<br>彩色<br>音通<br>音通<br>音通<br>音通<br>音通<br>音通                                          | E3521109<br>2412567<br>3412567<br>3412567<br>3412567<br>3412567<br>3412567                                                                                                    | 1 11~30<br>受取人<br>ジキン ホカコ<br>ジキン ホカ<br>ジキン ホカ<br>ジキン ホカ<br>ジキン ホカ<br>シキン 知う<br>ジキン 知う                                                                                                    | (2)(+ 2条市(+<br>和込金部<br>10,000円)<br>10,000円<br>10,000円<br>10,000円<br>10,000円                                                                                         |                                                                                                    | (1)      |
| 使行番号<br>使行番号<br>de 1230g<br>de 1230g<br>de 1230g<br>de 1230g<br>de 1230g<br>de 1230g<br>de 1230g                                                                                                    | 1865千年日<br>1855千年日<br>1853年09月0日<br>1853年09月0日<br>1853年09月0日<br>1853年09月0日<br>1853年09月0日<br>1853年09月0日<br>1853年0月11日                                                                                                    | 1855-1818A<br>5342-1827<br>5342-1827<br>5342-1827<br>5342-1827<br>5342-1827<br>5342-1827<br>5342-1827                                | ±845400<br>A(817)<br>A(817)<br>A(817)<br>A(817)<br>A(817)<br>A(817)<br>A(817)<br>A(817)                                                                                                    | 室件数:2<br>接近<br>支払告<br>大時支送<br>大時支送<br>大時支送<br>大時支送<br>大時支送<br>大時支送<br>大時支送<br>大時支送                           | 104 <u>()</u><br>先<br>料臣<br>堂语<br>堂语<br>堂语<br>堂语<br>堂语<br>堂语                                         | E142-64<br>0412967<br>0412967<br>0412967<br>0412967<br>0412967<br>0412967<br>0412967                                                                                                    | 1 11~30<br>受取人<br>ジキン ホガコ<br>ジキン ホガコ<br>ジキン 加力<br>ジキン 加力<br>ジキン 加力<br>ジキン 加力<br>ジキン 加力<br>ジャン ホガコ                                                                                                    | (21件主要用令件<br>報送金幣<br>10,000円<br>10,000円<br>10,000円<br>10,000円<br>10,000円<br>10,000円                                                                                 |                                                                                                    | (1)      |
| 使行番号<br>使行番号<br>由に120%<br>由に120%<br>由に120%<br>はに120%<br>はに120%<br>はに120%<br>はに120%<br>はに120%<br>はに120%<br>はに120%<br>はた120%<br>はた120% | 18-6子地日<br>18-6子地日<br>20-2月4-09 月0日日<br>20-2月4-09 月0日日<br>20-2月4-09 月0日日<br>20-2月4-09 月0日日<br>20-2月4-09 月0日日<br>20-2月4-09 月0日日<br>20-2月4-09 月0日日<br>20-2月4-09 月0日日<br>20-2月4-09 月0日日<br>20-2月4-09 月0日日                                                                                                    | 1852/0048.A<br>5342/007<br>5342/007<br>5342/007<br>5342/007<br>5342/007<br>5342/007<br>5342/007<br>5342/007                          | ±845400<br>Adlin<br>Adlin<br>Adlin<br>Adlin<br>Adlin<br>Adlin<br>Adlin<br>Adlin<br>Adlin<br>Adlin<br>Adlin                                                                                                    | 室件数:2<br>接近<br>支援56<br>大師支送<br>大師支送<br>大師支送<br>大師支送<br>大師支送<br>大師支送<br>大師支送<br>大師支送                          | 104 公<br>先<br>利田<br>普通<br>普通<br>普通<br>普通<br>普通<br>普通<br>普通<br>普通<br>普通<br>普通                         | 802104<br>0472907<br>0472907<br>0472907<br>0472907<br>0472907<br>0472907<br>0472907<br>0472907                                                                                                    | 1 11~30<br>受取人<br>ジャンカ力<br>ジャンカ力                                                                                                    | (日本語書書書書書書書書書書書書書書書書書書書書書書書書書書書書書書書書書書書書                                                                                                    |                                                                                                    | (1)      |
| 第二会社<br>受ける考<br>会に120kg<br>会に120kg<br>会<br>会<br>会<br>会<br>会<br>会<br>会<br>会<br>会<br>会<br>会<br>会                                                                                                    |                                                                                                    | 10-5-101年年代、<br>(1)-42-1027<br>(2)-42-1027<br>(2)-42-1027<br>(2)-42-1027<br>(2)-42-1027<br>(2)-42-1027<br>(2)-42-1027<br>(2)-42-1027 | <u>主義時期間</u><br>A(同行<br>A(同行<br>A(同行<br>A(同行<br>A(同行<br>A(同行<br>A(同行<br>A(同行                                                                                                    | 室件数:2<br>接近<br>支援56<br>大規支送<br>大規支送<br>大規支店<br>大規支店<br>大規支店<br>大規支店<br>大規支店<br>大規支店<br>大規支店<br>大規支店          | 194 公<br>先<br>彩田<br>甘语<br>甘语<br>甘语<br>甘语<br>甘语<br>甘语<br>甘语<br>甘语<br>甘语                               | <ul> <li>第322111年</li> <li>第322111年</li> <li>第472967</li> <li>第472967</li> <li>第472967</li> <li>第472967</li> <li>第472967</li> <li>第472967</li> <li>第472967</li> <li>第472967</li> <li>第472967</li> </ul>                                                    | <ul> <li>11~20</li> <li>変数人</li> <li>(34)/45/45/</li> <li>(34)/109</li> <li>(34)/109<td>ペ214年主義(第4<br/>10:000円<br/>10:000円<br/>10:00円<br/>10:00円<br/>10:00円<br/>10:00円<br/>10:00円<br/>10:00円<br/>10:00円</td><td></td><td>(1)</td></li></ul> | ペ214年主義(第4<br>10:000円<br>10:000円<br>10:00円<br>10:00円<br>10:00円<br>10:00円<br>10:00円<br>10:00円<br>10:00円                                                              |                                                                                                    | (1)      |
| 現在会社<br>受行事務<br>dec123org<br>dec123org<br>dec123org<br>dec123org<br>dec1230rg<br>dec1230rg<br>dec12327g<br>dec12327g<br>dec12327g<br>dec12327g<br>dec12347g<br>dec12347g                                                                                                    | 田山子市宅日     田山子市宅日     田山子市宅日     田山子市宅 月の日日     田山子市の 月の日日     田山子市の 月の日日     田山子市の 月の日日     田山子市の 月の日日     田山子市の 月の日日     田山王市の 月の日日     田山王市の 月の日日     田山王市の 月の日日     田山王市の 月の日日     田山王市の 月の日日     田山王市の 月の日日     田山王市の 月の日日     田山王市の 月の日日     田山王市の 月の日日     田山王市の 月の日日     田山王市の 月の日日     田山王市の 月の日日     田山王市の 月の日日     田山王市の 月の日日     田山王市の 月の日日     田山王市の 月の日日     田山王市の 月の日日     田山王市の 月の日日                                                                                                    | 抽込信用しへ<br>()42 知7<br>()42 知7<br>()42 知7<br>()42 知7<br>()42 知7<br>()42 知7<br>()42 知7<br>()42 知7<br>()42 知7<br>()42 知7                 | <u>主義時期間</u><br>A(同行<br>A(同行<br>A(同行<br>A(同行<br>A(同行<br>A(同行<br>A(同行<br>A(同行                                                                                                    | 室件数:2<br>接近<br>支援56<br>大規支送<br>大規支送<br>大規支店<br>大規支店<br>大規支店<br>大規支店<br>大規支店<br>大規支店<br>大規支店<br>大規支店          | 194 公<br>先<br>彩田<br>堂语<br>堂语<br>堂语<br>堂语<br>堂语<br>堂语<br>堂语<br>堂语<br>堂语<br>堂语                         | <ul> <li>第322111年</li> <li>第322111年</li> <li>第472967</li> <li>第472967</li> <li>第472967</li> <li>第472967</li> <li>第472967</li> <li>第472967</li> <li>第472967</li> <li>第472967</li> <li>第472967</li> <li>第472967</li> <li>第472967</li> <li>第472967</li> </ul> | <ul> <li>1 11~30</li> <li>変配人</li> <li>()42/303</li> <li>()42/303</li> <li>()42/303</li> <li>()42/303</li> <li>()42/303</li> <li>()42/303</li> <li>()42/303</li> <li>()42/303</li> <li>()42/303</li> </ul>                                                                                                    | ペジャキ主義。第4<br>第日注意名<br>10,000円<br>10,000円<br>10,000円<br>10,000円<br>10,000円<br>10,000円<br>10,000円<br>10,000円<br>10,000円<br>10,000円                                    |                                                                                                    | (1)      |
| 現代で参考<br>使に123org<br>dec123org<br>dec123org<br>dec123org<br>dec123org<br>dec1230rg<br>dec1230rg<br>dec1230rg<br>dec1230rg<br>dec1230rg<br>dec1230rg<br>dec1230rg                                                                                                    | 日前した予定日<br>1日にした予定日<br>2日に2月40日 ACC日<br>2日に2月40日 ACC日<br>2日に2月410日 ACC日<br>2日に2月410日 ACC日<br>2日に2月410日 ACC日<br>2日に2月410日 ACC日<br>2日に2月410日 ACC日<br>2日に2月410日 ACC日<br>2日に2月410日 ACC日<br>2日に2月410日 ACC日<br>3日に2月410日 ACC日<br>3日に3月410日 ACC日<br>3日に3月410日 ACC日<br>3日に3月410日 ACC日<br>3日に3月410日 ACC日<br>3日に3月410日<br>3日に3月410日<br>3日に3月410日<br>3日に3月410日<br>3日に3月410日<br>3日に3月410日<br>3日 | 1855年1月日、<br>(1)42/307<br>(2)42/307<br>(2)42/307<br>(2)42/307<br>(2)42/307<br>(2)42/307<br>(2)42/307                                 | <u>主義時期間</u><br>A(同行<br>A(同行<br>A(同行<br>A(同行<br>A(同行<br>A(同行<br>A(同行<br>A(同行                                                                                                    | 室件数:2<br>接近<br>支援5-6<br>大規支送<br>大規支送<br>大規支送<br>大規支協<br>大規支協<br>大規支協<br>大規支協<br>大規支協<br>大規支協<br>大規支協<br>大規支協 | 114 公<br>先<br>利田<br>世语<br>智语<br>智语<br>智语<br>智语<br>智语<br>智语<br>智语<br>智语<br>智语<br>智语<br>智语<br>智语<br>智语 | <ul> <li>第322111年</li> <li>23472567</li> <li>23472567</li> <li>23472567</li> <li>23472567</li> <li>23472567</li> <li>23472567</li> <li>23472567</li> <li>23472567</li> <li>23472567</li> <li>23472567</li> </ul>                                           | <ul> <li>1 11~30</li> <li>変更入</li> <li>()42/303</li> <li>()42/303</li> <li>()42/303</li> <li>()42/303</li> <li>()42/303</li> <li>()42/303</li> <li>()42/303</li> <li>()42/303</li> <li>()42/303</li> <li>()42/303</li> </ul>                                                                                                    | ペ214年主要です。<br>第日注意名単<br>10,000円<br>10,000円<br>10,000円<br>10,000円<br>10,000円<br>10,000円<br>10,000円<br>10,000円<br>10,000円<br>10,000円<br>10,000円<br>10,000円<br>10,000円 |                                                                                                    | (1)      |

振込予約照会の結果画面が表示されます。

(ア)支払元口座が表示されます。

(イ) 振込予約明細が表示されます。

#### 4-4. 振込予約取消

詳細手順

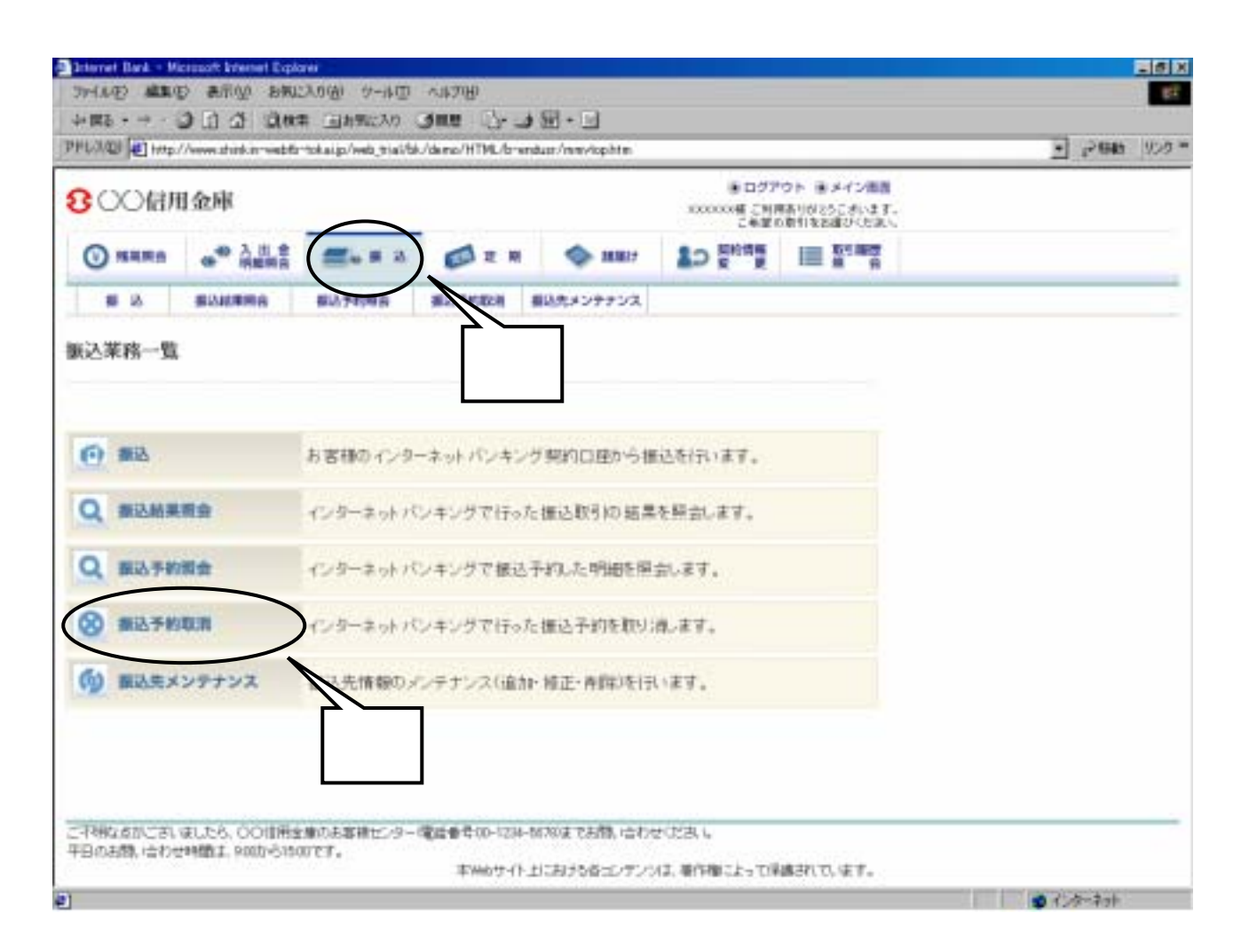

グローバルメニューから『振込』をクリックします。

振込業務一覧から『振込予約取消』をクリックします。

| PHUXO Http:                                                                                                    | //www.shinkar-webfa                        | tokaip/web_tia%bi          | Jane J- J                                         | ndust/wpitycb000htm                          |                                                  |                                         | • 2986 | 959 |
|----------------------------------------------------------------------------------------------------|--------------------------------------------|----------------------------|---------------------------------------------------|----------------------------------------------|--------------------------------------------------|-----------------------------------------|--------|-----|
| <mark>8</mark> 00億月                                                                                                    | 目金庫                                        |                            |                                                   |                                              | <ul> <li>ログア<br/>XXXXXX種 ご利用<br/>こも並び</li> </ul> | ウト 第メイン開発<br>時刊が25こがいます。<br>専門をおぼかくたまい。 |        |     |
| -                                                                                                    | ·** 28.8                                   | <b>≝</b> ≈ 8 3             |                                                   | MB17                                         |                                                  | III # #                                 |        |     |
| # 1A                                                                                                    | BAMRRA                                     | 80,7498                    | <b>建动节的和同</b>                                     | 着込先メンテナンス                                    |                                                  |                                         |        | _   |
| 辰込予約取消                                                                                                    | 1                                          |                            |                                                   |                                              | \$20                                             | NDCRIMM' F                              |        | 1   |
| (ンターキット) しゅ                                                                                                    | いうがり用いて厳心子                                 | 「自己」と明確性的会し                | ±7.                                               |                                              |                                                  |                                         |        |     |
| インターキット) しゅ<br>東松元口屋を<br>支払元口層<br>の<br>取<br>の<br>の<br>取<br>の<br>取<br>の<br>取                                                                                                    | いジが10月して届らす<br>選択し、取消対象<br>Eの選択<br>SIE     | 「「<br>の 単金 載画を描<br>ア)<br>ま | 17.<br>20-7. (X-)/<br>2002147<br>0002148          | ポタンを押してくださ<br><u>32.005/09</u> ,   11<br>139 | R.1.<br>~20/20#188/07#<br>##                     | 1 <u>1600000000</u>                     |        |     |
| (2)3-2→1) C4<br>■ 支払元口屋を<br>支払元口居<br>の F型<br>の P型<br>の P<br>の P型<br>の P型<br>の P型<br>の P<br>の P<br>の P<br>の P<br>の P<br>の P<br>の P<br>の P | レジタ町市して毎85<br>選択し、取済対象<br>Eの選択<br>SIE<br>E |                            | ます。<br>定して、「次へ」)<br>定時載に25時<br>0002145<br>0002148 |                                              | R1.<br>~3043#±8,00₽<br>≨₹<br>(1)                 | 1 <u>2501014 &gt;&gt;</u>               |        |     |

支払元口座選択画面が表示されます。

(ア) 振込予約取消を行う口座を選択します。

(イ)照会する期間を「日付指定」「すべて」のいずれかから選択します。 照会できる期間は、翌営業日から1ヶ月以内です。

『次へ』ボタンをクリックします。

|                                                                                                    |                 |                  |          |                | 1000  | MICCO CALC |          | 11.000                         |                                                                                                    |                            |   |   | - |
|----------------------------------------------------------------------------------------------------|-----------------|------------------|----------|----------------|-------|------------|----------|--------------------------------|----------------------------------------------------------------------------------------------------|----------------------------|---|---|---|
| SOOR                                                                                                    | 用金庫             |                  |          |                |       |            |          | 100000年ご知<br>この10000年ご知<br>この日 | マウト<br>一<br>の<br>前<br>前<br>前<br>前<br>前<br>前<br>前<br>前<br>二<br>二<br>二<br>二<br>二<br>二<br>二<br>二<br>二<br>二<br>二<br>二<br>二 | メイン市営<br>ちこおいます。<br>建ひくたまい |   |   |   |
| -                                                                                                    | · · · · ·       |                  | 6 H A    | Øz             | R     | ф н        | 817 2    | D Entry                        |                                                                                                    | Reality<br>R R             |   |   |   |
| # 8                                                                                                    | SOUTH           | -                | 74998    | and the second | -     | オメンティ      | 52       |                                |                                                                                                    |                            |   |   |   |
| 记予約取                                                                                                    | 消               |                  |          |                |       |            |          | 1050 C                         | -90CRJ                                                                                                    | राजन म                     |   |   |   |
|                                                                                                    |                 |                  |          |                |       |            |          |                                |                                                                                                    |                            |   |   |   |
| CROWING +                                                                                                    | HOME IN A ROAD  | HOR HOL          | · #DTORN | 108            |       |            |          |                                |                                                                                                    |                            |   |   |   |
| 10.0                                                                                                    | TO ITS ALL AD   | 10/0-10-000 etc. | - Filler |                | ÷     | ÷.         |          |                                |                                                                                                    |                            |   |   |   |
| #12-T#J2                                                                                                    | ORCA MILLER 199 | INTERIO          | C. 16850 | WARSHO         | C STE | es 1,      |          |                                |                                                                                                    | -                          |   |   |   |
| 捕込予約                                                                                                    | 河湖              |                  |          | ####:25        | 件弦    | 60/11H     | 1 11~30  | 信件支表示中                         | 1 350                                                                                                    | 1094-332                   |   |   |   |
| annan 1                                                                                                    | magazari        | alor and a       |          | 16             | ale.  |            |          |                                | arrest 2                                                                                                    |                            |   |   |   |
| 受付番号                                                                                                    | 推动予定日           | 推己律规人            | 239852   | 支援名            | 料目    | 口座香作       | 爱歌人      | 用已全部                           | 7301 F                                                                                                    | RINE                       |   |   |   |
| P doit23ete                                                                                                    | 2000年           | 9022             | ABIT     | 大總会區           | 12.0  | 3412967    | 55455373 | 16/00P3                        | 470円 営                                                                                                    | 9D#                        |   |   |   |
| " atc129911                                                                                                    | 200             | 707              | ABIT     | 大概支店           | 20    | 3412587    | 2242303  | 10.000                         | 43(円景                                                                                                    | 竹漬                         |   |   |   |
| ac1274                                                                                                    | 2000@001452E    | 2242,902         | ABIT     | 大眼支送           | 首通    | 3412567    | 分积内口     | 10.000円                        | 470円式                                                                                                    | (注)簿                       |   |   |   |
| 80125e71                                                                                                    | 2000年06月15日     | 5042:902         | ABIT     | 为建亚蓝           | 業績    | 3412567    | 5545 985 | 15,000P9                       | 机用意                                                                                                    | 11.#                       |   |   |   |
| * aler123ete                                                                                                    | 2008年09月16日     | 5042-907         | ABIT     | 大晤士區           | 服液    | 3412967    | 分析 Ats   | 10.000#9                       | 470円 営                                                                                                    | 91清                        |   |   |   |
| ad c125v16                                                                                                    | 2000年00月15日     | 2042/\$02        | ABIT     | 大能变活           | 香港    | 2412507    | 3040 303 | 10,000975                      | 430円 贯                                                                                                    | 11道。                       |   |   |   |
| the second second second second second second second second second second second second second second second se | 2000年09月25日     | 1042-907         | AMIT     | 大總支店           | 首通    | 0412567    | 论的 动口    | 1000043                        | 和円葉                                                                                                    | (打)清                       |   | _ |   |
| 1 allo129et4                                                                                                    | 2008年09月195日    | 1042/022         | ABIT     | 大埔主店           | 1218  | 3413567    | 5040 303 | 18000                          | 470円 第                                                                                                    | (11)符                      |   |   |   |
| * ako125e14<br>* ako125e31                                                                                      | 2003年09月15日     | 50年2月17日2        | A翻行      | 大種支店           | 新建    | 2412567    | 初初内口     | 10.000PF                       | 4次円 共                                                                                                    | 計画                         | / |   |   |
| * eleit23et4<br>* eleit23e3t<br>* eleit23e3t                                                                    |                 | 0040-305         | Allit    | 大總支這           | 首语    | 3412567    | 9942303  | 10000Fi                        | 430円 9                                                                                                    |                            |   |   |   |
| n #c125e44<br>nec125e42<br>nec125e42<br>nec125e41                                                               | 2000年00月25日     | S PECK MAN       |          |                |       |            |          | -                              | -                                                                                                    |                            |   |   |   |
| 1 alo125e44<br>1 alo125e44<br>1 alo125e42<br>1 alo125e42<br>1 alo125e41<br>1 alo125e41<br>1 alo125e41           | 20040/Am3       |                  |          |                |       |            |          | 1 M 1                          | 11 pi                                                                                                    | 1. 126                     |   |   |   |

振込予約を取り消す明細を選択します。

『次へ』ボタンをクリックします。

| BOOM         | 用金庫                                   |                |                 |           | 100000種 ご利用<br>この型の | のドードメイン開始<br>時代はとちこさいます。<br>)時代後回語のでも思い |      |     |
|--------------|---------------------------------------|----------------|-----------------|-----------|---------------------|-----------------------------------------|------|-----|
| () MARA      | · · · · · · · · · · · · · · · · · · · | <b>2</b> . = 3 | Ø z H           | MB17      |                     | III Kenny                               |      |     |
| <b>8</b> 15  | #AUT#RO                               | 80,7698        | and the part of | 以先メンテナンス  |                     |                                         |      |     |
| 底入予約取注       | Ŕ                                     |                |                 |           | 1020-1-S            | ADCRURDER N                             |      | 1   |
| NACES IN 1-1 | HONE OF STREET                        | HARD + ROTAN   | icil.           |           |                     |                                         |      |     |
|              |                                       |                |                 |           |                     |                                         |      |     |
| 以下の報込        | 予約明時を確認し                              | 資金移動用バス        | ワードを入力して        | 「実行」不久/を押 | してください。             |                                         |      |     |
| なお、構造す       | 所約80%育新中止了4                           | 場合は「中止」ホ       | タンを押してくたる       | 9, Y.     | 6+1                 |                                         | <br> |     |
| 取消対象         | 明編                                    |                |                 |           |                     |                                         |      |     |
| 904E         |                                       | abc121eta      |                 |           |                     |                                         |      |     |
| 杨马子军日        |                                       | 2003年9月5日      |                 |           |                     |                                         |      | - 1 |
|              | 2,893.18                              | 本道             |                 |           |                     | ĺ                                       |      |     |
| 支机元门度        | #8                                    | 0.8            |                 |           |                     | -                                       |      |     |
|              | 口压雷导                                  | 0002147        |                 |           |                     |                                         |      |     |
|              | 1200030                               | ABIT           |                 |           |                     |                                         |      |     |
|              | 法原名                                   | *0             |                 |           |                     |                                         |      |     |
| 取込発口道        | #B                                    | 28.            |                 |           |                     |                                         |      |     |
|              | 592G                                  | 9412567        |                 |           |                     | -                                       |      |     |
|              | 45 Tr A                               | -9049/189      |                 |           |                     |                                         |      |     |
|              | 20407                                 |                |                 |           |                     |                                         |      |     |
| 接送金額         | 364071                                | 10000円         |                 |           |                     |                                         |      |     |

取消対象振込明細が表示されますので、内容の確認を行います。

内容確認後、問題がなければ「資金移動用パスワード」を入力します。

実行をクリックします。

| hironda 1 1444              | //www.shink.in~webfa                                                                                            | rtokaip/web_tial/bi              | /demo/HTML/bro | ndust/wpitvcb0001ttm |                              |                                         | • 2646 900 |
|-----------------------------|----------------------------------------------------------------------------------------------------|----------------------------------|----------------|----------------------|------------------------------|-----------------------------------------|------------|
| <b>3</b> 00(a)              | 用金庫                                                                                                    |                                  |                |                      | ● ログア<br>XXXXXX種 ご利用<br>こも思い | ウト 高メイン画面<br>時代のとうこざいます。<br>時代をお願びくたまい。 |            |
| () NARA                     |                                                                                                    | <b>2.</b> # 3                    |                | MB17                 | LO State                     |                                         |            |
| 8 A                         | -                                                                                                    | 80,7698                          | 10.0 1945,02.0 | 着込たメンテナンス            |                              |                                         |            |
| <b>該入予約</b> 取注              | 1                                                                                                    |                                  |                |                      |                              |                                         |            |
| ICC2 1 IF PRAT              | 1                                                                                                    |                                  |                |                      |                              |                                         |            |
| Comiliti +                  | CONSIST > NO.7478                                                                                               | and - Roberts                    | and a          |                      |                              |                                         |            |
|                             |                                                                                                    |                                  |                |                      |                              |                                         |            |
| a.senade                    | NH10-71.41.5-                                                                                                   |                                  |                |                      |                              |                                         |            |
| all faith for               | Contract Contractor                                                                                             |                                  |                |                      |                              |                                         |            |
| 301919-0                    |                                                                                                    | 10000                            |                |                      |                              |                                         |            |
| 2010年代<br>(R/HAT)           |                                                                                                    | 301de20                          | INTER-CONTRACT |                      |                              |                                         |            |
| 20104401                    |                                                                                                    | 2009400712001                    | 04003200       |                      |                              |                                         |            |
| 取消明細                        |                                                                                                    |                                  |                |                      |                              |                                         |            |
| 的复数                         |                                                                                                    | abe123efg                        |                |                      |                              | -                                       |            |
| <b>田田子田日</b>                |                                                                                                    | 2003年9月5日                        |                |                      |                              |                                         |            |
|                             | お用すは言                                                                                                    | *5                               |                |                      |                              |                                         |            |
|                             | 80                                                                                                    | 2.8                              |                |                      |                              |                                         |            |
| 意志に口座                       | Diger                                                                                                    | 0002147                          |                |                      |                              |                                         |            |
| 意私元口度                       | 12000                                                                                                    | ABIT                             |                |                      |                              |                                         |            |
| \$1.70G                     | the second second second second second second second second second second second second second second second se | \$Q                              |                |                      |                              |                                         |            |
| ellade                      | 克居港                                                                                                    | 世通                               |                |                      |                              |                                         |            |
| 20.700<br>80.700<br>80.700  | 光谋池<br>称目                                                                                                    |                                  |                |                      |                              |                                         |            |
| 21.706<br>86300             | 永成地<br>料目<br>口座番号                                                                                               | 3412567                          |                |                      |                              |                                         |            |
| #N.नियाव<br>स्रिटेम्स्याव्य | 東広石<br>称日<br>口座番号<br>受取入                                                                                        | 5412587<br>9343/173              |                |                      |                              |                                         |            |
| また元日頃<br>限込ま日間<br>構込金額      | 東は名<br>称日<br>口を参考<br>受取人                                                                                        | 3412587<br>9342/1173<br>10200(F) |                |                      |                              |                                         |            |

振込予約取消結果画面が表示され、取消処理が完了します。

### 4-5.振込先メンテナンス

詳細手順

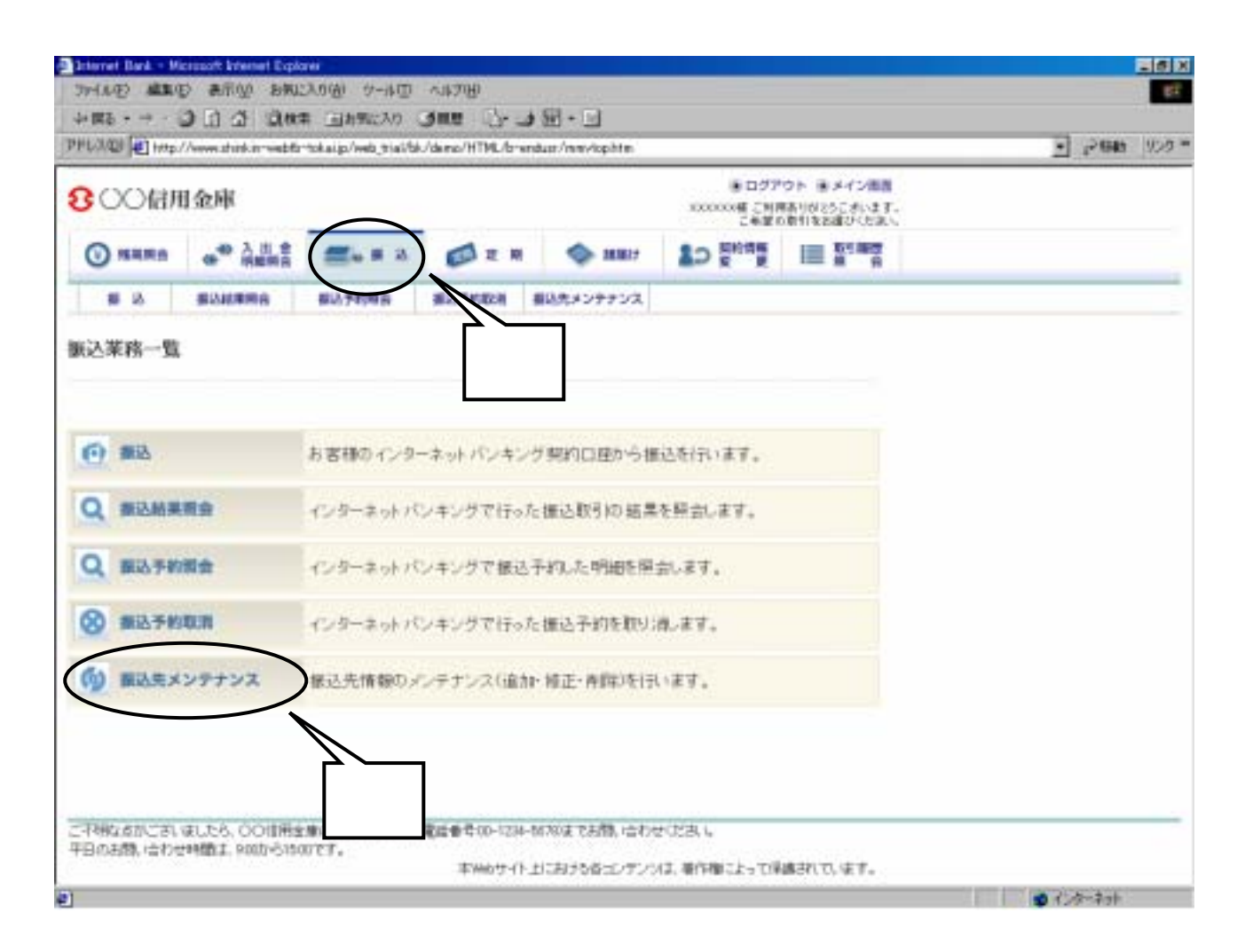

グローバルメニューから『振込』をクリックします。

振込業務一覧から『振込先メンテナンス』をクリックします。

| 6 OCIAn            | 日金庫        |                 |                  |                | ・ログア<br>xxxxxx利 2019 | ウト 高メイン開発<br>時期的ならこがいます。<br>通知なら知れたとない。 |  |
|--------------------|------------|-----------------|------------------|----------------|----------------------|-----------------------------------------|--|
| () MRR.            | ·* 28.8    | <b>≝</b> ⊾ # 3  | Ø z H            | <b>()</b> HB17 | 10 Entra             |                                         |  |
| # 15               | #240###6   | #U3745年8        | #125 P#1828      | #以先メンテナンス      |                      |                                         |  |
| 販込先メンテナ            | EV2        |                 |                  |                |                      | ROCRURD'S H                             |  |
| ロテアンス記法書の          |            |                 |                  |                |                      |                                         |  |
| - #180             | ミナンク 反応を満り | ゆって じかん いぜん     | ころ 練ってとださ        | 13             |                      |                                         |  |
| メノテナン              | な区分週択      | 100 x 100, 1011 |                  | ×78.           |                      |                                         |  |
| a with the lift to | 1.2        | キットパンキングで       | DEBIL BOTH FIELD | @#L.ます。        |                      |                                         |  |
| ○ 福祉先修正            | -0.9-      | オットノントレックロ      | 副体おれた報込用口        | ut#B.#T.       |                      |                                         |  |
| ○ 新社告書官書           | 10.0       | キットパンキング的       | 目的わた相応先日         | <b>亚纳和</b>     |                      |                                         |  |
|                    |            |                 |                  |                |                      |                                         |  |
|                    |            |                 |                  |                |                      | $\smile$                                |  |
|                    |            |                 |                  |                |                      |                                         |  |
|                    |            |                 |                  |                |                      |                                         |  |
|                    |            |                 |                  |                |                      |                                         |  |
|                    |            |                 |                  |                |                      |                                         |  |

# メンテナンスする区分を選択します。

『次へ』ボタンをクリックします。

で、「振込先追加」を選択した場合は、3-5-1.へ進んでください。 「振込先修正」を選択した場合は、3-5-2.へ進んでください。 「振込先削除」を選択した場合は、3-5-3.へ進んでください。

#### 4 - 5 - 1 . 振込先追加

| シャイル(E) 編集(<br>→ 図5 - → - | 1996 公司 (1996)<br>1995 12 (1) (2)     | 13.000 9-非亚<br>第一回非新23.0   | Ann (?<br>Vilaith | • 🖼 • 🖂 •            |                             |                                           |                                   | 87  |
|---------------------------|---------------------------------------|----------------------------|-------------------|----------------------|-----------------------------|-------------------------------------------|-----------------------------------|-----|
| PHUR DI HAT               | //www.shink.in-webfiz                 | "tokaijo/web_tial/b        | U/demo/HTML/bre   | ndus:/wpinnetb000hte | í                           |                                           | - 15 BB                           | 900 |
| <b>8</b> 00億月             | 日金庫                                   |                            |                   |                      | ・ログア<br>100000種 こりア<br>こも並り | ウト モメイン国際<br>第月1日とうこさいます。<br>の数件を回避びてたまい。 |                                   |     |
| () NAR8                   | ····································· | <b>2.</b> = 3              |                   | MB17                 | 10 Stat                     |                                           |                                   |     |
| # 3                       | BOURRA                                | 80,76988                   | <b>建动节的取用</b>     | 単いたメンテナンス            | 1.1. a 1. 200               |                                           |                                   |     |
| 販込先メンティ                   | FVX                                   |                            |                   |                      | @C04-5                      | ADC利用ガイド                                  |                                   | 1   |
| レッナンの記事業を                 | Anthe rake                            |                            | · 100001 · 110    | 1007.1 × 1007.0108   | a + minorekdea              |                                           |                                   |     |
| 0.85146                   | 失が当全軍の場                               | 会【出会課(ポイ                   | 7./540./T (7:1    | NLT.                 |                             |                                           |                                   |     |
| 当全庫以外の                    | 金融機構D 場合                              | 12 生態機構種等                  | を選択して、様           | と先口座の金融機             | M名の開文字ボタ                    | わを押してく                                    |                                   |     |
| CONTRACTOR OF             | andre .                               |                            |                   |                      |                             |                                           | ノ (ア)                             |     |
| SERENIKIY)                |                                       |                            |                   |                      |                             |                                           |                                   |     |
| ALLA & CHRICKEN           | -damines                              |                            |                   |                      |                             |                                           |                                   |     |
| 業績する描述先が                  | 資金庫以外の金融機                             | 國防爆發                       |                   |                      |                             |                                           |                                   |     |
| ±2654009210               | 信用主席                                  |                            |                   |                      |                             |                                           | $\left  \left( 1 \right) \right $ |     |
|                           | (7)力                                  | [ <b>H</b> ]3[ <b>F</b> ]) | - বি হা হা        |                      | spielzi                     |                                           |                                   |     |
|                           | 7 7                                   | シチニヒ                       | 3 1               | BG                   | LQV                         | 1                                         |                                   |     |
| 國文字                       | ウク                                    | スツヌコ                       | アムユル              | CHI                  | MRW                         |                                           |                                   |     |
|                           | エケ                                    | セテネ                        | X V               | DI                   | NSX                         |                                           |                                   |     |
|                           | 二                                     | 2827                       | 티프르               | EU                   | OTY                         | J                                         |                                   |     |
| ES                        | o lumente an                          |                            |                   |                      | 27220-115                   |                                           |                                   | - 1 |
| ご不明な点がごさい<br>中日の大間、哈わら    | ましたら、OO(律用金<br>世界開ま、900から150          | 1庫の市石積化しウー<br>20です。        | 電話着半60-1234       | -14780±-6873,18474   | FCEBUL                      | Vero Minte                                |                                   |     |
| 0100000000                |                                       | 20132                      | <b>非洲山</b> サイト    | 上における客エレテンジ          | は、著作増によって保                  | 晴れています。                                   |                                   |     |
|                           |                                       |                            |                   |                      |                             |                                           | 11-3-23t                          |     |

金融機関検索画面が表示されますので、金融機関を選択します。

(ア)振込先が当金庫の場合

『当金庫』ボタンをクリックしてください。

- (イ) 振込先が他金融機関の場合
  - 1.検索したい金融機関の種類を、「信用金庫」「都市銀行」「その他銀行」「信用組合」「その他」から選択します。
     なお、初期値は「信用金庫」となっています。
  - 2.検索方法

検索する金融機関の頭文字をクリックします。

検索結果が1つしかなかった場合は、支店名検索画面が自動表示されます

| 수별한 · · · ·                                                                                                    | ⊘LI ∆ QM<br>//www.thikarwetta                                                                                                    | 非 回射型に入り<br>"tokaip/web_tiai/bi | Vitere/HTML/bre               | nduar/wpinnet6000hte                             | 1                           |                                        | 2 (2 GA)     | 929 |
|----------------------------------------------------------------------------------------------------|----------------------------------------------------------------------------------------------------|---------------------------------|-------------------------------|--------------------------------------------------|-----------------------------|----------------------------------------|--------------|-----|
| 800a                                                                                                    | 用金庫                                                                                                    |                                 |                               |                                                  | ● ログア<br>ACCOUNT これ<br>こも思い | ウト ボメイン開発<br>時刊がおうこがいます。<br>適利なお願びたたまい |              |     |
| () NARA                                                                                                    | ·····································                                                                                                    | <b>2</b> 4 # 2                  |                               | MB17                                             | 10 generg                   |                                        |              |     |
| 8 A                                                                                                    | #240#R6                                                                                                    | 80.7698                         | 推动等的取用                        | 単いたメンテナンス                                        |                             |                                        |              |     |
| 販込先メノティ                                                                                                    | ナンス                                                                                                    |                                 |                               |                                                  | \$20%-s                     | 初ご利用ガイド                                |              | -   |
| Concernant of                                                                                                    | - Antonio - Antonio                                                                                                    |                                 | Contraction of the            | and the substances                               | a latin marking             |                                        |              |     |
| over or an and a second                                                                                                    | - and the second second                                                                                                    |                                 | + 20040.0011 / L102           | HIROLDI Y BERTHER                                | II - HUITLINE BLINN         |                                        |              |     |
| ■登録する無込                                                                                                    | 先口座の主動機の                                                                                                    | Wite 遺根して「次・                    | へ)ボタ/を押い                      | てくだあい。                                           |                             |                                        |              |     |
|                                                                                                    |                                                                                                    |                                 |                               |                                                  |                             |                                        |              |     |
| 0.24 000013                                                                                                    | # +c5                                                                                                    |                                 |                               | (                                                | the second second second    | · ···································· |              |     |
| 全融機開設                                                                                                    | Ж.fr                                                                                                    |                                 | \$1949-2019                   | < <b>1000000</b> ( 10                            | ~20/25件在表示中                 | 1 <u>155300</u> 30                     |              |     |
| 金融機関連<br>F R WAILHES                                                                                                    | nt fr                                                                                                    |                                 | 2001030                       | < <b>10001010</b> ( 10                           | ~20725件发表示中                 | 1 <u>255109</u> 30                     |              |     |
| 金融機関3<br>で東水山1用生<br>で東京山1用生                                                                                                    | NHR<br>N<br>N                                                                                                    |                                 | \$1941:209                    | < <b>80001018</b> ( 11                           | ~23/25件变高的中                 | 1 2 <u>5571099</u> 30                  |              |     |
| 金融機開設<br>「東水Alt用金」<br>「東水Alt用金」<br>「東水Alt用金」<br>「東水Alt用金」                                                                                                    | N HR<br>N<br>9<br>9                                                                                                    |                                 | \$981209                      | « <u>колон</u> ( п                               | ~20/2048883/4               | 1 <u>155109</u> 30                     |              |     |
| 金融機関調<br>「東京山田市会」<br>「東京山田市会」<br>「東京山田市会」<br>「東京山田市会」                                                                                                    | N BR<br>N<br>N<br>N<br>N                                                                                                    |                                 | 298:20                        | « <u>воля</u> ( п                                | ~20/25#8883/14              | 1 <u>2533408</u> 30                    |              |     |
|                                                                                                    | N 117<br>N<br>N<br>N<br>N<br>N                                                                                                    |                                 | 2981230                       | « <u>воля</u> ( п                                | 一边代的主要的中                    | ) <u>355008</u> >>                     |              |     |
| 会議機関制<br>の取り目用金<br>の取り目用金<br>の取り目用金<br>の取り目用金<br>の取り目用金<br>の取り目用金<br>の取り目用金<br>の取り目用金                                                                                                    | N HR<br>92<br>94<br>95<br>96<br>96<br>96<br>96<br>96<br>96<br>97<br>97<br>97<br>97<br>97<br>97<br>97<br>97<br>97<br>97<br>97<br>97<br>97 |                                 | 2001200                       | « <u>Коризи</u> ( 1)                             | 一四代時代表的中                    | ) <u>350108</u> >>                     |              |     |
|                                                                                                    | N HR<br>N<br>S<br>S<br>S<br>S<br>S<br>S<br>S<br>S<br>S<br>S<br>S<br>S<br>S<br>S<br>S<br>S<br>S<br>S                                      |                                 | 2001200                       | « <b>6001019</b> ( 11                            | 一边代的教教部中                    | 1 <u>2501000</u> >>>                   |              |     |
| 会議後後回辺<br>「東京市田用金」<br>「東京市田用金」<br>「東京市田田金」<br>「東京市田田金」<br>「東京市田田金」<br>「東京市田田金」<br>「東京市田田金」<br>「東京市田田金」<br>「東京市田田金」                                                                                                    | 8.117<br>9.<br>9.<br>9.<br>9.<br>9.<br>9.<br>9.<br>9.<br>9.<br>9.<br>9.<br>9.<br>9.                                                      |                                 | 2981209                       | () () () () () () () () () () () () () (         | 一20代時代表的中                   | 1 <u>250100</u> 20                     |              |     |
| 会議律機(同)<br>の 取求 A 国用主<br>の 取求 A 国用主<br>の 取求 A 国用主<br>の 取求 A 国用主<br>の 取求 A 国用主<br>の 取求 A 国用主<br>の 取求 A 国用主<br>の 取求 A 国用主<br>の 取求 A 国用主<br>の 取求 A 国用主<br>の 取求 A 国用主                                                                                                    |                                                                                                    |                                 | 2981209                       | (() () () () () () () () () () () () ()          | 一20代時代表的中                   | ) <u>(1004</u> ))                      | ( <b>I</b> ) |     |
| 会議機機関3<br>の東京小園用金<br>の東京小園用金<br>の東京小園用金<br>の東京小園用金<br>の東京小園用金<br>の東京小園用金<br>の東京小園用金<br>の東京小園用金<br>の東京小園用金<br>の東京小園用金<br>の東京小園用金<br>の東京小園用金<br>の東京小園用金<br>の東京小園用金<br>の東京小園用金<br>の東京小園用金<br>の東京小園用金<br>の東京小園用金<br>の東京小園用金<br>の東京小園用金<br>の東京小園用金<br>の東京小園用金<br>の東京小園用金<br>の東京小園<br>の東京小園<br>の東京<br>の東京山<br>の東京<br>の東京山<br>の東西<br>の東京<br>の<br>の<br>の<br>の<br>の<br>の<br>の<br>の<br>の<br>の<br>の<br>の<br>の                                                                                                    | N HR<br>92<br>99<br>90<br>90<br>90<br>90<br>90<br>90<br>90<br>90<br>90<br>90<br>90<br>90                                                 |                                 | 279491204                     | (C 100000 ( 1)                                   | 一23-25件 松美的中                |                                        | (工)          |     |
| 会議機機関<br>の 取求 A 当相生<br>の 取求 A 当相生<br>の 取求 A 当相生<br>の 取求 A 当相生<br>の 取求 A 当相生<br>の 取求 A 当相生<br>の 取求 A 当相生<br>の 取求 A 当相生                                                                                                    | N HR<br>N<br>N<br>N<br>N<br>N<br>N<br>N<br>N<br>N<br>N<br>N<br>N<br>N<br>N<br>N<br>N<br>N<br>N<br>N                                      |                                 | 2000                          | « <b>6001019</b> ( 1)                            | 一25-25件 松美的中                |                                        | (工)          |     |
| 会議社後(明)<br>の 取水 小田州山<br>の 取水 小田州山<br>の 取水 小田川山<br>の 取水 小田川山<br>の 取水 小田川山<br>の の 田山<br>の 取水 小田山<br>の 取水 小田山<br>の 取水 小田山<br>の 取水 小田山<br>の 取水 小田山<br>の 取水 小田山<br>の 取水 小田山<br>の 取水 小田山<br>の 取水 小田山<br>の 和水<br>の 取水 小田山<br>の 取水 小田山<br>の 和水<br>の 和水<br>の<br>の<br>の 和水<br>の<br>の<br>の<br>の<br>の<br>の<br>の<br>の<br>の<br>の<br>の<br>の<br>の |                                                                                                    | 第04回来に、ター<br>ログT.               | 201401-201<br>2014 - 200-1204 | < <u>स्वरण्डल</u> ( 1)<br>-स्वरूप्र रस्ती, ज्वरन | ~20/204 838 (APP            |                                        | (工)          |     |

## (ウ)金融機関選択画面に、検索結果として金融機関名が表示されますので、指定する 金融機関を選択します。

(エ)『次へ』ボタンをクリックします

| PPUND (日本)       日本)                                                                                                    |       |
|----------------------------------------------------------------------------------------------------|-------|
|                                                                                                    | 1 900 |
| ● Allenia         ● Allenia                                                                                                    |       |
| B         BAARBARRA         BAARBARRA         BAARBARRA         BAARBARRA         BAARBARRA         BAARBARRA         BAARBARRA         BEARBARRA         BEAR                                                                                                    |       |
|                                                                                                    |       |
| A 2 7 7 2 2 2 2 1 2 2 2 2 2 2 2 2 2 2 2 2                                                                                                    | Ĩ     |
| Rabo WHAREAREAL ST.                                                                                                    |       |
|                                                                                                    |       |
| Interview         X #418H±#           #82.0.0200 ±0280 ∰文字ボタンを持してください。           支店名検索         アカガタガハマガタワ AFKPUZ           #27         アカガタガハマガタワ AFKPUZ           ブクスジアクムコル         BGLQV           ブクスジアクムコル         DIMRW           エケセデネヘダレ         DINSX           オコクトノホモヨロ         EJのTY                                                                                                    |       |
|                                                                                                    |       |
| 支店名検索         IDEAL         アカサタナハマヤラワ         AFKPUZ           マカサタナハマヤラワ         AFKPUZ           マカサタナハマヤラワ         AFKPUZ           マカサタナハマヤラワ         AFKPUZ           マカサタナハマヤラワ         AFKPUZ           マカサタナハマヤラワ         AFKPUZ           マカサタナハマヤラワ         AFKPUZ           マカナシテレマリ         BBLQV           フクスジスフタスリタン         BBLQV           ブクスジスフタン         AFKPUZ           ブクスジスフタン         AFKPUZ           ブクスジスフタン         AFKPUZ           ブクスジスフム         AFKPUZ           ブクスジスジスフム         AFKPUZ           ブクスジスジスノン         AFKPUZ           ブクスジスジスシス         AFKPUZ           ブクスジスジスシス         AFKPUZ           ブクスジスジスシス         AFKPUZ           ブクスジスジスシス         AFKPUZ           ブクスジスジスシス         AFKPUZ           ブクスジスシス         AFKPUZ           ブクスジスシス         AFKPUZ           ブクスシス         AFKPUZ           ブクス         AFKPUZ           ア         AFKPUZ           AFKPUZ         AFKPUZ           AFKPUZ         AFKPUZ           AFKPUZ         AFKPUZ           AFKPUZ         AFKPUZ                                                                                                    |       |
|                                                                                                    |       |
| RX7<br>RX7<br>アカザタナハマヤラワ AFKPUZ<br>イキジチニヒミ リ BGレタマ<br>ウクスリオフムコル GHMRW<br>エケセデネヘメ レ DINSX<br>オコントノホモヨロ EJOIY<br>ES<br>C784ganCS1 gL&6, COURDERD, 58 WEL-5- 個品世90-130-160 39 (155), information, information, informat |       |
|                                                                                                    |       |
|                                                                                                    |       |
| オコントレホモヨロ EUOTY<br>■5<br>こ7時以前においなしたら、COURE主動の名客様だとラー確認着年00-1234-10/20はでお防い合わせのだおい<br>年日のお飲い合わせが知まりのからののです。                                                                                                    |       |
| <u>用き</u><br>ニア特にありこさいなしたろ、○○国用金単のあ家様センター(復益参考 00-1234-10739年でお前、合わせいだお、し<br>午日のお前、合わせ時間は、900から1500です。                                                                                                    |       |
| こ子物になりにおいましたら、○○世代全地のお客様センター(電話音号00-1234-10/29年でお話)、合わせいたおし、<br>午日のお話)、合わせ特徴は、9005-01500です。                                                                                                    |       |
|                                                                                                    |       |
| 率Webサイト上における音コンケンバス、著作欄によって保護されています。                                                                                                    |       |

支店名検索画面が表示されますので、検索する支店名の頭文字をクリックします。

| 小田2           | ට (1) යි (1) (R)    | 第 三回 お男に入り         | Aun 7-         | 9至-回                 |                                                  |                                           |          | Law as |
|---------------|---------------------|--------------------|----------------|----------------------|--------------------------------------------------|-------------------------------------------|----------|--------|
| NAPONE HE HAD | //www.shink.mrwebfz | "tokaip/web_tia%bi | /demo/HTML/bre | nduar/wpinnetb000hte | 1100000                                          |                                           | - 1-1840 | 959    |
| 800億月         | 日金庫                 |                    |                |                      | <ul> <li>ログア<br/>XXXXXX種 こ別子<br/>こ希望(</li> </ul> | ウト ボメイン開発<br>構作りが25こがいます。<br>の取作をお通びくと違い。 |          |        |
| <b>NRR</b>    | · · · · · · · · ·   | <b>≝</b> ⊾# 3      |                | MB17                 | So Store                                         | III R R                                   |          |        |
| 8 A           | BARRES              | <b>部以予约相由</b>      | 推动等的取用         | 単いたメンテナンス            |                                                  |                                           |          |        |
| 振込先メンテナ       | FVX                 |                    |                |                      | 10204-S                                          | ADCRURDAN                                 |          |        |
| CAT OF SMALL  | shelfine raite      | NUMBER + VALUES    | -              | and the subscription | a mineredad                                      |                                           |          |        |
|               |                     | and a state of     |                |                      |                                                  |                                           |          |        |
| 現在の潮汐局単名      | あ示します。              |                    |                |                      |                                                  |                                           |          |        |
| 振込先口音         | E                   |                    |                |                      |                                                  |                                           |          |        |
| 11000         | 東市利益                | 和出業                |                |                      |                                                  |                                           |          |        |
| 日登録する支店       | 名を選択して「次            | いまたを押して            | CEBUN.         |                      |                                                  |                                           |          |        |
| 支店名選択         | ę                   |                    |                |                      |                                                  | ±1430:114                                 |          |        |
|               |                     |                    |                |                      |                                                  | $\sim$                                    |          |        |
| H O L         |                     |                    |                |                      |                                                  |                                           |          |        |
|               | \                   | 7                  |                |                      |                                                  |                                           |          |        |
|               | 7                   |                    |                |                      |                                                  |                                           |          |        |
|               |                     |                    |                |                      |                                                  |                                           |          |        |
| こ不明な点がにさい     | GUES, COURS         | (療の志容積化)/ター        | 電話音音(0-1234    | -66780までお間、1合わせ      | 10230                                            |                                           |          | -      |
| 平日のお際に合わせ     | 20001_0001-5150     | ocr.               | 李州6世-()        | 上におけいきょしていり          | は、単作用によって同                                       | 通されています。                                  |          |        |
| 14-9川美市計は     | lê.                 |                    |                |                      |                                                  |                                           | ● 1/かーわけ |        |

支店名選択画面に、検索結果として支店名が表示されますので、指定する支店を選択 します。

『次へ』ボタンをクリックします。

| WIND ME                                                                                                    | D                                                                                                    | 四十十世 國政大学                                                                                | 小水河田                    | 1000                       |                              |                                       |            | . Br |
|----------------------------------------------------------------------------------------------------|----------------------------------------------------------------------------------------------------|------------------------------------------------------------------------------------------|-------------------------|----------------------------|------------------------------|---------------------------------------|------------|------|
|                                                                                                    | ១១១១ ១៣                                                                                                    | 非 回時間に入り                                                                                 | 3110 3- 4               | - M -                      |                              |                                       | <b>a</b>   | 1052 |
| 8<br>00信用                                                                                                    | 日金庫                                                                                                    | -tearly Het Tiarts                                                                       | Connect 11 Million an   | auto Aprendouente          | ● ログア<br>XXXXXX種 こりア<br>こを使う | ウト モメイン開設<br>時間の255歳にます。<br>時間を調定とたまい | 21 press   | 110  |
| -                                                                                                    |                                                                                                    | <b>≝</b> ⊾ # 3                                                                           |                         | <b>()</b> 18817            |                              | III KEMB                              |            |      |
| 8 A                                                                                                    | SOUTH S                                                                                                    | 80,7698                                                                                  | 建动物的联络                  | 単いれメンチナンス                  |                              |                                       |            |      |
| 販込先メンテナ                                                                                                    | EV2                                                                                                    |                                                                                          |                         |                            |                              | 4000月11日1日                            |            |      |
| レッナンパジテ曲人・                                                                                                    | alettine rake                                                                                                    | man - states                                                                             | - 7.94-81 - 1181        | NO.1 + NO.1 CHARLER        | · Kincekiel                  |                                       |            |      |
|                                                                                                    | 1155-51                                                                                                    |                                                                                          |                         |                            |                              |                                       |            |      |
| 現在の遺物品業を目                                                                                                    | 1元ます。                                                                                                    |                                                                                          |                         |                            |                              | -                                     |            |      |
| 振达先口图                                                                                                    | ŧ                                                                                                    |                                                                                          |                         |                            |                              |                                       |            |      |
| 主任期間                                                                                                    | 東市A125                                                                                                    | 社会課                                                                                      |                         |                            |                              |                                       |            |      |
| 料母<br>口理番号<br>半受取人<br>本擬已依賴人                                                                                                    | 5040 %                                                                                                    | 0<br>0                                                                                   | 87)<br>87) (1 4 4 1 1   |                            | >                            |                                       |            |      |
| RO                                                                                                    |                                                                                                    | TADION/60                                                                                | 8010 Cr Q 3 IV          | ALC: SUCCOURS              |                              |                                       |            |      |
| <ul> <li>9) 接込信頼人、5<br/>入力可能な次う<br/>つだかた、高期<br/>(記号につんで)<br/>ド、「」<br/>・ 主向文书は、<br/>うびかた()・<br/>・<br/>見営「ーはお<br/>(別のジンシル<br/>ディの力)</li> </ul> | (取入はは(下に注意し<br>用点: )かのとおりです。<br>す、スペース: 記号を<br>主、以下の文字のみお<br>( ) - /<br>半月文明に変換されい<br>( ) 、 美子((あ) c d<br>細胞なにマイナス記号<br>: (ショウカイ → カン))<br>(コワ → F2010 | て入力して(だき)。<br>使用することができる<br>時して(ださ)。<br>ます。<br>のの小文中13日表知り<br>「いっ実施さります。<br>4000方か<br>がか | it.<br>Utanadan         | 117.                       |                              |                                       |            |      |
| こす特徴点がころい<br>中日の活動に合われ                                                                                                    | RUSS. COMM2<br>MB1. 9005-5110                                                                                                    | (庫のお客様に)少~<br>07です。                                                                      | 電話着号00-1234-<br>手Webサイト | がれたまでお聞い合わせ<br>上における音コンデンソ | ください。<br>は、毎件増にたって様          | BBNICHEF.                             |            |      |
| パージが表示されま                                                                                                    | iz.                                                                                                    |                                                                                          |                         |                            |                              |                                       | 🔮 ():9-79+ |      |

振込先口座情報を入力します。

科目

受取人口座の科目を、「普通」「当座」「貯蓄」「納税」から選択します。 なお、初期値は「普通」となっています。

#### 口座番号

受取人の口座番号を入力します。

受取人名

受取人のカナ氏名(48桁まで)を入力します。

『次へ』ボタンをクリックします。

| 800a                                                                                                    | 日金庫                                       |          |               |           | ● ログア<br>xxxxxx時 (20月) | ウト ボメイン開設<br>時刊の2555がします。 |  |
|----------------------------------------------------------------------------------------------------|-------------------------------------------|----------|---------------|-----------|------------------------|---------------------------|--|
| -                                                                                                    | ·····································     | <b>2</b> | Ø Z R         | MB17      | 10 gring               |                           |  |
| # IA                                                                                                    | -                                         | 80,7498  | <b>建动节的取用</b> | 単いたメンテナンス | 1.1.4.1.200.000        |                           |  |
| 疾込先メンティ                                                                                                    | ナンス                                       |          |               |           | B204-5                 | 初ご利用ガイド                   |  |
| 振込先口目                                                                                                    | 自情報確認<br>東京のは                             | 1±#      |               |           |                        |                           |  |
| 155<br>155<br>100                                                                                                    | 2.5                                       |          |               |           |                        |                           |  |
| <ul> <li>主法名</li> <li>料理</li> <li>口道番号</li> </ul>                                                                                                    | 市以<br>登1月<br>0002148                      | 2        |               |           |                        |                           |  |
| また<br>ま<br>ほ<br>4日<br>日<br>虚<br>香<br>気<br>気<br>大<br>福<br>込<br>伝<br>頼人                                                                                                    | 本店<br>登通<br>0002148<br>2040 nt<br>3040 nt | 2        |               |           |                        |                           |  |
| ま<br>生<br>広<br>谷<br>日<br>位<br>健<br>寺<br>一<br>位<br>健<br>寺<br>一<br>位<br>健<br>寺<br>一<br>位<br>健<br>寺<br>一<br>位<br>健<br>寺<br>一<br>位<br>健<br>寺<br>一<br>一<br>位<br>使<br>寺<br>一<br>一<br>位<br>使<br>寺<br>一<br>一<br>位<br>使<br>寺<br>一<br>一<br>位<br>使<br>寺<br>一<br>一<br>位<br>使<br>寺<br>一<br>一<br>位<br>使<br>寺<br>一<br>一<br>位<br>使<br>寺<br>一<br>一<br>位<br>使<br>寺<br>一<br>一<br>位<br>使<br>寺<br>一<br>一<br>近<br>位<br>一<br>一<br>一<br>一<br>一<br>一<br>一<br>一<br>一<br>一<br>一<br>一<br>一 | 本版<br>登通<br>0002148<br>5049 At<br>5049 At | 2        |               |           |                        |                           |  |

入力した振込先口座情報が表示されますので、内容の確認を行います。

内容確認後、問題がなければ『登録』ボタンをクリックします。

| BOOR                 | 日金庫                                   |                 |                  |                 | ∎ 197         | ウト モメイン推測     |  |
|----------------------|---------------------------------------|-----------------|------------------|-----------------|---------------|---------------|--|
| mi                   |                                       |                 |                  |                 | こも望る          | AND SELECTION |  |
| <b>()</b> NRR:       | ····································· | <b>≝</b> ⊌ # 3  |                  | MB17            | 10 Boat       | E State       |  |
| 8 ið                 | BAURRA                                | 80.74988        | ·新山市4582月        | #以先メンテナンス       |               |               |  |
| 病込先メンテ:              | ナンス                                   |                 |                  |                 |               |               |  |
|                      |                                       |                 |                  |                 |               |               |  |
| CONTROLLING.         | - Address - Add                       | india + Xiptien | · X040401 · 1387 | NECT + NUMERORS | I I BUTCHADER |               |  |
| FROENES              | ロ原といて登録しました                           |                 |                  |                 |               |               |  |
| mananar              |                                       |                 |                  | 構在の業品作業に        | 10977.18大9993 | 12802927)     |  |
| SCIUPINE<br>SCIUPINE |                                       | 2/07160669/2    |                  |                 |               |               |  |
| 10月1日日               |                                       | 2000#00.R14日    | 144053016        |                 |               |               |  |
|                      |                                       |                 |                  |                 |               |               |  |
| 振动奏道的                |                                       |                 |                  |                 |               |               |  |
| 振込先追加                | 0                                     |                 |                  |                 |               |               |  |
| 振达先追加                | 0                                     | 10.4CM          |                  |                 | 101           | 3/0/MA        |  |

振込先登録結果画面が表示され、登録処理が完了します。

|               | //www.shink.in-webfa                  | tokaijo/web_trial/bl | Johne/HTML/ | brendus:/wpinnet6000ht |                                      |                                                                                                    | - i> 640 | 929 |
|---------------|---------------------------------------|----------------------|-------------|------------------------|--------------------------------------|----------------------------------------------------------------------------------------------------|----------|-----|
| <b>3</b> 00億月 | 日金庫                                   |                      |             |                        | E ログア<br>XXXXXX種 ご利用<br>こも思い<br>こも思い | ウト 第メイン問題<br>第月10日とうこさいます。<br>の第月1支お道びくだあい                                                                                                    |          |     |
| () NARA       | · · · · · · · · · · · · · · · · · · · | <b>≝</b> ⊎ # 3       | Øz          | RI 🧇 MARIT             | 10 gent                              | I                                                                                                    |          |     |
| # 15          | BOURRA                                | 80.74988             | 推动节的取用      | 単品売メンテナンス              |                                      |                                                                                                    |          |     |
| 転入先メンテナ       | ナンス                                   |                      |             |                        | 8201-5                               | ADCHURDATE                                                                                                    |          | 1   |
|               |                                       |                      |             |                        |                                      |                                                                                                    |          |     |
| 2月75日第三番末     | *ENACTER!                             |                      |             |                        |                                      |                                                                                                    |          |     |
|               |                                       |                      |             | 31                     |                                      |                                                                                                    |          |     |
| ABTERVER HE   | 公共口道を通知い                              | CON-DEADA            | CHICCLER    | )+                     |                                      | And Provide Control of Control of |          |     |
| 据达先口图         | の選択                                   |                      | 01.000      | 4955:5841±   _#19      | 11~-30/31件主奏示中                       | 1 250109-33                                                                                                    |          |     |
|               |                                       | 编码先口的                |             |                        | 12                                   | Contract of Contract of Contra |          |     |
| 主体的数          |                                       | 支店名                  | HB DB       | 2## D25#               | JR)                                  | CENA.                                                                                                    |          |     |
| C 医基本性检查性     |                                       |                      | 意識 8000     | 001 5545 Ats           | 5042 985                             |                                                                                                    |          |     |
| C ABIT        | ノ(ア)                                  |                      | 行事 0000     | 002 5040 900           | 5040 101                             |                                                                                                    |          |     |
| C NUMP        |                                       |                      | 音通 1000     | 000 3242 900           | 3042/987                             |                                                                                                    |          |     |
| ○ 医原利肌用金帽     | 1 35842                               |                      | #1# 0000    | 002 3049 At1           | 5545 907                             |                                                                                                    |          |     |
| CERAIMEN      | 1 1610.455                            |                      | B-8 9000    | 083 3042 413           | 3042.307                             |                                                                                                    |          |     |
| 一 建草林县田金田     | 1 144,518                             |                      | 8-8 0000    | 004 9249-073           | 2545 905                             |                                                                                                    |          |     |
|               | 1.884.0                               |                      | ∰78 0000    | 000 3040.473           | 3042 900                             |                                                                                                    |          |     |
|               | 1 19840                               |                      | E.E. 0000   | 000 2040 000           | 2040 MP                              |                                                                                                    |          |     |
| ※単ハ注用:素用      | 1 188.5.6                             |                      | 8-2 000     | 100 37477711           |                                      | (1)                                                                                                    |          |     |
| 28/12/12/8    | 158,9,6                               |                      | 1713 to 10  | 2242.704               |                                      |                                                                                                    |          |     |
| - AVE PLAY    | なましたすると思えな                            | Differentiel are     | BLOOM W     | Plants 3               | 認ち 口間多麗人                             |                                                                                                    |          |     |
| 何も入力しないと      | 全併被索します)                              |                      |             |                        | _                                    | <b>报话微案</b>                                                                                                    |          |     |
|               |                                       |                      |             | -                      |                                      | P                                                                                                    |          |     |
| <b>WOACH</b>  |                                       |                      |             |                        |                                      | 100                                                                                                    |          |     |

## 振込先登録口座が表示されます。

(ア)振込先口座を選択します。

(イ) 振込先登録口座を絞込検索します。

『次へ』ボタンをクリックします。

| 5 CORI              | 用金庫            |                |                 |                                                                                                    | <ul> <li>ログア<br/>XXXXXX種 ご利用<br/>こを並び</li> </ul> | ウト 第メイン開設<br>時代は25日ボルます。<br>使行なお通びくびあい |  |
|---------------------|----------------|----------------|-----------------|----------------------------------------------------------------------------------------------------|--------------------------------------------------|----------------------------------------|--|
| () NRR.             |                | <b>≝</b> ⊾ # 3 |                 | <b>MR17</b>                                                                                                    | LO BUNK                                          | III ALCONT                             |  |
| # ib                | SOUTH          | 80,7698        | 建动节的取用          | 単品先メンテナンス                                                                                                    |                                                  |                                        |  |
| 辰込先メンテ:             | ナンス            |                |                 |                                                                                                    | 8004-S                                           | ADONING H                              |  |
| の見たい認知識化            | · REMACINAL ** | NICORFE :      |                 |                                                                                                    |                                                  |                                        |  |
|                     |                |                | a la la company | and the second second s |                                                  | ÷                                      |  |
| 都込先常祥口              | コ屋の変更したい       | 明日の1度更1本5      | CEPPLICING      | 特征し、「満行」市ら                                                                                                    | CVEHICC LOU                                      |                                        |  |
| 振込先登制               | 8口座條正          |                |                 |                                                                                                    |                                                  |                                        |  |
|                     | 金融688          | 東京A信用全庫        |                 |                                                                                                    |                                                  | 東王                                     |  |
|                     | 東语名            | 本(3)           |                 |                                                                                                    |                                                  | 天王                                     |  |
| 操造史口環               | 110            | 11.0           |                 |                                                                                                    |                                                  | C. C. C. C. C. C.                      |  |
|                     | 口徑委号           | 0002148        |                 |                                                                                                    |                                                  |                                        |  |
|                     | 目出名義人          | 1949/841       |                 |                                                                                                    |                                                  |                                        |  |
|                     |                | 55457.023      |                 |                                                                                                    |                                                  | $\succ$                                |  |
| 支払名業人               |                |                |                 |                                                                                                    |                                                  | and an other                           |  |
| 支払名義人               |                |                |                 |                                                                                                    |                                                  | - M 17                                 |  |
| 東U名黒A<br><u>黒</u> る |                |                |                 |                                                                                                    |                                                  |                                        |  |
| 支U名黒A<br><u>夏</u> る |                |                |                 |                                                                                                    |                                                  |                                        |  |
| 호민성표시<br><u>로 5</u> |                |                |                 |                                                                                                    |                                                  |                                        |  |

変更したい項目の「変更」ボタンをクリックして、内容を変更してください。

『実行』ボタンをクリックします。

| <b>8</b> 00億                     | 用金庫                                    |                                                                                                    |               |                                                     | <ul> <li>ログア<br/>XXXXXX種 ご利用<br/>こ希望の</li> </ul> | ウト 第メイン開発<br>時代の25日からます。<br>原作物を感謝されたまた。 |  |
|----------------------------------|----------------------------------------|----------------------------------------------------------------------------------------------------|---------------|-----------------------------------------------------|--------------------------------------------------|------------------------------------------|--|
| () NARA                          |                                        | <b>≝</b> ⊾ # 2                                                                                                |               | <b>A 18817</b>                                      | 10 georg                                         |                                          |  |
| # 15                             | BOMERA                                 | <b>部以予约相由</b>                                                                                                 | <b>建动节的取用</b> | 単品先メンテナンス                                           |                                                  |                                          |  |
| 顧込先メノテ                           | ナンス                                    |                                                                                                    |               |                                                     | (8204-s                                          | ゆご利用ガイド                                  |  |
| 0910/00988                       | + REHACIERA > 8                        |                                                                                                    | 10.2 10.2     |                                                     |                                                  |                                          |  |
|                                  |                                        |                                                                                                    |               |                                                     |                                                  |                                          |  |
| 権正した標志                           | と先口座情報を確認                              | 別で「実行」ポタ                                                                                                    | ンを押して下さい      | 1.                                                  |                                                  | _                                        |  |
| 登録口座                             | 條正確認                                   |                                                                                                    |               |                                                     |                                                  |                                          |  |
| and the second second second     |                                        |                                                                                                    |               |                                                     |                                                  |                                          |  |
|                                  |                                        |                                                                                                    | AND           | 11                                                  | 实现和                                              |                                          |  |
|                                  | \$100M                                 | 北京ハ北町主席                                                                                                    | RED           | 3.7 A12                                             | 实更新<br>利金庫                                       |                                          |  |
| NORDE                            | 20900<br>9.228<br>118                  | 法国人12月全部<br>法国大区<br>取消                                                                                        | REQ           | 10.77 A121<br>10.12<br>17.16                        | 定逆期<br>約全庫                                       |                                          |  |
| MORDU                            | 200000<br>2328<br>NB<br>C0201          | 日本/11月1日<br> 日本日本日<br> 日本日本日<br> 日本日<br> 日本日<br> 日本日<br> 日本日<br> 日本                                           | XX2           | 第二章 A (2)<br>第二章<br>第二章<br>31章<br>00007-40          | 支東石<br>門全庫                                       |                                          |  |
| NOCELLINE                        | 金砂田町<br>支工名<br>14日<br>口田香草<br>口田香草     | ※第八正町会庫<br>注意会立<br>書語<br>0000001<br>1/242 307                                                                 | RED.          | 重求AI目<br>半広<br>吉通<br>000540<br>シバン XI               | 東東石<br>19全庫<br>19                                |                                          |  |
|                                  | 2009年<br>北京名<br>N日<br>CIEO박<br>CIEO박   | <ul> <li>※第A注用金庫</li> <li>※第金皿</li> <li>第項</li> <li>8000001</li> <li>2242 302</li> <li>1242 302</li> </ul>    | XEQ           | 東京A1目<br>単成<br>音通<br>0007-00<br>ジベン A5<br>ジベン A5    | 変更新<br>約全庫<br>1<br>1                             |                                          |  |
| 株込年11年<br>文むら高人<br>夏 む 日         | 2399010<br>北京名<br>科台<br>口道香号<br>口道各商人  | ※日本注用金庫<br>所提出量<br>単語<br>8000001<br>2042 和2<br>1042 和2                                                        | XER           | 東京 A1目<br>参道<br>香油<br>2002年4日<br>2042 A4<br>2042 A4 | 武王府<br>刊全章<br>1<br>1                             |                                          |  |
| #12年11年<br>人務会北京<br>「夏夏」<br>「夏夏」 | 230000<br>北京名<br>科台<br>口理参考<br>口理参考    | ※国本法用金庫<br>所提出量<br>数項<br>8000000<br>2042 和2<br>1042 和2                                                        | XER           | 東京A1日<br>参画<br>参通<br>2042 A1<br>2042 A1<br>2042 A1  | 変更新<br>門全華<br>コ                                  |                                          |  |
| 株込ま口伝<br>支払ら無へ<br><u>戻</u> る     | 金融明期<br>보고 &<br>자원<br>DIE 4박<br>DIE 4백 | <ul> <li>※面AIE用金庫</li> <li>※面上皿</li> <li>書通</li> <li>8000001</li> <li>(242) 307</li> <li>(242) 307</li> </ul> | XEQ           | 重求AI目<br>半成<br>音通<br>0000540<br>分や AI<br>2040 AI    | 変更新<br>約金庫<br>17<br>17                           |                                          |  |
| #2400<br>変化名称A<br>_ 真 5          | 全統領制<br>決定名<br>科台<br>口理者节<br>口理名商人     | 米田AIE用金甲<br>米田主広<br>音通<br>0000001<br>ジ42 知2<br>ジ42 知2                                                         | REA           | 東京A1日<br>市成<br>市通<br>0005140<br>2040 A1<br>2040 A1  | 変更新<br>和全単<br>コ<br>コ                             |                                          |  |

登録口座修正確認画面が表示されますので、内容を確認してください。

内容確認後、『実行』ボタンをクリックしてください。

|                |                                       |                |                                                                                                    |           | 1.000                        |                                         | _ |
|----------------|---------------------------------------|----------------|----------------------------------------------------------------------------------------------------|-----------|------------------------------|-----------------------------------------|---|
| 8006           | 日金庫                                   |                |                                                                                                    |           | E ログア<br>XXXXXX種 こ利用<br>こ希望( | ウト 第メイン画像<br>構作的とうこまいます。<br>線作物を確認くたまい。 |   |
| <b>()</b> NRR: | ····································· | <b>≝</b> • ≠ 2 |                                                                                                    | MB17      | So Share                     | III A CARD                              |   |
| 8 ið           | BUILTING                              | 影动于约翰会         | 建动节的取用                                                                                                    | 単品先メンテナンス | 1.1.1.1.20                   |                                         |   |
| 厳込先メンテ:        | ナンス                                   |                |                                                                                                    |           |                              |                                         |   |
| に分子の定分離れ       | · REHADEAN + B                        | HORRS + RHOR   |                                                                                                    |           |                              |                                         |   |
| 下記の毎込先口を       | の病正が完てしました。                           |                |                                                                                                    |           |                              |                                         |   |
|                |                                       |                |                                                                                                    | 北口の安田内市   | はついれです(最大90代                 | (七本市) (1111)                            |   |
| 受付情報           |                                       |                |                                                                                                    |           |                              |                                         |   |
| 気行事件           |                                       | 2/011808FIG    | and the second second se |           |                              |                                         |   |
| 20106401       |                                       | 2009#001100    | (#+635010110)                                                                                                    |           |                              |                                         |   |
| 修正結果           |                                       |                |                                                                                                    |           |                              |                                         |   |
|                |                                       |                | 灾无法                                                                                                    | a compare | 关党前                          |                                         |   |
|                | 249970                                | 活度利注附全度        |                                                                                                    | 東京市田      | 行主席                          |                                         |   |
|                | 末落名                                   | 法意支援           |                                                                                                    | 70        |                              |                                         |   |
| 推行建口度          | THE CONTRACT                          | <b>T</b> .0    |                                                                                                    | 18        |                              |                                         |   |
|                | DEWS                                  | Links mm       |                                                                                                    | inter-wa  |                              |                                         |   |
|                | POCT DWV                              | 1212 141       |                                                                                                    | 11741.00  | *                            |                                         |   |

登録口座修正結果画面が表示され、修正が完了します。

## 4 - 5 - 3 . 振込先削除

|                                                                                                    | 日金庫                |          |            |         |                | ● ログア<br>100000種 ご利用 | ウト 後メイン構成<br>時刊が255まいます。 |  |
|----------------------------------------------------------------------------------------------------|--------------------|----------|------------|---------|----------------|----------------------|--------------------------|--|
| -                                                                                                    |                    | -        |            |         |                | 2620                 | WHITE BALL CERCO         |  |
| O MARIN                                                                                                    | -                  |          | 01         | R       | S 111117       | Danna                | 1 a a                    |  |
| 6 W                                                                                                    | SOUTH S            | #U)予约相由  | 推动等的取出     |         | しき メンチナンス      |                      |                          |  |
| 病込先メンテナ                                                                                                    | FVX                |          |            |         |                |                      | 000NIR#11                |  |
| and a state of the second                                                                                       | and a state of the |          |            |         |                |                      |                          |  |
| CONTROLLING.                                                                                                    | STATECT AN         |          |            |         |                |                      |                          |  |
| 前期したい振                                                                                                    | 込先口住を選択し           | て(複数選択可) | 「次へ」ボタ     | /を押.    | て下さい。          |                      |                          |  |
| DERVISET                                                                                                    | 睡暖根                |          |            | -       |                | ~31/251428-574       | 1 Section-14             |  |
| in the second                                                                                                   | ALL ALL DY         |          |            |         | and an and the |                      | 1 when the second        |  |
| + Laure                                                                                                    |                    | 報信先に将    | 819 m      | 10.45 P | C184.8         |                      | LEWA                     |  |
| ARRAINER                                                                                                    | -                  | X-0-0    | 1 000      | 0001    | 3242 At1       | 3040 588             |                          |  |
| IT ABIT                                                                                                    |                    |          | P\$ 800    | 0002    | 5040 900       | 3042 105             |                          |  |
| T URIT                                                                                                    |                    |          | e:e 000    | 0000    | 5242 505       | 5042 503             |                          |  |
| 「古泉人工用主用                                                                                                    | 19840              |          | ni# 000    | 2900    | 5040 At1       | 5545 385             |                          |  |
| 11 18 草水生用主用                                                                                                    | 18 M & C           |          | B-8 000    | 0000    | SOND Ats       | 5042 102             |                          |  |
| [] 诗尊人言用主师                                                                                                    | 82.48              |          | 0-18 000   | 0004    | 5040 Ats       | 1040 989             |                          |  |
| F 注意A11用主题                                                                                                    | iente              |          | mið 000    | 2000    | 3040 At1       | 3545 100             |                          |  |
| C INTARA BAR                                                                                                    | HEAG               |          | 11.00 Bill | 0006    | 5040 At1       | 5545 103             |                          |  |
| and it is a state of the second second second second second second second second second second second second se | 14#±5              |          | a-a 200    | 100     | 5040 Ata       | 7942 第2              |                          |  |
| 「注意以言用書傳                                                                                                    | 活業支店               |          | tið 000    | 0006    | 5040 Ats       | 5542 507             | $\frown$                 |  |
| 「主草刈る用金備」                                                                                                    |                    |          |            |         |                |                      |                          |  |
| 「主意以言用主席」<br>「主意以言用主席」<br>夏 る 」                                                                                 |                    |          |            |         |                |                      | and the second second    |  |

# 振込先口座一覧表から削除する振込先口座を選択します。

『次へ』ボタンをクリックします。

| ● 第4期用目     ● 第4目 を     ● 第4目 を     ● 第4目 を     ● 第4目 を     ● 第4目 を     ● 第4目 を       目 込     第33月9月日日     第33月9月日日     第33月9月日日     第33月9月日日     第33月9月日日     第33月9月日日       第33月     第33月9月日日     第33月9月日日     第33月9月日日     第33月9月日日     第33月9月日日       第33月     第33月9月日日     第33月9月日日     第33月9月日日     第33月9月日日     第33月9月日日       第33月     第33月9月日日     第33月9月日日     第33月9月日日     第33月9月日日     第33月9月日日       第33月     第33月9月日日     第33月9月日日     第33月9月日日     第33月9月日日     第33月9日日       第33月9日     第33月9日     第33月9日日     第33月9日日     第33月9日     第33月9日       第33月9日     第33月9日     第33月9日     第33月9日     第33月9日     第33月9日       第33月9日     第33月9日     第33月9日     第33月9日     第33月9日     第33月9日       第33月9日     第33月9日     第33月9日     第33月9日     第33月9日     第33月9日       第33月9日     第33月9日     第33月9日     第33月9日     第33月9日     第33月9日       第33月9日     第33月9日     第33月9日     第33月9日     第33月9日     第33月9日       第33月9日     第33月9日     第33月9日     第33月9日     第33月9日     第33月9日       第33月9日     第33月9日     第33月9日     第33月9日     第33月9日     第331月9日       第333月9日     第331月9日     第331月 |  |
|----------------------------------------------------------------------------------------------------|--|
| 目 込         目以表示的場合         目以表示的なき         目以表示シテナンス           目込先メノデナンス         目このページのごを見Rのイド                                                                                                    |  |
| 国込先メンデナンス あたのページロされ用カイド                                                                                                    |  |
|                                                                                                    |  |
| た今世が7回の奈康氏 主要的対象口律通信 と運動対象口律問題                                                                                                    |  |
|                                                                                                    |  |
| ● 所属する様式大口座を確認して1美行1ボダンを押して下さい。                                                                                                    |  |
| 的性好來口所確認                                                                                                    |  |
| 新いた口座<br>会社が開き 主体名 料田 口座者号 口座名画人 支払名義人                                                                                                    |  |
| 建築A12時金庫 運動表面 置通 800000 9249 Ata 5249 805                                                                                                    |  |
| ABIT 方域支送 對 #00002 5245 929 5245 939                                                                                                    |  |
| 東方                                                                                                    |  |
|                                                                                                    |  |
|                                                                                                    |  |
|                                                                                                    |  |
|                                                                                                    |  |

削除対象口座確認画面が表示されますので、内容を確認してください。

内容確認後、『実行』ボタンをクリックしてください。

| <b>8</b> 00億月 | 日金庫                                   |                |            |                 | ● ログア<br>XXXXXX種 こ利用<br>こ希望日 | ウト 後メイン問題<br>時代は25日ボルます。<br>の時代を3回びたち返し |  |
|---------------|---------------------------------------|----------------|------------|-----------------|------------------------------|-----------------------------------------|--|
| -             | ····································· | <b>≝</b> ⊾≡ 3  |            | <b>()</b> 18817 | LO Entre                     | 1 N. 1997                               |  |
| # 2)          | -                                     | 80,7698        | 推动节的取用     | 単いたメンテナンス       |                              |                                         |  |
| 販込先メンティ       | ナンス                                   |                |            |                 |                              |                                         |  |
| ムロテノコを分離れ     | + 2011(4)(10.84) + 2                  | 991604142 × 10 | notal.     |                 |                              |                                         |  |
| 下記の無込在口袋      | の利用が完てしました                            | 5.             |            |                 |                              |                                         |  |
| 受付情報          |                                       |                |            | M.G.O.X.BITH    | Room (A. ORGONIA             | CERCOLL)                                |  |
| 党付着号          |                                       | 2/0118086102   |            |                 |                              |                                         |  |
| 30(9439)      |                                       | 2003年08月16日1   | 443650119  |                 |                              |                                         |  |
| 和联对象C         | 1座                                    |                |            |                 |                              |                                         |  |
|               |                                       | 推迟先口!          | 2          |                 |                              |                                         |  |
|               | 0                                     | 支店名            | NB DW6     | 母 口陰名義          | λ                            | 12090.0                                 |  |
| 210107        |                                       |                | 1:8 000001 | 5040 At1        | 2040/1807<br>2040/1807       | S                                       |  |

登録口座修正結果画面が表示され、修正が完了します。

- 5.定期
- 6.諸届け

| 300                                                                                                    | ○信用金庫                                                                                                    |                                                                         |                                                                                                    | 1000                                                                       | ●ログアウト ●メイン/<br>××植ご利用ありがとうこがい<br>こ希望の取りをおぼひくた                                                                                                    | 511<br>21 - 22 - 22 - 22 - 22 - 22 - 22 - 22 |  |
|----------------------------------------------------------------------------------------------------|----------------------------------------------------------------------------------------------------|-------------------------------------------------------------------------|----------------------------------------------------------------------------------------------------|----------------------------------------------------------------------------|----------------------------------------------------------------------------------------------------|----------------------------------------------|--|
| 0 *                                                                                                    | unn e <sup>® 2</sup>                                                                                                    | 1 0 0 0 0 0 0 0 0 0 0 0 0 0 0 0 0 0 0 0                                 | $\langle \times \rangle$                                                                              |                                                                            | anda 🗉 🖉                                                                                                    | 1                                            |  |
| ンターキ、                                                                                                    | ットノマンキングをご利用<br>(24.た日時に2000年0                                                                                                    | 現 ただぎめ (がとうごや) ゆう<br>7月16日 14時の5日10日です。                                 | t,                                                                                                    | U                                                                          |                                                                                                    |                                              |  |
| fCato                                                                                                    | 口疫情報                                                                                                    |                                                                         |                                                                                                    |                                                                            |                                                                                                    |                                              |  |
|                                                                                                    | お取り店                                                                                                    | 料田                                                                      | 0000                                                                                                  | 残害                                                                         | 无法乱可能转奏                                                                                                    |                                              |  |
|                                                                                                    |                                                                                                    |                                                                         |                                                                                                    |                                                                            |                                                                                                    |                                              |  |
| 44<br>代表ロ<br>代表ロ                                                                                                    | 1座から振込をする<br>1座の入出金明細                                                                                                    | 業績<br>5場合は、「振込」ボタン<br>開会をする場合は、「人                                       | 1882147<br>を押してください。<br>出金明確開会け                                                                       | 1.80000円<br>ドタンを押してくだきい。<br>2001年0月8日日 1                                   | 900,009<br>900 8100 810 810 810 810 810 810 810 810                                                                                                    |                                              |  |
| 代表口代表口                                                                                                    | 1座から振込をする<br>1座の入出金明細<br>1口座の最新入1                                                                                                    | 業績<br>5場合は、「撃込」ボクン<br>開会をする場合は、「人<br>出金明朝(10明朝ま)                        | 1002147<br>EFWしてください。<br>出金明編開会」7<br>CD                                                               | 180000円<br>ド女ノを押してくだめい。<br>2001年04月24日)                                    | RODOF                                                                                                    |                                              |  |
| 代表口<br>代表口<br>代表日<br>#月日                                                                                                    | 1屋から振込をする<br>1屋の入出金明細<br>に口座の最新入1<br>1線                                                                                                    | 業績<br>5場合は、「板込」ボタン<br>開会をする場合は、「人<br>出金明細(10明細ま)<br>古女は1注算 門            | 1002147<br>EFFU-てくだきい。<br>出金明確開会」7<br>ED                                                              | 180000円<br>ドタンを押してくだきい。<br>2000年の日1日1<br>お神道師 FPD                          | 100007<br>4803-34463-036677<br>1885-171                                                                                                    |                                              |  |
| 4<br>代表ロ<br>代表ロ<br>代表ロ<br>- 0-25                                                                                                    | 1屋から振込をする<br>1屋の入出金明細<br>に口座の最新入!<br>接着                                                                                                    | ★法<br>場合は、「板込」ボタン<br>開会をする場合は、「人<br>出金明細(10明細ま)<br>よ友払い注意 門             | 1002147<br>EFFU-てくだきい。<br>出生明確開会」7<br>ED                                                              | 180000円<br>ドタンを押してくだきい。<br>2000年の日1日1<br>お税り注意(PD<br>10000                 | 1800,000<br>4月27日:31:30:44 まの時候です<br>1931年 (円)<br>1,000,000                                                                                                    |                                              |  |
| 代表ロ<br>代表ロ<br>代表ロ<br>代表ロ<br>(代表ロ<br>(代表ロ<br>(小)())                                                                                                    | 1屋から振込をする<br>1屋の入出金明細<br>に口座の最新入:<br>1線第<br>00                                                                                              | ■通<br>5場合は、「板込」ボタン<br>開会をする場合は、「人<br>出金明細(10明細ま)<br>ま友は1注目 門            | 1002147<br>EFFU-てください。<br>出生明細胞発生」す<br>で)<br>10000                                                    | 180000円<br>ドタノを押してください。<br>2000年の1日1日<br>お掛け注意(FD<br>10000                 | 100000F<br>1000日まで発展です<br>1000000<br>1000000<br>1000000<br>1000000<br>1000000                                                                                                    |                                              |  |
| 代表口<br>代表口<br>代表口<br>- 代表<br>                                                                                                    | 1屋から振込をする<br>1屋の入出金明細<br>に1座の最新入!<br>様期<br>00<br>千秋時                                                                                        | ■通<br>5場合は、「板込」ボクン<br>開会をする場合は、「人<br>出金明細(10明細ま)<br>ま友は1注篇 門            | 1002147<br>EFFU-てください。<br>出生の「細田会」で<br>で)<br>10000<br>210                                             | 180000円<br>ドタノを押してください。<br>2000年の日日日<br>お掛け注意(FD)<br>10000                 | 100.000<br>4月27分10日4月まの時候です<br>月1日<br>1,000.000<br>990.001<br>990.001<br>990.001                                                                                                    |                                              |  |
| 代表ロ<br>代表ロ<br>代表ロ<br>・<br>日<br>・<br>日<br>・<br>二<br>5<br>・<br>日<br>・<br>二<br>5<br>・<br>日<br>・<br>二<br>5<br>・<br>日<br>・<br>二<br>5<br>・<br>日<br>・<br>二<br>5<br>・<br>5<br>・<br>5<br>・<br>5<br>・<br>5<br>・<br>5<br>・<br>5<br>・<br>5<br>・<br>5<br>・ | 1屋から振込をする<br>1屋の入出金明細<br>に1座の最新入1<br>(1)<br>(0)<br>手動料<br>ATMB込                                                                             | ★請<br>「場合は、「報込」ボクン<br>開会をする場合は、「人<br>出金明細(10明細ま)<br>と次は1注篇 円            | 1002147<br>EFFU-てください。<br>出途の「細田会」で<br>で)<br>10000<br>210<br>2000 (2042-0                             | 1,80000円<br>ドタノを押してください。<br>2000年の(Risell )<br>お掛け金舗(FD)<br>10000          | 第00,000<br>4月10-3110月4日日本の時間です<br>月11日<br>1,000,000<br>990,000<br>990,000<br>990,000<br>990,000<br>990,000<br>990,000<br>990,000                                                                                                    |                                              |  |
| 代表ロ<br>代表ロ<br>代表ロ<br>・日・35<br>5-00-35<br>5-00-35<br>5-00-35<br>5-00-35<br>5-00-35                                                                                                    | 1度から振込をする<br>1度の入出金明細<br>に1度の最新入1<br>(1)<br>(1)<br>(1)<br>(1)<br>(1)<br>(1)<br>(1)<br>(1)<br>(1)<br>(1                                      | ★請<br>「報会は、「報込」ボクン<br>開会をする場合は、「人<br>出金唱録(10唱録表)<br>上支払い注意 何            | 1002147<br>E19Uでくだされ、<br>出途の知道開会」7<br>で)<br>10000<br>2100<br>2000 いわっか<br>2002                        | 1,80000円<br>ドタノを押してください。<br>2000年の(Risell )<br>名称)注意(FD)<br>10000          | 900.000<br>48.07-3104946-8-01846-7-1<br>98.08-079<br>1,000.000<br>990.000<br>990.000<br>993.500<br>993.600                                                                                                    |                                              |  |
| 代表口<br>代表口<br>代表口<br>年月日<br>日 55<br>5 日 55<br>5 日 55<br>5 日 55<br>5 日 55<br>5 日 55<br>5 日 55<br>5 日 55                                                                                                    | 1屋から振込をする<br>1屋の入出金明細<br>に1座の最新入1<br>(20)<br>手続料<br>ATMB込<br>手続料<br>報込入金                                                                    | ★法<br>5場合は、「板込」ボクン<br>開会をする場合は、「人<br>出金唱編(10唱編末)<br>ま支払い注題 将<br>ジ49 ×73 | 1002147<br>EFFU-てくだされ、<br>出途の知道用会」で<br>で)<br>100000<br>2000 0042-0<br>2020                            | 195000円<br>ドタノを押してください。<br>2000年の6日2日<br>名称り注意(FD)<br>10000<br>73<br>30000 | 900.000<br>400.07.301.001.00 CT<br>90.07.07<br>900.000<br>900.0000<br>900.000<br>900.0000<br>900.00000<br>900.0000<br>900.00000<br>900.00000<br>900.00000000 |                                              |  |
| 代表ロ<br>代表ロ<br>代表ロ<br>年月日<br>5-00-25<br>5-00-25<br>5-00-25<br>5-00-25<br>5-00-25<br>5-00-25<br>5-00-25<br>5-00-25                                                                                                    | 1度から振込をする<br>1度の入出金明細<br>に1座の最新入1<br>1度明<br>に1<br>単調<br>00<br>手動料<br>ATMB込<br>手動料<br>描込入金<br>(2)-手計                                         | ★法<br>5場合は、「板込」ボクン<br>開会をする場合は、「人<br>出金唱編(10唱編末)<br>ま支払い注題 将<br>ジペリ ペロ」 | 1002147<br>E194してくださきい。<br>出途の10回日会」7<br>で)<br>100000<br>20000 3045-0<br>20200 3045-0                 | 1.80000円<br>ドタンを持してください。<br>2000年の6日2日<br>10000<br>行コ<br>20000             | 900.000<br>48.07-3104446-8-01846-7-1<br>98.08-070<br>1,000.000<br>990.000<br>990.000<br>993.400<br>993.400<br>993.400<br>993.400<br>993.400<br>993.400<br>993.400<br>993.400<br>993.400                                                                                                    |                                              |  |
| 代表口<br>代表口<br>作表<br>年月日<br>5-0-55<br>5-0-55<br>5-0-55<br>5-0-55<br>5-0-55<br>5-0-55<br>5-0-55<br>5-0-53<br>5-0-53<br>5-0-53<br>5-0-53                                                                                                    | 1度から振送をする<br>1度の入出金明細<br>に1座の最新入1<br>1度明<br>に1<br>単期<br>4<br>10<br>4<br>10<br>4<br>10<br>4<br>10<br>4<br>10<br>4<br>10<br>4<br>10<br>4<br>1 | ★法<br>5場合は、「板込」ボクン<br>開会をする場合は、「人<br>出金唱編(10唱編末)<br>ま支払い注題 将<br>ジペリス/11 | 1002147<br>E194してくださきい。<br>出金の知道用金」7<br>で)<br>10,000<br>2000 3042 の<br>30,000 3042 の<br>36,000 7(434) | 1.80000円<br>ドタノを持してください。<br>87時/注意(FT)<br>10000<br>73<br>50000             | 900.000<br>481.07-30104148-8-010448-7-17<br>98200-070<br>990.000<br>990.000<br>990.000<br>990.000<br>990.000<br>990.000<br>990.000<br>990.000<br>990.000                                                                                                    |                                              |  |

当金庫では、「定期」と「諸届け」のサービスは提供しておりません。

7.契約情報を変更するには

契約情報を変更する手順は次のとおりです。

業務の流れ

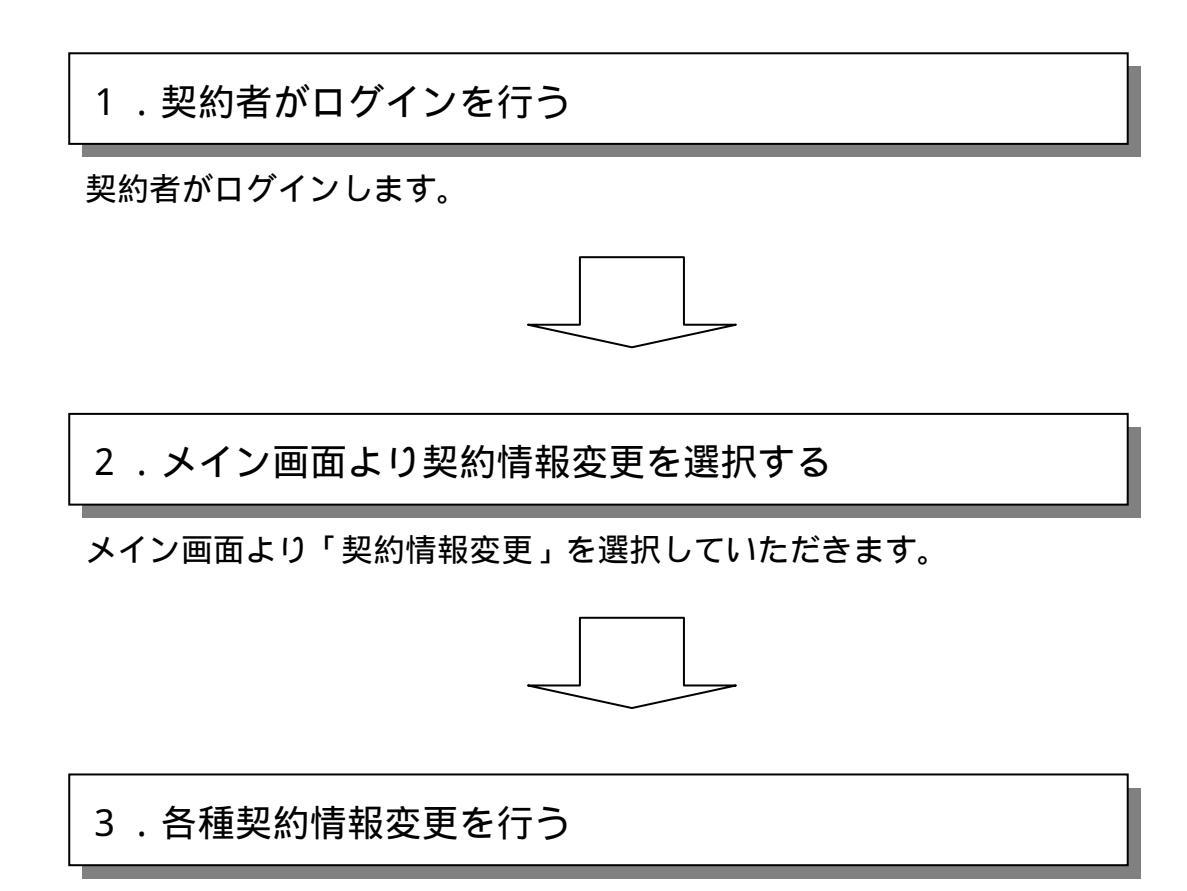

「契約情報変更」を選択すると、サブメニューが表示されますので、 契約に関する変更を行います。

## 7-1.ログインパスワード変更

詳細手順

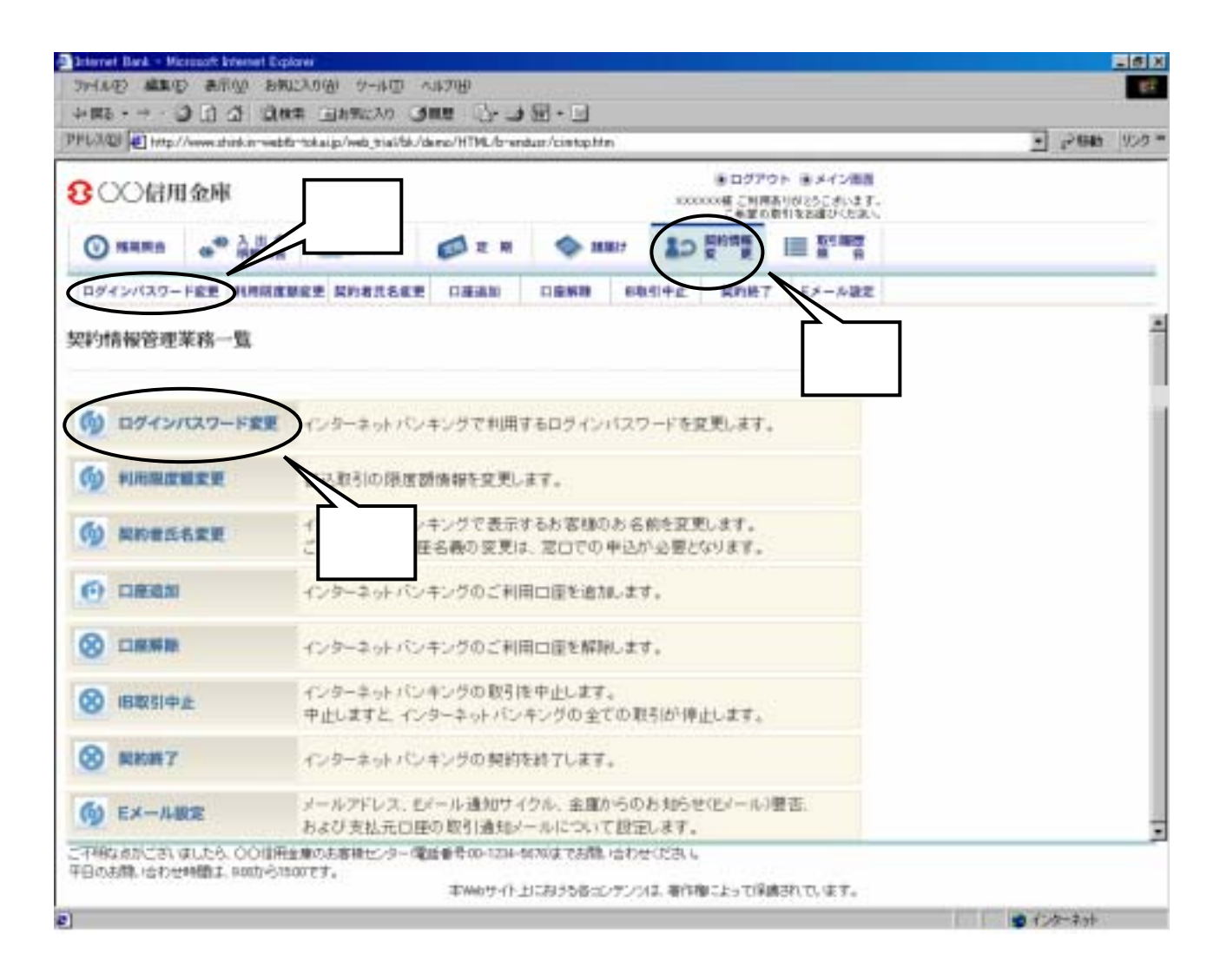

### グローバルメニューから『契約情報変更』をクリックします。

サブメニューまたは契約情報管理業務一覧から『ログインパスワード変更』をクリックします。

| Sciencet Bank - Mi     | crosoft Internet Explo       | nir                       |                |                   |          |                                                |                                          | 100     |
|------------------------|------------------------------|---------------------------|----------------|-------------------|----------|------------------------------------------------|------------------------------------------|---------|
| WANTS WERD             | B ARILL BRU                  | 四小一位 (例0人                 | シートング田         | -                 |          |                                                |                                          | Rt.     |
| 中国日                    | Carl Carl Context            | tokaip/web_tialbk/        | deno/HTML/bren | dus:/wpipwire00   | Ohtm     |                                                |                                          | <br>900 |
| <b>8</b> 00億用          | 日金庫                          |                           |                |                   | ***      | <ul> <li>ログアク<br/>000年ご利用<br/>こを至ら)</li> </ul> | 2ト 副メイン(制制<br>利力(おうこさいます。<br>前生をお願ひくたない) |         |
| () MRR:                | ·* A # *                     | <b>≣</b> • = 2            |                | Ф ни              | 2 10     | <b>新約時間</b>                                    |                                          |         |
| ロダインパスワー               |                              | RE ROSILEE                | C MEAN         | 1988              | 68514£   | 我的終7                                           | Eメール設定                                   |         |
| ログインパスワ                | )ド変更                         |                           |                |                   | 1        | 0204-sk                                        | DORURDO F                                |         |
| 11-C/120-F#3           | · TEAR                       |                           |                |                   |          |                                                |                                          |         |
| 1                      |                              |                           |                |                   |          |                                                |                                          |         |
| インターキットリモノキ            | シジオご利用がロジイ<br>ロジインパスワー       | C/VIスワードを実現しま<br>Fと変更後の新し | 105-Call21     | フードを入力し           | て、「実行」   | h                                              | 5.5/600 Ta                               |         |
| -                      | 19-4                         | Reality Course            | (4角英数学)        | 40                |          | 5                                              |                                          |         |
|                        |                              | 440401204                 | -realities     | 00.9              |          |                                                |                                          |         |
| 变更内容入                  | .tı                          |                           |                |                   |          |                                                |                                          |         |
| -                      | 0-F                          |                           | 体内实现的          |                   | >        |                                                |                                          |         |
| MULCIOS-CALCA          | D-/南人/                       | C TANK CALVINE            | ar circino.    | THILIPPIC         | 1001 4   | >                                              |                                          |         |
|                        |                              | MID////// 02 #            | 1              | UND FORMER        | 1        |                                                |                                          |         |
|                        |                              |                           |                |                   |          |                                                |                                          |         |
|                        |                              |                           |                |                   |          |                                                |                                          |         |
| こ不明なあかにおい<br>年日のお聞い合わせ | ほしたら、00世形会<br>19個数1、900から150 | 療のお客様センター構<br>のです。        | 00-0-1234-1    | 11780æ T.B.MR, 13 | わせにおい    |                                                | 21000F20L                                |         |
|                        |                              |                           | 本州的サイト」        | 自己有关者主义           | アンソス、著作者 | 目によって目着                                        | はれています。                                  |         |

現在のログインパスワードを入力します。

新しいログインパスワードを入力します。

確認のため、 と同じパスワードを入力します。

『実行』ボタンをクリックします。

| <b>8</b> 00億用  | 日金庫                                   |                |          |     | 100    | <ul> <li>ログアウ<br/>COME こ別用<br/>この望らり</li> </ul> | クト 後 メイン構成<br>利約25日からます。<br>利用をお願びくたまい。 |  |
|----------------|---------------------------------------|----------------|----------|-----|--------|-------------------------------------------------|-----------------------------------------|--|
| <b>() NARO</b> | · · · · · · · · · · · · · · · · · · · | <b>20.</b> H 2 |          | ми: | 10     |                                                 | 1 K 1 1 1 1 1 1 1 1 1 1 1 1 1 1 1 1 1 1 |  |
| ロダインパスワー       |                                       | RE ROSILEE     | 口道通知     |     | 6851+£ | 我的終7                                            | モメール設定                                  |  |
| コグインパスワ        | )ド変更                                  |                |          |     |        |                                                 |                                         |  |
| 13-cuitata-F#2 | · THIS                                |                |          |     |        |                                                 |                                         |  |
| 0540/129-H     | の変更が死了しました。                           |                |          |     |        |                                                 |                                         |  |
| 受付内容           |                                       |                |          |     |        |                                                 |                                         |  |
| 党付着开           |                                       | 2V07638FK2     |          |     |        |                                                 |                                         |  |
| 使的期间           |                                       | 2003年08月18日 14 | (時35分21世 |     |        |                                                 |                                         |  |
|                |                                       |                |          |     |        |                                                 |                                         |  |
|                |                                       |                |          |     |        |                                                 |                                         |  |
|                |                                       |                |          |     |        |                                                 |                                         |  |
|                |                                       |                |          |     |        |                                                 |                                         |  |

ログインパスワード変更結果画面が表示され、変更が完了します。

#### 7-2.利用限度額変更

詳細手順

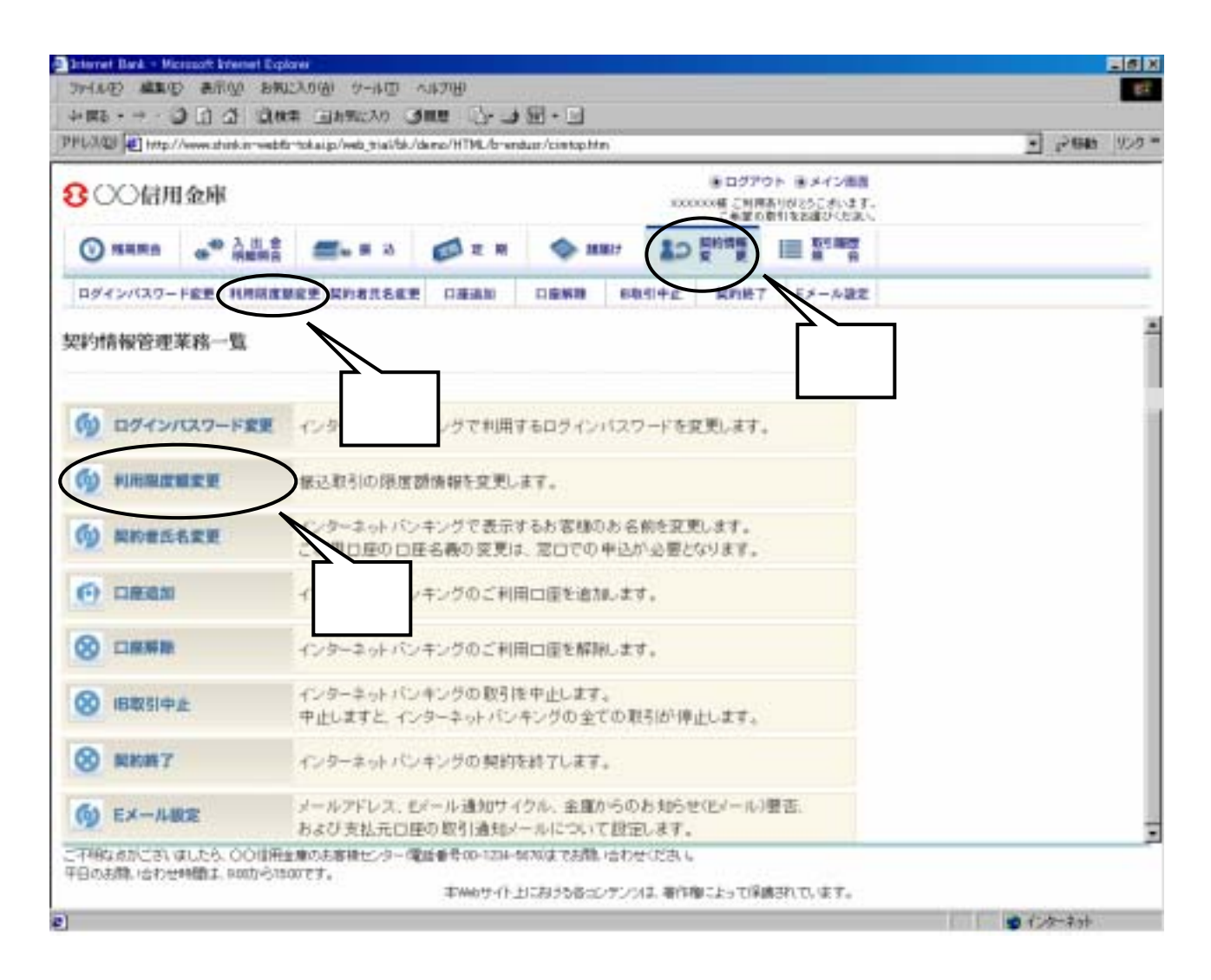

## グローバルメニューから『契約情報変更』をクリックします。

サブメニューまたは契約情報管理業務一覧から『利用限度額変更』をクリックします。

| O CO LA HEA        | - Sile      |                                   |                      |             | 2.2    | ■ ログアウ             | フト モメイン圏目                   |     |
|--------------------|-------------|-----------------------------------|----------------------|-------------|--------|--------------------|-----------------------------|-----|
| 00010703           | 15 uda      |                                   |                      |             | 10     | 20000種ご利用<br>こ希望の3 | ありが25に求います。<br>数11を回避さんと違い。 |     |
| <b>N</b> RR8       |             | 🚝 🖬 🖉                             |                      | ф н         | 87 1.  | D Dentag           | III Nº MAY                  |     |
| ログインパスワード          | -           | RE ROSILEE                        | 口道通知                 | <b>DBKB</b> | 68414£ | 契约终7               | モメール設定                      |     |
| 利用限度釐变更            |             |                                   |                      |             |        | \$201-3            | DORING4 H                   | 1   |
| Refrare . TELL     | i           |                                   |                      |             |        |                    |                             |     |
|                    | *FE **.     |                                   |                      |             |        |                    |                             |     |
| 変更載の現在の計           | 000000000   |                                   |                      |             |        |                    |                             |     |
| ALCERTARIA DE MESO | A.A.J 7 9 7 | 10097179                          |                      |             |        |                    |                             |     |
| 累計接近原度額            |             | 900年1月                            |                      |             |        |                    |                             |     |
| ■安更内容を入力、          | 、て「実行」ボタ    | いを押してください。                        | S                    |             |        |                    |                             |     |
| 变更内容               |             |                                   |                      |             |        |                    |                             |     |
| BRISHRA            | <           | 主任は                               | 内((中)<br>((水水平)) ます。 |             |        |                    |                             |     |
|                    | <           | 10.000 7171.0171 2                | 方してときょし              |             |        |                    |                             |     |
| <b>####EM###</b>   |             | 1日初50,00001日第<br>10,000円円1,000,01 | 2.51                 | 17.         |        |                    |                             |     |
|                    |             |                                   | $\vee$               |             |        |                    | # 15                        | - 1 |

1回あたりの振込限度額を変更します。

1日あたりの振込限度額を変更します。

『実行』ボタンをクリックします。

| <b>B</b> OO信         | 用金庫         | l.     |                |           |         | 100   | <ul> <li>ログアウ<br/>(XX種 ご利用)<br/>こ年間の</li> </ul> | トーモメイン開発<br>NIONとうこさいます。<br>NITをお願ひくと知ら |  |
|----------------------|-------------|--------|----------------|-----------|---------|-------|-------------------------------------------------|-----------------------------------------|--|
| () NHR8              |             | A IL C | <b>2</b>       |           | MB17    | 10    | 夏的增量                                            | III REARY                               |  |
| ログインパスワ              | -F82        | -      | RE ROSISEE     | 0.858.00  |         | 8414£ | 累約終7                                            | Eメール設定                                  |  |
| 利用限度額多               | Œ           |        |                |           |         |       |                                                 |                                         |  |
| indesizit i <b>z</b> | Eust.       |        |                |           |         |       |                                                 |                                         |  |
| a materia con e a    | 0.071.4     | H.S.   |                |           |         |       |                                                 |                                         |  |
| 委付内容                 | GAT 26 1 GA |        |                |           |         |       |                                                 |                                         |  |
| 党付着符                 |             |        | 2/011808FIG    |           |         |       |                                                 |                                         |  |
| 2(95)                |             |        | 2008年38月16日14時 | 135510113 |         |       |                                                 |                                         |  |
| 变更内容                 |             |        |                |           |         |       |                                                 |                                         |  |
|                      |             |        |                | 末死後.      |         |       | 灾死后                                             |                                         |  |
|                      |             |        | 200719         |           | 1007-79 |       |                                                 |                                         |  |
| REAL PROPERTY.       |             |        | a page of 177  |           | 10.7.00 |       |                                                 |                                         |  |

利用限度額変更結果画面が表示され、変更が完了します。

#### 7-3.契約者氏名変更

詳細手順

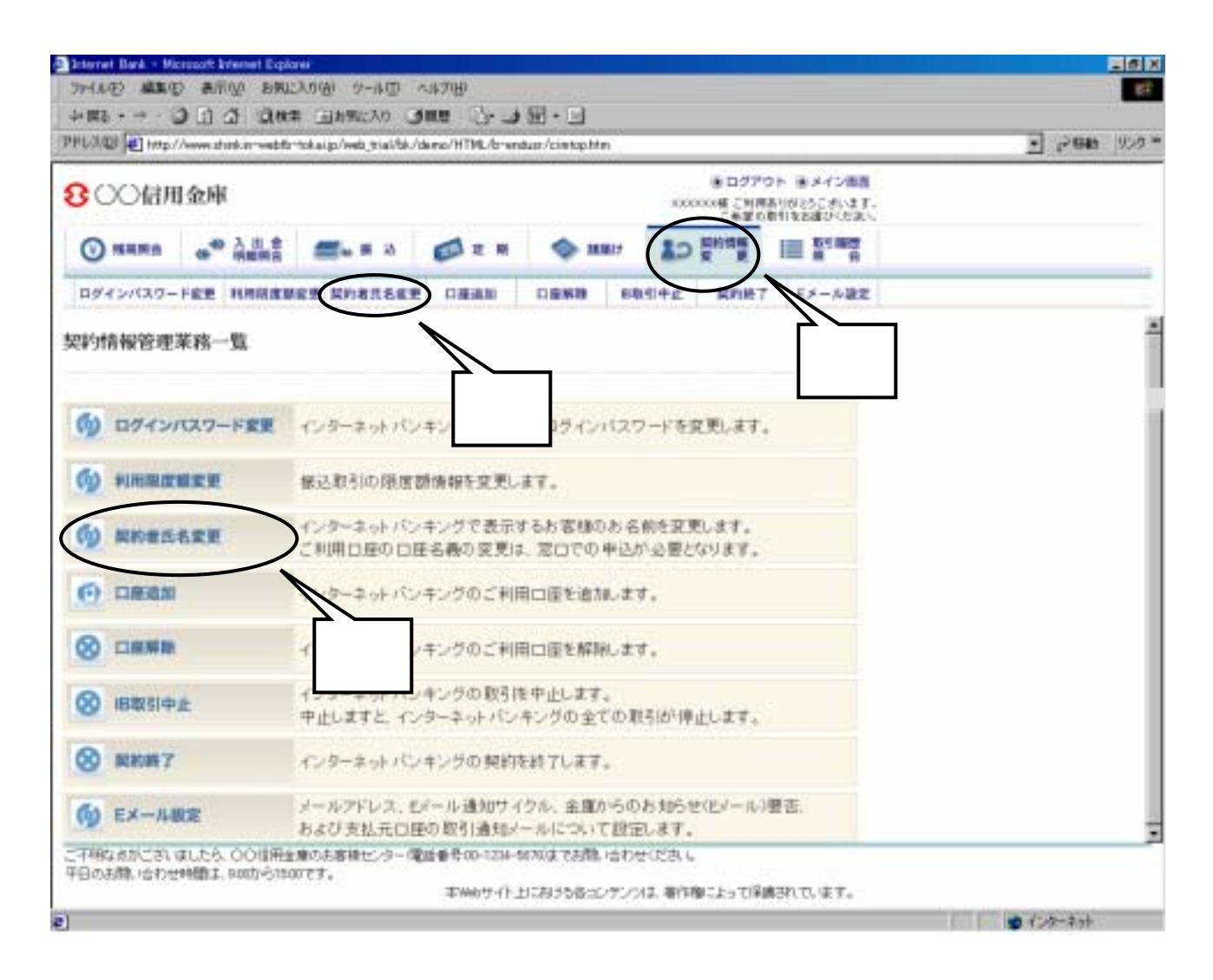

### グローバルメニューから『契約情報変更』をクリックします。

サブメニューまたは契約情報管理業務一覧から『契約者氏名変更』をクリックします。

| PHUNDI D Http            | //www.sh      | nkmester           | tokalip/web_tial/bk//       | demo/HTML/bren | duar/wpichob00       | Citte:  |            |                      |                                       |   | • (2646 | 950 |
|--------------------------|---------------|--------------------|-----------------------------|----------------|----------------------|---------|------------|----------------------|---------------------------------------|---|---------|-----|
| <b>8</b> 00億月            | 日金庫           | ž.                 |                             |                |                      |         | 000000     | 2グアウ<br>ご利用3<br>単型の第 | ト 第メイン開設<br>目的25日ボルます。<br>目前をおぼりくと追い。 |   |         |     |
| -                        | •             |                    | <b>20</b>                   | 🖾 z H          | ф н                  | 87      |            | i g                  | III A R                               |   |         |     |
| DØ4>//39-                | FEE           | HARRING            | RE RHALLER                  | (1.0E-00.20)   | DENR                 | 6814    | t N        | nH7                  | モメール設定                                |   |         |     |
| 契約者氏名变                   | 更             |                    |                             |                |                      |         |            | n-siq                | のご利用ガイド                               |   |         |     |
| BORDERN I ER             | 543           |                    |                             |                |                      |         |            |                      |                                       |   |         |     |
| インターキットバンタ<br>なお、ご利用に座り  | にノクで表<br>〇座名員 | 示する約著者<br>(の変更)よ 反 | いわら前を実更します<br>(MISIC)でのお申己か | 5要となります。       |                      |         |            |                      |                                       |   |         |     |
| 愛更納(現在                   | OBET          | <b>内容</b> )        |                             |                |                      |         |            |                      |                                       |   |         |     |
| お名称<br>お名称2017           |               |                    | 指金大郎<br>ジンモン取り              |                |                      |         |            |                      |                                       |   |         |     |
| ■変更後の氏名                  | を入力           | て「実行」              | ポタンを押してくだ                   | 忠)。            | Г                    |         | ٦.         |                      |                                       |   |         |     |
| 变更内容2                    | t             | - 0.04A            | d data da                   |                |                      |         |            |                      |                                       |   |         |     |
| 内石斛                      |               | 1                  | -                           | (金角)           |                      |         |            |                      |                                       |   |         |     |
| 去名称2001                  |               |                    | [                           | (半角計)          | )                    |         |            |                      | $\bigcirc$                            |   |         |     |
|                          |               |                    |                             |                |                      |         |            | (                    |                                       |   | _       |     |
|                          |               |                    |                             |                |                      |         |            |                      | -                                     | 5 |         |     |
| こ-12時ならかにおい<br>年日の実際に合わせ | ほしたら、         | COUNTRA REPORT     | 単のあ事務センター構<br>1777、         | 建香草(00-1234-1  | <b>RF165 \$087</b> 0 | 合わせ(23  | 5, 1,      |                      |                                       |   |         |     |
| 49038,1201               | Constant.     | 8000-0150          | rer.                        | 本州的サイト」        | 目における香土              | 72012.4 | HTFRM C.L. | THE                  | はれています。                               |   |         |     |
|                          |               |                    |                             |                |                      |         |            |                      |                                       |   | 0 化水平和  |     |

WEBバンキングで表示するお客様のお名前を変更します。

お名前 受取人の氏名を全角で入力します。

お名前(カタカナ) 受取人の氏名を半角カナで入力します。

『実行』ボタンをクリックします。

| 800a          | 用金庫   | 1       |                     |                     |            | 122  | <ul> <li>ログアウ<br/>xxx種 こ別用<br/>こ希望の1</li> </ul> | トーラメイン開発<br>FUDI25ごがいます。<br>HTREARCHERN |  |
|---------------|-------|---------|---------------------|---------------------|------------|------|-------------------------------------------------|-----------------------------------------|--|
| () NR.        |       | A 8. *  | <b>≝</b> ≈ ≈ ≈      |                     | MB17       | 10   | 夏的增量                                            | III N N                                 |  |
| D#4>/(39      | 一戶底里  | RANKER  | RE ROBILEER         | 0.88.80             |            | 电引中止 | 契約終7                                            | モメール設定                                  |  |
| 契約者氏名变        | Œ     |         |                     |                     |            |      |                                                 |                                         |  |
| Rodestant + # | Eust. |         |                     |                     |            |      |                                                 |                                         |  |
| んきーキットリング     | キングで調 | ##58014 | 伝命の変更が売了しま          | 1.5                 |            |      |                                                 |                                         |  |
| 受付内容          |       |         |                     |                     |            |      |                                                 |                                         |  |
| 党付着符          |       |         | 2/0118085102        |                     |            |      |                                                 |                                         |  |
| 2(959)        |       |         | 2008年38月16日 14      | \$359901 <b>1</b> 0 |            |      |                                                 |                                         |  |
| 变更結果          |       |         |                     |                     |            |      |                                                 |                                         |  |
| -             |       |         | -                   | CEIR .              |            |      | 灾死后                                             |                                         |  |
|               |       |         | 律会院子                |                     | (1278      |      |                                                 |                                         |  |
| 888           |       |         | 1.1. Bolt 1.1. Bolt |                     | 0.0450.001 | 5    |                                                 |                                         |  |

契約者氏名変更画面が表示され、変更が完了します。

## 7 - 4 . 口座追加

- 7 5 . 口座解除
- 7 6 . I B 取引中止
- 7 7 . 契約終了

| PHURDE Http://www.studuer- | ebfortokalijo/web_tial/bk/damo/HTML/brenduss/ci | stapHen                                                              |                                        | 2 2946 922 ° |  |  |  |
|----------------------------|-------------------------------------------------|----------------------------------------------------------------------|----------------------------------------|--------------|--|--|--|
| 800倍用金庫                    |                                                 | ● ログア<br>1000004 こ列目<br>こも至ら                                         | クト 第メイン開発<br>ありがとうこがいます。<br>教行をお願びたた家に |              |  |  |  |
| () NHR:                    | 🛔 🛲 на 💋 ин 📢                                   | Main SO Entre                                                        | 副離帝                                    |              |  |  |  |
| ログインパスワード変更 利用目            |                                                 |                                                                      | モメール設定                                 |              |  |  |  |
| 契約情報管理業務一覧                 |                                                 |                                                                      |                                        | 1            |  |  |  |
|                            |                                                 |                                                                      |                                        |              |  |  |  |
| () ログインパスワード変              | インターネットパンキングで利用するログ                             | ラインバスワードを変更します。                                                      |                                        |              |  |  |  |
| <b>() NARCHER</b>          | 様込取引の限度額情報を変更します。                               | 振込取引の限度器情報を変更します。                                                    |                                        |              |  |  |  |
| (1) NOTESTER               | インターネットバンキングで表示するお<br>ご利用日座の口座名義の変更は、窓口         |                                                                      |                                        |              |  |  |  |
| $\sim$                     | (ンターネットバンキングのご利用ロ庫)                             | を追加います。                                                              |                                        |              |  |  |  |
| $\sim$                     | インターネットバンキングのご利用ロ園                              | を解剖します。                                                              |                                        |              |  |  |  |
|                            | インターキットパンキングの取引後中止<br>中止しますと、インターキットパンキング       | します。<br>の全ての取らば「停止します。                                               |                                        |              |  |  |  |
|                            | > に ターネット パンキングの 契約を終了                          |                                                                      |                                        |              |  |  |  |
| ₲ EX-ABR                   | メールアドレス、Eパール通知サイクル、<br>および支払元ロ座の取引通知メールに        | メールアドレス、セイール通知サイクル、金属からのお知らせ(Erlール)闇吉.<br>および支払元口座の取引通知メールについて設定します。 |                                        |              |  |  |  |
| こ不能なきかございましたら、00月          | 用金庫の志容特センター(電話番号00-1214-5620)まで                 | でお酢い合わせいださい。                                                         |                                        |              |  |  |  |

当金庫では、「口座追加」「口座解除」「IB取引中止」「契約終了」のサービスは提供して おりません。

#### 7-8. Eメール設定

詳細手順

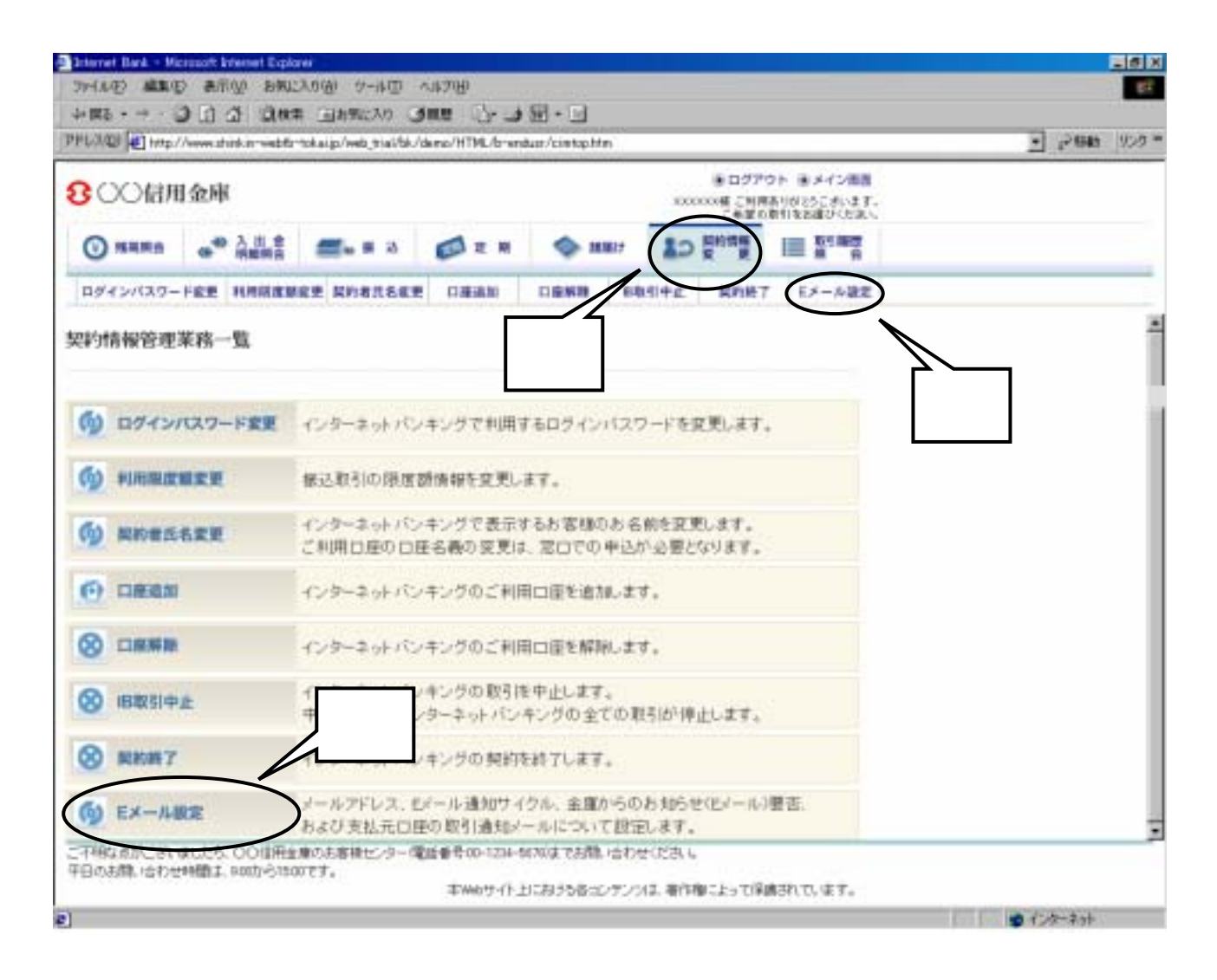

### グローバルメニューから『契約情報変更』をクリックします。

サブメニューまたは契約情報管理業務一覧から『Eメール設定』をクリックします。

| aler's rate 🕤 Hade                                                                                                    | <u>ा</u> २७७               | 905 -                                   |              |            |          |                                                |                                          |  |   |
|----------------------------------------------------------------------------------------------------|----------------------------|-----------------------------------------|--------------|------------|----------|------------------------------------------------|------------------------------------------|--|---|
| 800 fan                                                                                                    | 自金庫                        |                                         |              |            | ***      | <ul> <li>ログアウ<br/>のの様 こ対応<br/>こを至ら)</li> </ul> | クト 第メイン開設<br>NUGIESEはいます。<br>NURESERVERV |  |   |
| <b>()</b> NAME                                                                                                    |                            | <b>2</b> = 2                            |              | Ф н        | 17 LO    | En ag                                          | III A R                                  |  |   |
| ロダインバスワー                                                                                                    | FRE HARRE                  | RE ROBILE                               | (Taleata)    | 0.688      | ERSI4£   | 我的終7                                           | Eメール設定                                   |  |   |
| Eメール設定                                                                                                    |                            |                                         |              |            | 1        | 0204-X                                         | 111日第二日                                  |  |   |
|                                                                                                    | AP-SHEEK PRO               | -18000000000000000000000000000000000000 | 4,0          |            |          |                                                |                                          |  |   |
|                                                                                                    |                            |                                         |              |            |          |                                                |                                          |  |   |
| いターマットトレー                                                                                                    | ンジでご願力するもう                 | 一小の内容を読定しま                              | τ.           |            |          |                                                |                                          |  |   |
| Eメール 設立                                                                                                    | 新を運用している                   | evita a service                         | CERV,        |            |          |                                                |                                          |  |   |
| ~                                                                                                    |                            |                                         |              |            |          |                                                |                                          |  |   |
| 「なれた口腔の影                                                                                                    | メール・運動サイクル、<br>同じ通知ショールについ | あよび全集からの約回<br>て説完する。                    | 6.etus-macou | 代教室学校。     |          |                                                | - 1                                      |  |   |
|                                                                                                    |                            |                                         |              |            |          |                                                | 12                                       |  |   |
|                                                                                                    | i I                        |                                         |              |            |          |                                                | $\bigcirc$                               |  |   |
|                                                                                                    |                            |                                         |              |            |          |                                                |                                          |  |   |
|                                                                                                    |                            |                                         |              |            |          |                                                |                                          |  |   |
|                                                                                                    |                            |                                         |              |            |          |                                                |                                          |  |   |
| -1040 670.731                                                                                                    | GUES, COILING              | (療の志容積化)ター間                             | 02-0-1234-1  | (市法でまつ573) | 合わせにおい   |                                                |                                          |  | _ |
| the state of the second second s |                            |                                         |              |            |          |                                                |                                          |  |   |
| 平日のお間、合わせ                                                                                                    | 神話1,900から150               | ner.                                    | 事業的ない        | における香った    | アンソス 単作用 | NUT-ST                                         | BRIT. ET.                                |  |   |

Eメール設定区分を選択します。

『次へ』ボタンをクリックします。

で、「メール通知、Eメール通知サイクル、および金庫からのお知らせ(Eメール)に ついて設定する」を選択した場合は、6-8-1.へ進んでください。 「支払元口座の取引通知メールについて設定する」を選択した場合は、6-8-2. へ進んでください。
## 7 - 8 - 1 . メール通知、Eメール通知サイクル、および金庫からのお知らせ(Eメール) について設定する

詳細手順

| 3〇〇信用金                           | 兩                                    |                                       |                                                   |                    | 800             | ● ロジアウ<br>000個 こ別用記<br>こを至られ | いた。<br>「日本記述であります。<br>日本記述でたました。                             |  |
|----------------------------------|--------------------------------------|---------------------------------------|---------------------------------------------------|--------------------|-----------------|------------------------------|--------------------------------------------------------------|--|
| () NARA (                        | * Aug 🚛                              | 6 H 4                                 | D Z H                                             | Ф на               | C1 10           | <b>新約時間</b>                  | E a a                                                        |  |
| ログインパスワード官                       | -                                    | NR.LEE                                | 口運動的                                              | 1848               | 80114止          | 常約終7                         | Eメール設定                                                       |  |
| メール設定                            |                                      |                                       |                                                   |                    | 1               | 1201-31                      | DONRAFE                                                      |  |
|                                  | INCOME - IN- DRAW                    | 1912 + 1184                           |                                                   |                    |                 |                              |                                                              |  |
| 変更したい適用の                         | 内容を入力してしたへ                           | ボケーを招                                 | TOPAL                                             |                    |                 |                              |                                                              |  |
| Fメール非通内                          | 南入力                                  | 11.22.61                              | 000000                                            |                    |                 |                              |                                                              |  |
| Co Noscale I                     | 現在の設定内容                              |                                       |                                                   | 7.8                | uha:            |                              |                                                              |  |
| EX-IL/MAN                        | illing to<br>Gardenlyshoococcip)     | 作 (曲句)<br>3(5(-))<br>(* 1曲句)          | する<br>1/7れしス全変更す<br>.AL1                          | 5場合のみ、新<br>(4内高)   | (人マール7月)<br>数年) | 汉意入力认行                       | 05804                                                        |  |
|                                  | サイクルと目に1回                            | 通知14<br>C 編集<br>作 Elic-               | かんを一つ場所して<br>参加する<br>一回通知する<br>日間例する<br>毎日か1つ以上日間 | 905344<br>MUT05344 |                 |                              | 117日に一回連<br>町する」「曜日<br>を潜訳する」を<br>意訳された場<br>計は、ご希望<br>た時を注葉状 |  |
| 12-14-1841942914                 |                                      | ご希望の<br>町月一日<br>線和した料                 | 「米 「木 「<br>旧の単型時間に                                | 「水 「宝<br>通知します。    | □± □8           |                              | して(25歳, 4)                                                   |  |
| Lメール通知サイクル<br>全種的心のあみらせ<br>Eメール) | ···································· | ご希望の<br>ご月 1<br>案例したち<br>で 毎望<br>で 毎望 | 「火 「水 「<br>旧の風湿時間に<br>たみ<br>カい                    | 「米 「全<br>新知,ます。    | Γ± Γ8           |                              | T THE                                                        |  |

Eメール通知

Eメール通知用のEメールアドレスを設定します。

Eメール通知サイクル

Eメールを通知するサイクルを「随時通知する」「日に一回通知する」「曜日を選択する」のいずれかから選択します。

なお、「日に一回通知する」を選択した場合は通知希望時刻を、「曜日を選択する」を 選択した場合は通知希望曜日・時刻を設定します。

金庫からのお知らせ(Eメール) 金庫からのお知らせメールについて、通知の可否を選択します。

『次へ』ボタンをクリックします。

| 8 〇〇信用金庫                               |                                                                                                    |              |       | 100              | <ul> <li>ログアウ<br/>のX値 こ別用<br/>こ希望の)</li> </ul> | 7ト 第メイン開発<br>目的25日より、また。<br>前日を設備びくたまし、 |  |
|----------------------------------------|----------------------------------------------------------------------------------------------------|--------------|-------|------------------|------------------------------------------------|-----------------------------------------|--|
| () HARR                                | a                                                                                                    |              | Ф ни  | 10               | 夏的情景                                           | III REAR                                |  |
| ログインパスワード変更 利用                         | ANALSEE ROSLEEP                                                                                                    | (13638.50)   | DENH  | 69194£           | 累約終7                                           | ドメール設定                                  |  |
| メール設定                                  |                                                                                                    |              |       | 1                | 0204-sk                                        | 000周期ガイド                                |  |
|                                        |                                                                                                    |              |       |                  |                                                |                                         |  |
| 「「「「「「「「」」」」」」」」」」」」」」」」」」」」」」」」」」」」」」 | TRICH & SHE T                                                                                                    | / AS 181 - 5 |       |                  |                                                |                                         |  |
| Colored Handselender                   | and the second second | CCC+1+       |       |                  |                                                |                                         |  |
| EX-10-Hold PHEADE                      | 4Enti                                                                                                    |              |       |                  | ****                                           |                                         |  |
| EX-11/1841                             | 連知する(sirkintass                                                                                                    | (thos)       | 18903 | to Coint and the | (g. 20.00                                      |                                         |  |
| モメール通知サイクル                             | ·辅目還款(月:未)                                                                                                    |              | 日に-   | <b>a</b>         |                                                |                                         |  |
| ご希望の適切時間                               | 1284                                                                                                    |              | 1784  |                  |                                                | Í                                       |  |
| 主張からのおからせなオールは                         | 4810                                                                                                    |              | *20   | np, i            |                                                |                                         |  |
| - A Y                                  |                                                                                                    |              |       |                  |                                                |                                         |  |
|                                        |                                                                                                    |              |       |                  |                                                |                                         |  |
|                                        |                                                                                                    |              |       |                  |                                                |                                         |  |
|                                        |                                                                                                    |              |       |                  |                                                |                                         |  |
|                                        |                                                                                                    |              |       |                  |                                                |                                         |  |

Eメール設定変更確認画面が表示されますので、内容を確認してください。

内容確認後、『実行』ボタンをクリックしてください。

| >>+用2 + 一              |               | 100 8402<br>A 13044   | 入り(値) サール田<br>第一回新聞に入り 〇 | ann 🖓 🤙        | ·              |                |        |                                                 |                                       |              |        | S. St. |
|------------------------|---------------|-----------------------|--------------------------|----------------|----------------|----------------|--------|-------------------------------------------------|---------------------------------------|--------------|--------|--------|
| PHUR HAD               | //www.st      | inkin-webfar          | tokaijo/web_triai/bku    | demo/HTML/bren | dust/wpierunbl | 001/rtm        |        |                                                 |                                       |              | • 1588 | 925    |
| <b>8</b> 00個用          | 日金庫           | t.                    |                          |                |                |                | 1000   | <ul> <li>ログアウ<br/>000種 こ利用<br/>こを望られ</li> </ul> | トードメイン開発<br>トロロとうこがいます。<br>日日をおぼうくたない |              |        |        |
| () NARO                |               | 入出.會<br>변환변함          | <b>≝</b> ≈ ≈ ≈           |                | ф н            | 87             | 10     | 版的情報<br>安 英                                     |                                       |              |        |        |
| ログインバスワー               | FRE           | HHRRE                 | RE ROSIGES               | 0.86.80        | 0.848          | 68.51          | ŧ£.    | 累約終7                                            | Eメール設定                                |              |        |        |
| Eメール設定                 |               |                       |                          |                |                |                | 0      | 0.004-50                                        | bCRR#4F]@                             | 204-902NR#4F |        |        |
|                        | 1.1-13        | ant in the            |                          | ingit.         |                |                |        |                                                 |                                       |              |        |        |
| Exi-1.4通h森の            | <b>建度</b> 分明  | TLELS.                |                          |                |                |                |        |                                                 |                                       |              |        |        |
| 委付内容                   |               |                       |                          |                |                |                |        |                                                 |                                       |              |        |        |
| 堂付着开                   |               |                       | ZVIDTHEOREDCZ            |                |                |                |        |                                                 |                                       |              |        |        |
| 20194331               |               |                       | 2008年08月16日14            | 43593113       |                |                |        |                                                 |                                       |              |        |        |
| ■続けて支払売                | 口座の           | 取引通知)                 | ノールの設定をする                | 6場合は、「取引       | 通知設定」          | 「ケノを中          | ωτ     | ください。                                           |                                       |              |        |        |
| 变更結果                   |               |                       |                          |                |                |                |        |                                                 |                                       |              |        |        |
| 110000000              |               |                       | THE MARKED MARKED        | 天天说            | 100            |                |        | 支更新                                             |                                       |              |        |        |
| EX-11-通知               |               |                       | 通行57 GAzekiellas         | altice)        | 建物             | r#Blank        | nityan | 00 ER (R)                                       |                                       |              |        |        |
| Ex-11-1888年(夕)         | aħ.           |                       | 場日選択(月·木)                |                | BIC            | -10            |        |                                                 |                                       |              |        |        |
| 二重要的通知時间               |               |                       | 1249                     |                | 1701           |                |        |                                                 | F                                     |              |        |        |
| REPORTANCE             | EIE#-J        | W                     | 4810                     |                | 6.5            | 0.40           |        | - 111                                           | linean                                |              |        |        |
| こ不明な点がごさい<br>平日のお間、信わせ | ほしたら<br>194節ま | 00111114<br>9001/6150 | ●のお客様センターの<br>のです。       | ECO-128-1      | ARAS \$000     | 14020<br>17201 | 3.L    | 122-714                                         |                                       |              |        | -      |
| 14-9期表示されま             | LE .          |                       |                          |                |                |                |        |                                                 |                                       |              | (办-+++ |        |

契約者氏名変更画面が表示され、変更が完了します。

支払元口座の取引通知設定を行う場合は、『取引通知設定』ボタンをクリックします。

# 7-8-2.支払元口座の取引通知メールについて設定する

| ファイム(全) AEE()<br>シャロス・→ - (日本) | නාස ලැබා අ<br>කොට ⊡ ට ට ට    | 2.0例 9-4回 ^<br>1日490:20<br>1日490:20 | na (7- 7)<br>Anan                      | 98 • 🖬          |              |                                                 |                                      |            | 7          | 10.0 |
|--------------------------------|------------------------------|-------------------------------------|----------------------------------------|-----------------|--------------|-------------------------------------------------|--------------------------------------|------------|------------|------|
| 8<br>〇〇信用                      | 日金庫                          | TORIALIO MADUTANOS O                | and/it inclusion                       | autri Ng sining | 100          | <ul> <li>ログアウ<br/>XXX値 こ利用<br/>こ希望の1</li> </ul> | ト ヨメイン開設<br>目的25日まれます。<br>目前25回2人と思い |            | 7 1.00     | 310  |
| -                              |                              | <b>21</b> - 1 - 2                   |                                        | ф н             | 117 LO       | <b>契約情質</b><br>安 更                              |                                      |            |            |      |
| ロダインパスワー                       | -                            | RE ROBILEE                          | OWAN                                   | 1888            | 68514£       | 契約終7                                            | Eメール設定                               |            |            |      |
| Eメール設定                         |                              |                                     |                                        |                 | 1            | 5COM-30                                         | CRURIDH H                            |            |            | 1    |
|                                | AUGURAN INC                  | ARRENT HAR-ARR                      | 1.1.1.1.1.1.1.1.1.1.1.1.1.1.1.1.1.1.1. |                 |              |                                                 |                                      |            |            |      |
|                                |                              |                                     |                                        |                 |              |                                                 |                                      |            |            |      |
| 日設定変更を行                        | う支払元口座なご                     | 選択のうえ、「次へ                           | ポタンを押して                                | CKTERN.         |              |                                                 |                                      |            |            |      |
| 単選択できる                         | ロ密は最大5ロ座                     | CT.                                 |                                        |                 |              |                                                 | _                                    |            |            |      |
| 支払売口服                          | ewir:                        |                                     | <u>&lt;&lt; 0.0109</u>                 | 1 2/10:2        | 599 11-20/25 | 9580P                                           | 1807109-33                           |            |            |      |
| A                              | e                            | HB                                  |                                        |                 | 口座都开         |                                                 |                                      |            |            |      |
| 「小岐支店                          |                              | D                                   | 00001                                  |                 |              |                                                 |                                      |            |            |      |
| C DREA                         |                              | 0                                   | 10002                                  |                 |              |                                                 |                                      |            |            |      |
| - 748.00                       |                              |                                     | 00000                                  |                 |              |                                                 |                                      |            |            |      |
| C SEAC                         |                              |                                     | 00005                                  |                 |              |                                                 |                                      |            |            |      |
| 日本語書店                          | -                            | 00                                  | 0006                                   |                 |              |                                                 |                                      |            |            |      |
| 17月建安田                         | 2.2                          | 00                                  | 100007                                 |                 |              |                                                 |                                      |            |            |      |
| [7] 構充區                        | 1.0                          | 00                                  | 00008                                  |                 |              |                                                 |                                      |            |            |      |
| 11 水陽支店                        | 2.0                          | 00                                  | 00009                                  |                 |              |                                                 |                                      | J          |            |      |
| 11月1日日                         |                              | UK                                  | 000010                                 |                 |              |                                                 | $\bigcirc$                           | $/\!\!\!/$ |            |      |
|                                |                              |                                     |                                        |                 |              |                                                 |                                      | -          |            | -    |
| ごす物な点がごれ、<br>中日のお聞い合わら         | ほしたら、〇〇信用金<br>(特徴)よ、900から150 | 庫のお客様センターの電<br>0です。                 | 論書号-00-1234-6                          | 6780±17.803     | 哈わせび(おい      |                                                 |                                      |            |            |      |
|                                |                              |                                     | \$\\\\\\\\\\\\\\\\\\\\\\\\\\\\\\\\\\\\ | りこわけも存こ         | ンテンジネ 専作的    | 劇にたって(学校                                        | 切れています。                              |            |            |      |
| 1                              |                              |                                     |                                        |                 |              |                                                 |                                      | 10.01      | \$ 129-231 |      |

### 設定変更を行う支払元口座を選択します。(最大5口座まで)

『次へ』ボタンをクリックします。

| 金庫     | ġ.       |                                                                                                    |                          |            |                 |                               | 0000000<br>()             | クアウト まメイ<br>利用ありのとうこさ                                                                                                    | ·## |                                                                                                    |                                                                                                    |  |
|--------|----------|----------------------------------------------------------------------------------------------------|--------------------------|------------|-----------------|-------------------------------|---------------------------|----------------------------------------------------------------------------------------------------|-----|----------------------------------------------------------------------------------------------------|----------------------------------------------------------------------------------------------------|--|
|        |          | <b>-</b>                                                                                                    | # 26 H                   |            | ٩               | 18.1827 Z                     | D 200                     | TOBILIZADO                                                                                                    | R R |                                                                                                    |                                                                                                    |  |
| -se    | HARRISON | -                                                                                                    |                          | 0.86.86.10 |                 | 68414                         | e Rh                      | HT EX-1                                                                                                    | -az |                                                                                                    |                                                                                                    |  |
|        |          |                                                                                                    |                          |            |                 |                               |                           | -ジのご利用ガイ                                                                                                    | н   |                                                                                                    |                                                                                                    |  |
| nu Acc | alti vec |                                                                                                    | HI-ARES                  | THO - TRIC | 6               |                               |                           |                                                                                                    |     |                                                                                                    |                                                                                                    |  |
| ED IV  | SIEX-IL  | i# +110/32                                                                                                    | 1259F                    | UT. FINIT  | ボタンを            | 押してください                       | í.                        |                                                                                                    |     |                                                                                                    |                                                                                                    |  |
|        |          |                                                                                                    |                          |            |                 |                               |                           |                                                                                                    |     |                                                                                                    |                                                                                                    |  |
|        |          | - 16                                                                                                    | 2.62.22. <sup>1</sup> 42 |            |                 | 武王的                           | 127                       |                                                                                                    |     |                                                                                                    |                                                                                                    |  |
| 1411   | 0999     | 1814 <b>8</b> 5                                                                                                    | imurana                  | 120        | #35             | 6.8%c8.2                      | 通知計算用的<br>株台は設定)。<br>分割に) | 日<br>20(25代元)<br>10(85代元)                                                                                                    |     |                                                                                                    |                                                                                                    |  |
| 88     | 0000001  | *                                                                                                    | 入出金期引<br>印度记予约           | ion rai    | · 不断            | 入出金数11 重<br>時期時10時後<br>「福浩」「昭 |                           | C# C34                                                                                                    |     | $\int$                                                                                                    |                                                                                                    |  |
| 23     | 00000022 | R                                                                                                    | 入出金期引<br>印服这予约           | 68 FE      | *# <sup>1</sup> | 大田金朝日<br>第記時にの場合<br>日 接込 日 取  | ]<br>± ⊏ ₹101             | R E C EI                                                                                                    |     |                                                                                                    | ]                                                                                                    |  |
|        |          |                                                                                                    |                          |            |                 |                               |                           | 1 1                                                                                                    | Ĵ)  |                                                                                                    |                                                                                                    |  |
| 編集のも   | si-Alimo | 単語を解説し<br>ほうかい (1)                                                                                                    | 27.                      |            |                 |                               |                           |                                                                                                    |     |                                                                                                    |                                                                                                    |  |
|        | 金庫<br>   | 金麻<br>・ 合語の音<br>・ 定 HMRR 200<br>・ に E HMRR 200<br>・ に E HMRR 200<br>・ | 全時                       |            |                 |                               |                           | 金剛     第四日       ● 入出日常     ● 日       ● 入出日常     ● 日       ● 入出日常     ● 日       ● 日     ● 日       ● 入出日常     ● 日       ● 日     ● 日       ● 日     ● 日       ● ● 入出日常     ● 日       ● ● 入出日常     ● 日       ● ● 入出日常     ● 日       ● ● 入出日常     ● 日       ● ● 日     ● 日       ● ● 日     ● 日       ● ● 日     ● 日       ● ● 日     ● 日       ● ● 日     ● 日       ● ● 日     ● 日       ● ● 日     ● 日       ● ● 日     ● 日       ● ● 日     ● 日       ● ● 日     ● 日       ● ● 日     ● 日       ● ● ● ●     ● ●       ● ●     ●       ● ●     ●       ● ●     ●       ● ●     ●       ● ●     ●       ● ●     ●       ●     ●       ●     ●       ●     ●       ●     ●       ●     ●       ●     ●       ●     ●       ●     ●       ●     ●       ●     ●       ●     ●       ●     ● |     | 金川     ■ 000000 単     ● 000000 単     ● 000000 単     ● 000000 単     ● 000000 単     ● 000000 単     ● 000000 単     ● 000000 単     ● 000000 単     ● 000000 単     ● 000000 ●     ● 000000 ●     ● 000000 ●     ● 000000 ●     ● 000000 ●     ● 000000 ●     ● 000000 ●     ● 000000 ●     ● 000000 ●     ● 000000 ●     ● 000000 ●     ● 000000 ●     ● 000000 ●     ● 000000 ●     ● 000000 ●     ● 000000 ●     ● 000000 ●     ● 000000 ●     ● 000000 ●     ● 000000 ●     ● 000000 ●     ● 0000000 ●     ● 0000000 ●     ● 0000000 ●     ● 0000000 ●     ● 0000000 ●     ● 0000000 ●     ● 0000000 ●     ● 0000000 ●     ● 0000000 ●     ● 0000000 ●     ● 0000000 ●     ● 0000000 ●     ● 0000000 ●     ● 0000000 ●     ● 0000000 ●     ● 0000000 ●     ● 0000000 ●     ● 0000000 ●     ● 0000000 ●     ● 0000000 ●     ● 0000000 ●     ● 0000000 ●     ● 0000000 ●     ● 0000000 ●     ● 0000000 ●     ● 0000000 ●     ● 0000000 ●     ● 0000000 ●     ● 0000000 ●     ● 0000000 ●     ● 0000000 ●     ● 0000000 ●     ● 0000000 ●     ● 000000 ●     ● 000000 ●     ● 0000000 ●     ● 0000000 ●     ● 00000000 ●     ● 0000000 ●     ● 0000000 ●     ● 0000000 ●     ● 0000000 ●     ● 0000000 ●     ● 0000000 ●     ● 0000000 ●     ● 0000000 ●     ● 0000000 ●     ● 0000000 ●     ● 0000000 ●     ● 0000000 ●     ● 0000000 ● | 金市     ● 日本の     ● 本本の     ● 本本の |  |

で選択した口座が画面に表示されます。

通知要否

通知の要否を設定する。

通知対象取引

入出金・特定取引区分を「通知しない」「入出金取引」「特定取引」のいずれかから選 択しIB振込予約結果の通知可否を設定します。

なお、「特定取引」を選択した場合は、特定取引通知区分を「振込」「取立」「引落」の いずれかから選択します。

内容変更後、『確認』ボタンをクリックします。

| 800億用                       | 1金庫               |                                                                                                    |           |                                                    |          |        |   | <ul> <li>ログアウ</li> <li>(補 こ別用き<br/>こ希望の第</li> </ul> | ト デメイン通道<br>りがおうこさいます<br>りをお通びくため | 5  |  |
|-----------------------------|-------------------|----------------------------------------------------------------------------------------------------|-----------|----------------------------------------------------|----------|--------|---|-----------------------------------------------------|-----------------------------------|----|--|
| () MRR.0                    | •* À              |                                                                                                    | 6 H w     |                                                    | -        | 1817   | 2 | 的情景                                                 | III A R                           |    |  |
| R#4>/(39-                   | FRE RI            | MANES                                                                                                    | RNARSER   | 0.8.80                                             | -        | 68.514 | t | 累約終7                                                | モメール設定                            | E. |  |
| ミメール設定                      |                   |                                                                                                    |           |                                                    |          |        |   | en-sa                                               | こ利用ガイド                            |    |  |
| 取引通知設                       | 定内容               |                                                                                                    |           | REA                                                |          | 0      | × | 現前                                                  |                                   |    |  |
| <b>*</b>                    |                   | and the set of the set of the set | iAto D co | 通知之間                                               | 他和月日     | 通知表    | £ | 通知                                                  | 村康和引                              |    |  |
| 第<br>お時日間<br>大崎大店           | 件日<br>亚语          | 0000001                                                                                                    |           | 補込<br>引加<br>取立<br>即接込予約                            | 44       |        |   | лшая                                                | (e)                               |    |  |
| カ<br>お用す(12<br>大冊支店<br>大冊支店 | 948<br>848<br>848 | 0000002                                                                                                    | •         | 相记<br>引加<br>取立<br>即提込于約<br>相远<br>引随<br>取立<br>即描込于約 | 総基<br>総基 | •      |   | лшая<br>Лшая                                        | 161                               |    |  |

取引通知設定内容確認画面が表示されますので、内容を確認してください。

内容確認後、『実行』ボタンをクリックしてください。

| -                                         |                                |                            |                                                                                                    |                                                                                                    |              |                                          | 1                                                        | 7-17-03/14                          |         |   |
|-------------------------------------------|--------------------------------|----------------------------|----------------------------------------------------------------------------------------------------|----------------------------------------------------------------------------------------------------|--------------|------------------------------------------|----------------------------------------------------------|-------------------------------------|---------|---|
| 800ki                                     | 日金庫                            |                            |                                                                                                    |                                                                                                    |              | -                                        | <ul> <li>ログアウ</li> <li>×値 こ利用器</li> <li>こ希望の第</li> </ul> | ト 第メイン開設<br>円が25こさいます。<br>円本名類がたたまい |         |   |
| () NARO                                   |                                |                            | 6 H #                                                                                                    |                                                                                                    | 1            | 10 E                                     | 的情報                                                      | III REARY                           |         |   |
| ログインパスワー                                  | -FEE H                         | 网络皮肤皮生                     | RNSILSER                                                                                                    | C MERINO                                                                                                    | 1888         | 68514£                                   | 契約終7                                                     | ドメール設定                              |         |   |
| ミメール設定                                    |                                |                            |                                                                                                    |                                                                                                    |              | (2)                                      | con-sk                                                   | CRURDITH                            |         | 1 |
|                                           | a mai der mil                  | N INCOM                    |                                                                                                    |                                                                                                    |              |                                          |                                                          |                                     |         |   |
|                                           |                                |                            | and the day                                                                                                    |                                                                                                    | -            |                                          |                                                          |                                     |         |   |
| E/ール教育の実施                                 | が売了しまし                         | ter.                       |                                                                                                    |                                                                                                    |              |                                          |                                                          |                                     |         |   |
| 受付内容                                      |                                |                            |                                                                                                    |                                                                                                    |              |                                          |                                                          |                                     |         |   |
| 使付着号                                      |                                | 7                          | DT1808EP(2                                                                                                    |                                                                                                    |              |                                          |                                                          |                                     |         |   |
| 32(9420)                                  |                                | 3                          | X3年08月16日146                                                                                                    | 4365(0)18                                                                                                    |              |                                          |                                                          |                                     |         |   |
| 織力で支払弁                                    | 口座の取                           | 引通知ノー                      | レの設定対行                                                                                                    | 場合は、「取引                                                                                                    | 通知設定         | ポタンを押してくた                                | 1000                                                     |                                     |         |   |
|                                           |                                |                            |                                                                                                    |                                                                                                    |              |                                          |                                                          |                                     |         |   |
| 取引通知器                                     | 旋内容                            |                            |                                                                                                    |                                                                                                    |              |                                          |                                                          |                                     |         |   |
| 取引通知3                                     | 就定内容<br>由.元口里                  |                            | XI                                                                                                    | Eix                                                                                                    |              | 我更能                                      |                                                          |                                     | <b></b> |   |
| 取引通知<br>素<br>お時には                         | 数定内容<br>由元口星<br>4相             |                            | 30<br>181/25                                                                                                    | स्ति<br>अभागक्राम्स्री                                                                                                    | HANNE .      | 東東前<br>通知四面取引                            |                                                          | 地名美                                 |         |   |
| 1003120302<br>#<br>##Flut                 | 数定内容<br>由元D里<br>4相             | 0245                       | 30<br>18925                                                                                                    | E1後<br>通知271歳取日)<br>8년<br>11年                                                                                                    | inter a      | 1.200<br>18122101                        | ł                                                        | UTEXC.R                             |         |   |
| <b>取引通知認</b><br>素<br>表明成<br>大能支店          | 数定内容<br>由L元D里<br>料田<br>新语      | C3 12 49 45<br>0000001     | DX<br>Anata<br>A<br>A<br>A<br>A<br>A<br>A<br>A<br>A<br>A<br>A<br>A<br>A<br>A<br>A<br>A<br>A<br>A<br>A                          | <ul> <li>()</li> <li>()</li> <li< td=""><td>189783<br/>R</td><td>東東町<br/>1891日本取引<br/>入出ま取引</td><td>8<br/>15-1</td><td>17<b>245#</b><br/>183220</td><td></td><td></td></li<></ul> | 189783<br>R  | 東東町<br>1891日本取引<br>入出ま取引                 | 8<br>15-1                                                | 17 <b>245#</b><br>183220            |         |   |
| <b>取引通知</b><br>素<br>表示成<br>大規支店           | 数定内容<br>由元口里<br>4祖<br>新进       | 000001                     | (1)<br>(日本)第二<br>第一<br>第<br>第<br>第<br>第<br>第<br>第<br>第<br>第<br>第<br>第<br>第<br>第<br>第<br>第<br>第<br>第<br>第                       | 戦後<br>通知対象取引<br>18<br>18<br>18<br>18<br>18<br>18<br>18<br>18<br>18<br>18<br>18<br>18<br>18                                                                                                    | anaz<br>R    | 東東朝<br>通知日意取引<br>入出主取引                   | 8<br>15-1                                                | 9/245#<br>8320                      |         |   |
| 取引通知課<br>素助所以<br>大規支店<br>大規支店             | 使定内容<br>由元口里<br>年日<br>音速       | 1310047<br>0000001         | 100<br>1800<br>20<br>20<br>20<br>20<br>20<br>20<br>20<br>20<br>20<br>20<br>20<br>20<br>2                                       | <ul> <li>(1)</li> <li>(1)</li></ul>                                                                                                    | #1023<br>5   | 東東町<br>通知日豊取日<br>入出金取引<br>入出金取引          | 2<br>15-1                                                | 1/240#<br>8320                      |         |   |
| 1103日通5112<br>末<br>市地市112<br>大地支店<br>大地支店 | 使起内容<br>由元D里<br>料田<br>新通<br>普通 | 131094<br>000001<br>000002 | CX<br>C Birker<br>C<br>C Birker<br>C<br>C<br>C<br>C<br>C<br>C<br>C<br>C<br>C<br>C<br>C<br>C<br>C<br>C<br>C<br>C<br>C<br>C<br>C | <ul> <li>(1)</li> <li>(1)</li></ul>                                                                                                    | 18-1212<br>R | 東東町<br>通知日慶取日<br>入出金取日<br>入出金取日<br>入出金取日 | 2<br>15-1<br>642                                         | 1845#<br>18320<br>7                 |         |   |

取引通知設定内容変更画面が表示され、変更が完了します。

続けて支払元口座の取引通知設定を行う場合は、『取引通知設定』ボタンをクリックします。

8.取引履歴照会をするには

WEBバンキングをご利用いただいているお客様の利用履歴を照会する手順は次のとおりです。

業務の流れ

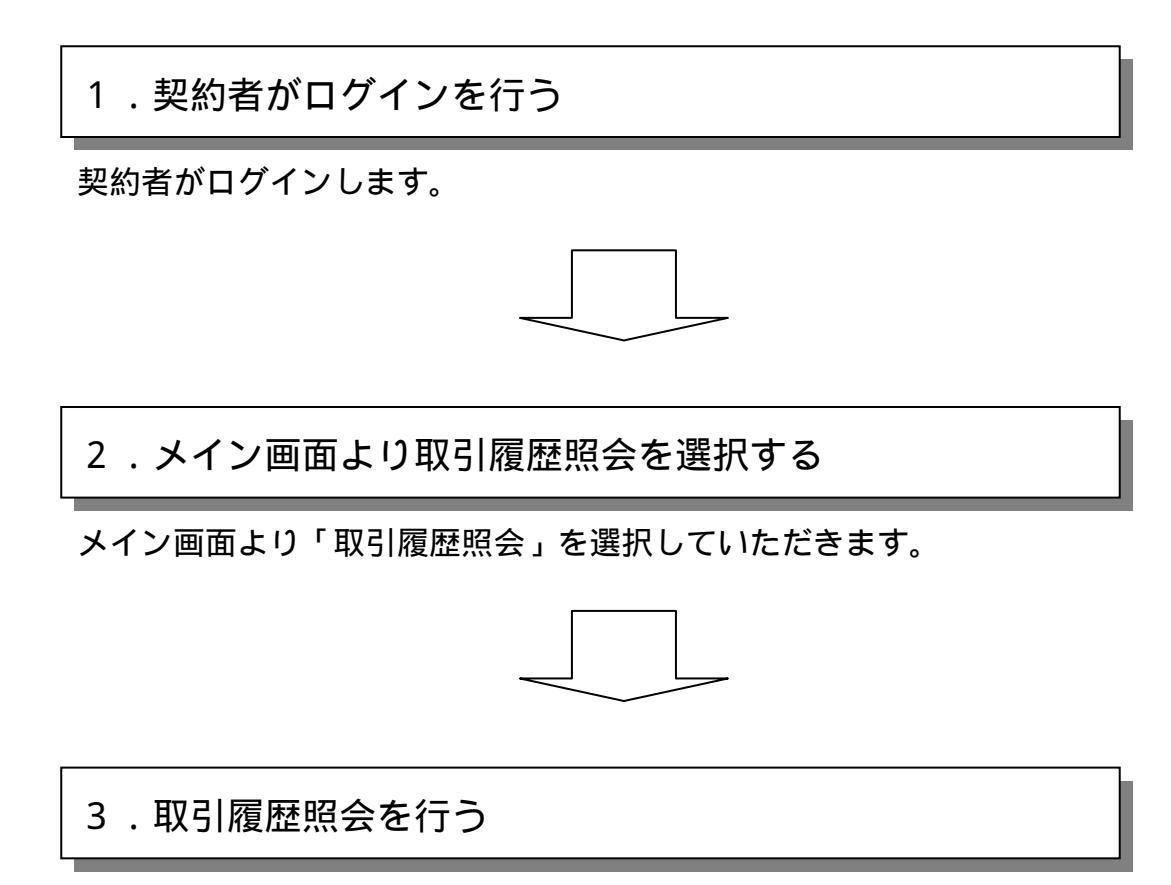

WEBバンキング利用者の取引履歴照会を行います。

#### 詳細手順

|                                                                                                    | AND ALL ALL                                                                                                    |                                                                                                    |                                      |                                                                                                    |                                          |                                                                              | ログアウト モメイン湯                                                                                                    | 10        |   |
|----------------------------------------------------------------------------------------------------|----------------------------------------------------------------------------------------------------|----------------------------------------------------------------------------------------------------|--------------------------------------|----------------------------------------------------------------------------------------------------|------------------------------------------|------------------------------------------------------------------------------|----------------------------------------------------------------------------------------------------|-----------|---|
| 500                                                                                                    | 1(1)11 32.00                                                                                                    |                                                                                                    |                                      |                                                                                                    |                                          | 1000000                                                                      | こ利用ありがとうこがいる                                                                                                    | 3-<br>8-5 |   |
| () HAR                                                                                                    | nn e <sup>en</sup> hi                                                                                                    | 11 m                                                                                                  | 6 H a                                |                                                                                                    | S 18.817                                 | 10 gent                                                                      | 1 (III 1 1 1 1 1                                                                                                    | ).        |   |
|                                                                                                    |                                                                                                    |                                                                                                    | -                                    |                                                                                                    |                                          |                                                                              |                                                                                                    |           | _ |
| 相同られん                                                                                                    | た日時(お000年07                                                                                                    | 月18日 14時(25)11                                                                                        | しもです。                                |                                                                                                    |                                          |                                                                              |                                                                                                    |           |   |
| 代表口版                                                                                                    | Ethil                                                                                                    |                                                                                                    |                                      |                                                                                                    |                                          |                                                                              |                                                                                                    |           |   |
|                                                                                                    | A Med ore                                                                                                    | 11                                                                                                    | 田                                    |                                                                                                    | 務帯                                       |                                                                              | 法法任可能将责                                                                                                    |           |   |
|                                                                                                    | 25425.1W                                                                                                    |                                                                                                    |                                      |                                                                                                    |                                          |                                                                              |                                                                                                    |           |   |
| 44<br>代表ロ座<br>代表ロ座                                                                                                    | から振込をする<br>の人出金明細門                                                                                                    | ■油<br>場合は、「板込<br>県会をする場合                                                                              | 山ボタンを押<br>は、「人出3                     | 1002147<br>明してください。<br>金明編明会1ボ                                                                                                    | 7<br>史/を押してくだる<br>2001年                  | 950,000(74)<br>4().<br>018:00:140402                                         | 900009<br>9100068.000611                                                                                                    | 1         |   |
| 14日<br>代表ロ座<br>代表ロ座<br>代表ロ座                                                                                                    | から振込をする<br>の人出金明細門                                                                                                    | 第法<br>場合は、「振込<br>県会をする場合<br>は金明細(10)                                                                  | ロボタンを押<br>は、「人出す<br>明細まで)            | 1002147<br>和してください。<br>金明編開会」ボ                                                                                                    | 3<br>5-549UT(ES<br>2000#                 | 950,000(F)<br>N, 1.<br>00 A 20 E 1 + 441 07                                  | 900009<br>Этон өөлөтт.                                                                                                    |           |   |
| #4<br>代表ロ座<br>代表ロ座<br><b>代表ロ</b><br>#月日                                                                                                    | から振込をする<br>の入出金明細<br>1座の最新入出<br>1度                                                                                                    | <sup>業法</sup><br>場合は、「振込<br>県会をする場合<br>は <b>全明期(10</b><br>ま友切                                         | 山ボタンを料<br>(は、「人出)<br>明細まで)<br>(注葉 門) | 1882147<br>和してください。<br>金明建築会」ボ                                                                                                    | 1、<br>タンを押してくださ<br>2001年<br>お神治論 (70)    | 80000F3<br>Q.1.<br>αRn∈1+080                                                 | 1000009<br>91000年4月1日<br>1911年1月1日<br>1911年1月1日                                                                                                    |           |   |
| #は<br>代表ロ座<br>代表ロ座<br>代表ロ座<br>第月日<br>5-0-25                                                                                                    | 2583334<br>(から振込をする<br>(の入出金明細門<br>()座の最新入出<br>()後期                                                                                                    | ■通<br>場合は、「接込<br>県会をする場合<br>2全明細(109<br>志友払                                                           | ロボタンを押<br>(は、「人出)<br>明細まで)<br>(注意 円) | 1882147<br>乳-てください。<br>金明連照会」ボ                                                                                                    | 1<br>タンを押してくださ<br>2001年<br>お神法論(円)       | 900,000(F4)<br>(L L                                                          | 800000<br>910000 6 010 6 7 1<br>9100 6 010<br>9100 000<br>1,000,000                                                                                                    |           |   |
| #4<br>代表口座<br>代表口座<br><b>代表口</b><br>#月日<br>5-0-25<br>5-0-25<br>5-0-25 ()                                                                                                    | 2583 MA<br>(から振込をする<br>(の入出金明細)<br>()座の最新入出<br>()楽<br>()                                                                                                    | ■通<br>場合は、「振込<br>県会をする場合<br>2全明細(109<br>志友知                                                           | ロボタンを押<br>(は、「人出)<br>明細まで)<br>(注意 円) | 1002147<br>和してください。<br>金明通照会」ボ<br>10000                                                                                                    | 1<br>タンを押してくださ<br>2001年<br>あ得り注意(円)      | 900,000 <sup>43</sup><br>R. L.<br>on R == 0 + 449 c <sup>2</sup><br>T 10,000 | 900009<br>910999 8 0 99 7 1<br>9109 9 10 (89)<br>900000<br>90000                                                                                                    |           |   |
| #4<br>代表口座<br>代表口座<br><b>代表口</b><br>#月日<br>5-0-25<br>5-0-35 (<br>5-0-35 (<br>5-0-35 (                                                                                                    | 2005 WA<br>(から振込をする<br>の入出金明細!<br>10年の最新入社<br>峰朝<br>10<br>10<br>10<br>10<br>10<br>10<br>10<br>10<br>10<br>10                                                                                                    | ■<br>場合は、「振込<br>県会をする場合<br>は全明細(100<br>あ友知                                                            | 山ボタンを料<br>は、「人出す<br>明細まで)<br>い生態 円5  | 1002147<br>和してください。<br>金明通照会」ボ<br>10:000<br>210                                                                                                    | 1<br>女ノを持してくださ<br>2000年<br>古神/注意 (77)    | 900,000 <sup>42</sup><br>N. 1 .<br>on R to E 1 449 07<br>10,000              | 900009<br>90009 8 0 9 9 7 7<br>90000 8 9<br>900000<br>90000<br>90000                                                                                                    |           |   |
| *ロ<br>代表ロ屋<br>代表ロ屋<br>作用日<br>5-0-5<br>5-0-5<br>5-0-5<br>5-0-5<br>5-0-5<br>5-0-5<br>5-0-5<br>5-0-5                                                                                                    | 2005 WA<br>から振込をする<br>の入出金明細門<br>単単<br>単単<br>50<br>手制料<br>4154<br>株計<br>50<br>50<br>50<br>50<br>50<br>50<br>50<br>50<br>50<br>50                                                                                                    | ■通<br>場合は、「振込<br>県会をする場合<br>記金明細(100<br>志友印                                                           | 山ボタンを押<br>(は、「人出)<br>明細まで)<br>(短期 門) | 1002147<br>和してください。<br>金明編開会」ボ<br>10000<br>2000 (SPF) パ?<br>200                                                                                                    | 1<br>女ノを19してくだら<br>2000年<br>あ行時り出生年 (FT) | 900,00044<br>N. Y.<br>Di Ricciell I 444.07<br>Tabao                          | 9000009<br>9100000 8 0100 1 1 1<br>950000<br>960000<br>960000<br>960000<br>960000<br>960000<br>960000<br>960000<br>960000<br>9600000<br>9600000<br>9600000<br>9600000<br>9600000<br>9600000<br>9600000<br>9600000<br>9600000<br>9600000<br>9600000<br>9600000<br>960000<br>9700000<br>97000000<br>97000000<br>97000000<br>970000000<br>9700000000 |           |   |
| ■<br>代表口座<br>代表口座<br>作用日<br>5-0-35<br>5-0-35<br>5-0-55<br>5-0-55                                                                                                    | 2005 WA<br>(から振込をする<br>の入出金明細!<br>1050 最新入出<br>除罪<br>50<br>64894<br>41948込<br>50<br>50<br>50<br>50<br>50<br>50<br>50<br>50<br>50<br>50                                                                                                    | ■<br>場合は、「様込<br>場合をする場合<br>は全明細(100<br>あ友切                                                            | 山ボタンを押<br>(は、「人出)<br>明細まで)<br>(受解(時) | 1002147<br>和してください。<br>金明編開会」ボ<br>10000<br>2000 (2042) パ?<br>202                                                                                                    | 1<br>タンを19してくだら<br>2000年<br>あ行時が出生年 (FT) | 900,00043<br>N. 1.<br>or R role 1 + 449,07<br>100,000                        | 9000009<br>9100000 8 0100 8 7 F<br>9500 000<br>960000<br>960000<br>960000<br>960000<br>960000<br>960000<br>960000<br>960000<br>960000<br>960000                                                                                                    |           |   |
| ■は<br>代表口座<br>代表口座<br>作用日<br>5-00-25<br>5-00-25<br>5-00-25<br>5-00-25<br>4<br>5-00-25<br>4<br>5-00-25<br>4<br>5-00-25<br>4<br>5-00-25<br>4<br>5-00-25<br>4<br>5-00-25<br>4<br>5-00-25<br>4<br>5-00-25<br>5-00-25<br>5 | 2005 WA<br>(から振込をする<br>の人出金明細!<br>10年の最新入出<br>19年の<br>単新<br>19年の<br>19年の<br>19月<br>19年の<br>19月<br>19月<br>19月<br>19月<br>19月<br>19月<br>19月<br>19月                                                                                                    | <ul> <li>業通</li> <li>場合は、「振込<br/>用会をする場合</li> <li>は金明細 (10)</li> <li>あ支払</li> <li>(24) ×13</li> </ul> | 山ボタンを料<br>出す、「人出す<br>明細まで)<br>に受解(時) | 1002147<br>単してください。<br>金町1道田至山市<br>10:000<br>2000 5045×105<br>2020<br>20000 5045×105                                                                                                    | 1<br>史-を押してくださ<br>2000年<br>赤神川主師 (70     | 900,000F3<br>Ni 1 .<br>ox R xxi 🖻 1 449,07<br>10,000                         | 900,000<br>310,000 8 0,000 8 7 7<br>910,000<br>1,000,000<br>990,000<br>993,700<br>993,700<br>993,400<br>993,400<br>993,400<br>993,400                                                                                                    |           |   |
| ■<br>代表口屋<br>代表口屋<br>作表口屋<br>●<br>月日<br>5-0-25<br>5-0-25<br>5-0-25<br>5-0-25<br>4<br>5-0-25<br>5<br>5-0-25<br>5<br>5<br>6<br>6<br>7<br>5<br>6<br>7<br>5<br>6<br>7<br>5<br>6<br>7<br>7<br>7<br>7<br>7<br>7<br>7<br>7<br>7<br>7<br>7<br>7<br>7                                                                                                    | 2005 WA<br>(から振込をする<br>の人出金明細!<br>10年の最新入出<br>10年の最新入出<br>10年の最新入出<br>10年の最新入出<br>10年の<br>10年の最新入出<br>10年の<br>10年の<br>11<br>11<br>11<br>11<br>11<br>11 | <ul> <li>業通</li> <li>場合は、「振込<br/>県会をする場合</li> <li>は金明細 (10)</li> <li>あ支払)</li> <li>シペリメオコ</li> </ul>  | 山ボタンを料<br>出す、「人出す<br>明細まで)<br>に注意(明) | 1002147<br>単してください。<br>金明編開会」ボ<br>10000<br>20000<br>20000 | 1<br>タンを19してくだら<br>2003年<br>3<br>3<br>3  | 900,000F3<br>Ni 1 .<br>ox R xx E 1 449,07<br>10,000                          | 900,000<br>3136946 8 0106 8 7 7<br>9600 (77)<br>1,000,000<br>949,000<br>949,700<br>949,700<br>949,700<br>949,700<br>949,700<br>949,700<br>949,700                                                                                                    |           |   |

グローバルメニューから『取引履歴照会』をクリックします。

| 中国6                    | //www.shinkin-webfa          | 中 当时第22入的<br>tokaip/web_tiai/bi | /demo/HTML/brand            | ar/wpidhtb000tte |                                                  |                                                    | 2 2946                        | 958 |
|------------------------|------------------------------|---------------------------------|-----------------------------|------------------|--------------------------------------------------|----------------------------------------------------|-------------------------------|-----|
| 8 00 GI                | 日金庫                          |                                 |                             |                  | <ul> <li>ログア<br/>100000様 こりF<br/>こを並り</li> </ul> | ウト 第メイン開設<br>構成的などこさいます。<br>の教育を調査がくたまい            |                               |     |
| <b>O MARA</b>          | ·** *****                    | <b>#</b> • = 2                  |                             | <b>Ф</b> нин     | 10 Stat                                          | III A H                                            |                               |     |
| 取引國歷顯会                 | E.                           |                                 |                             |                  |                                                  | A P 50 周期 (1 4 1 - 1 - 1 - 1 - 1 - 1 - 1 - 1 - 1 - |                               |     |
| Haddt), 7) y Had       | 18                           |                                 |                             |                  |                                                  |                                                    |                               |     |
| お客様のインターキ              | ったりましたこれ間                    | コウナシ市に開設を引                      | (a).±+.                     |                  |                                                  |                                                    |                               |     |
| 回知会したい期<br>※協会できる期間    | Mを入力して「開き<br>は、2000年00月00日~  | 11ボタンを押して<br>2000年10月06日です      | (7531)                      |                  |                                                  | -                                                  |                               |     |
| 照合条件2                  | しか                           |                                 |                             |                  |                                                  |                                                    |                               |     |
| ANDINE                 | 2000                         | ロ[06 ●日 ~ 2003<br>(歴名局会にます。協会   | ■単10 ■ 月08 3<br>※可能件研2単大100 | 88<br>1977,      |                                                  |                                                    |                               |     |
|                        |                              |                                 |                             |                  |                                                  |                                                    |                               |     |
|                        |                              |                                 |                             |                  |                                                  |                                                    |                               |     |
|                        |                              |                                 |                             |                  |                                                  |                                                    |                               |     |
|                        |                              |                                 |                             |                  |                                                  |                                                    |                               |     |
| こ不明なあかこさい<br>平日のお聞い合わせ | ほしたら、〇〇世用金<br>2時間ま、200万-6150 | 療のお客様センター)<br>のです。              | 電磁會會(0-1234-56              | 128歳でお聞い合われ      | ecta, L                                          |                                                    |                               |     |
| <u>n</u>               |                              |                                 | +460411                     | UN79932/72       | 14. 401940-253 (19                               | alleri O. Velta                                    | <ul> <li>€ 1/2-29+</li> </ul> |     |

照会期間を指定します。

『照会』ボタンをクリックします。

| 300(a)                                                                                                    | 用金庫                                                                       |                                                          |                                                                |                       | <ul> <li>ログア<br/>XXXXXX種 ご利用<br/>こ希望の</li> </ul> | ウト 第メイン開設<br>時刊の255まいます。<br>時刊をお願びくたまい |  |
|----------------------------------------------------------------------------------------------------|---------------------------------------------------------------------------|----------------------------------------------------------|----------------------------------------------------------------|-----------------------|--------------------------------------------------|----------------------------------------|--|
| () NARA                                                                                                    | e ● 入出意<br>明照明音                                                           | <b>#</b> • = 3                                           | Ø 2 H                                                          | 🔷 нин                 | So See                                           | I a a                                  |  |
| 网眼腰聯会                                                                                                    | à.                                                                        |                                                          |                                                                |                       |                                                  | のこれ用ガイド ]                              |  |
| la品作入力 × 開会                                                                                                    | 1.5                                                                       |                                                          |                                                                |                       |                                                  |                                        |  |
| <ul> <li>各お取引内</li> <li>係会相談:200</li> </ul>                                                                                                    | (客の)評価をご覧にな<br>3年の月06日~2003年11                                            | aる場合は、それ<br>iRixel                                       | それの「詳細を                                                        | 押してくだまい。              |                                                  |                                        |  |
|                                                                                                    |                                                                           |                                                          |                                                                |                       |                                                  |                                        |  |
| 照会明細。                                                                                                    | 表示                                                                        |                                                          |                                                                |                       |                                                  | <b>业件积:</b> 1件                         |  |
| 期会明調]<br>211章节                                                                                                    | 表示<br>取(                                                                  | 田崎                                                       |                                                                | 101 HAG               | 191                                              | 21480-214<br>3 1848                    |  |
| 照会明調<br>型11章号<br>164546 secte                                                                                                    | 表示<br>取t<br>2003年39月26日 13                                                | 田崎<br>時20分10秒                                            | 1913.                                                          | 电扫描                   | H IN                                             | 21480:204<br>3 1046<br>1058            |  |
| 現会明論<br>変計量等<br>総括約5mile<br>Active<br>Active | 表示<br>2003年39月21日 13<br>2003年39月21日 13<br>2003年39月21日 13<br>2013年3月21日 13 | 1914<br>1420-91019<br>1410-91019<br>17), 142 (491-410) 4 | <ul> <li>報送</li> <li>報送予約表示為</li> <li>ハイルンからAIRS124</li> </ul> | 101 1945<br>AGUSTHUTT | H<br>H<br>H                                      |                                        |  |

取引内容の詳細を見る場合は、『詳細』をクリックします。

### 取引履歴照会画面(振込)

| epidet000-reavitin  | - Horoseft Enternet Explanet |                 |         |                                                                                                    | 200 |
|---------------------|------------------------------|-----------------|---------|----------------------------------------------------------------------------------------------------|-----|
| WIND MEND           | 表示型 お知じ入り団 う                 | t-ite with      | μĤ)     | (And the second second s |     |
| +141 + + - <b>3</b> | [] 과 (R## (B##               | 1230 <b>311</b> | 1 1 1   | 西•区                                                                                                    |     |
| 取引國運動会              |                              |                 |         |                                                                                                    |     |
| 电压力 计算法算法           | - BELONG                     |                 |         |                                                                                                    |     |
| 毎辺緑緑を表示します。         |                              |                 |         |                                                                                                    |     |
| 受付内容                |                              |                 |         |                                                                                                    |     |
| 然时最早                | 5454545                      | Saidly .        |         |                                                                                                    |     |
| 受付時刻                | 2008400                      | 7月16日1048363    | 8208    |                                                                                                    |     |
| 支払元口座               |                              |                 |         |                                                                                                    |     |
| あ取引店                | 110                          | D               | 座幕寺     |                                                                                                    |     |
| *G                  | 8.8                          | 00              | 02147   |                                                                                                    |     |
| 振込先口座               |                              |                 |         |                                                                                                    |     |
| ±144400             | 支送名                          | 118             | 口生单节    | 爱取入                                                                                                    |     |
| 東京A信用金庫             | *8                           | 0.8             | 0002148 | 9040 MP2                                                                                                    |     |
| 振达金額情報              | i                            |                 |         |                                                                                                    |     |
| 捕动推定日               | 2103405.03                   | 08              |         |                                                                                                    |     |
| 接送金額                | 16,000円                      |                 |         |                                                                                                    |     |
| 手预料                 | 100[7]                       |                 |         |                                                                                                    |     |
| 合针主领                | 10,00円                       |                 |         |                                                                                                    |     |
| 相应规制人               | 5042-005                     |                 |         |                                                                                                    |     |
| ALC: NO D           | <b>双付用</b> 7                 |                 | _       |                                                                                                    |     |
| M1:5                |                              |                 |         |                                                                                                    |     |
| $\smile$            |                              |                 |         |                                                                                                    |     |
|                     |                              |                 |         |                                                                                                    |     |

取引詳細内容が表示されます。

終了する場合は、『閉じる』ボタンをクリックします。

### 取引履歴照会画面(振込予約取消)

| epidet003-rec  | inte - Microsoft Inf                  | lemet Esplorer                         |    |
|----------------|---------------------------------------|----------------------------------------|----|
| THAT A         | 如臣 表示位 1                              | 8期に入り後) ゲールローヘルの扱う                     | 62 |
| *1-2-1-10      | 0000                                  | ant Interation Contraction Contraction |    |
| 取引國原則          | 숦                                     |                                        | *  |
| (6)点(オスカ)→ (6) | NUE - MINE                            |                                        |    |
| MIL-PORTAGE    | · · · · · · · · · · · · · · · · · · · |                                        |    |
| 受付内容           |                                       |                                        |    |
| 然何要帮           |                                       | sbc123a6p456                           |    |
| 201401         |                                       | 20084409月17日104636分208                 |    |
| 振込予約           | 取消対象                                  |                                        |    |
| 生行委员           |                                       | 14140/Deutle                           |    |
| 接达于定日          |                                       | 2000/#0 F30E                           |    |
|                | 2.001.0                               | ¥0                                     |    |
| 1008.00        | 1010                                  | 2.8                                    |    |
|                | 口協會者                                  | 0002147                                |    |
|                | 生研修教                                  | ABIT                                   |    |
|                | 支店名                                   | 丰富                                     |    |
| 推达集白度          | #HB                                   | 18                                     |    |
|                | 口压兼中                                  | 9412507                                |    |
|                | 受职人                                   | 3049 Atta                              |    |
| 相引金額           |                                       | 10.009                                 |    |
| TATI           |                                       | P0078                                  |    |
| mU3            |                                       |                                        |    |
| $\bigcirc$     |                                       |                                        |    |
|                |                                       |                                        |    |
|                |                                       |                                        |    |
|                |                                       |                                        |    |
|                |                                       |                                        |    |
|                |                                       |                                        |    |
|                |                                       |                                        | 2  |

取引詳細内容が表示されます。

終了する場合は、『閉じる』ボタンをクリックします。